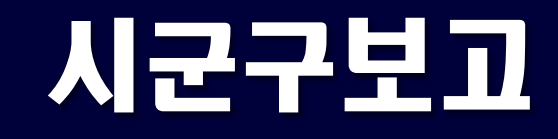

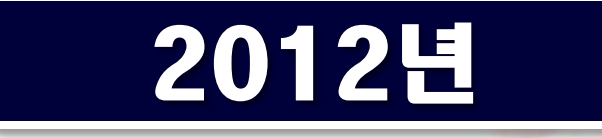

## 한국보건복지정보개발원 정보화교육부

huus

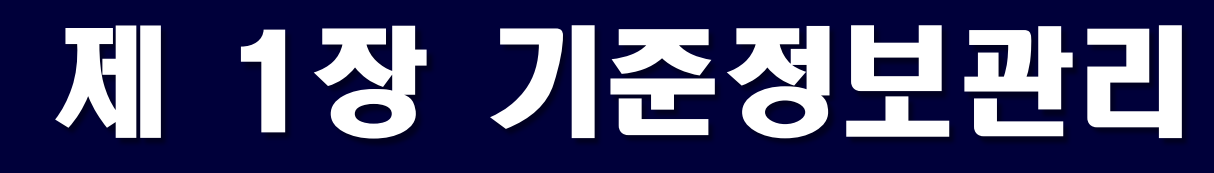

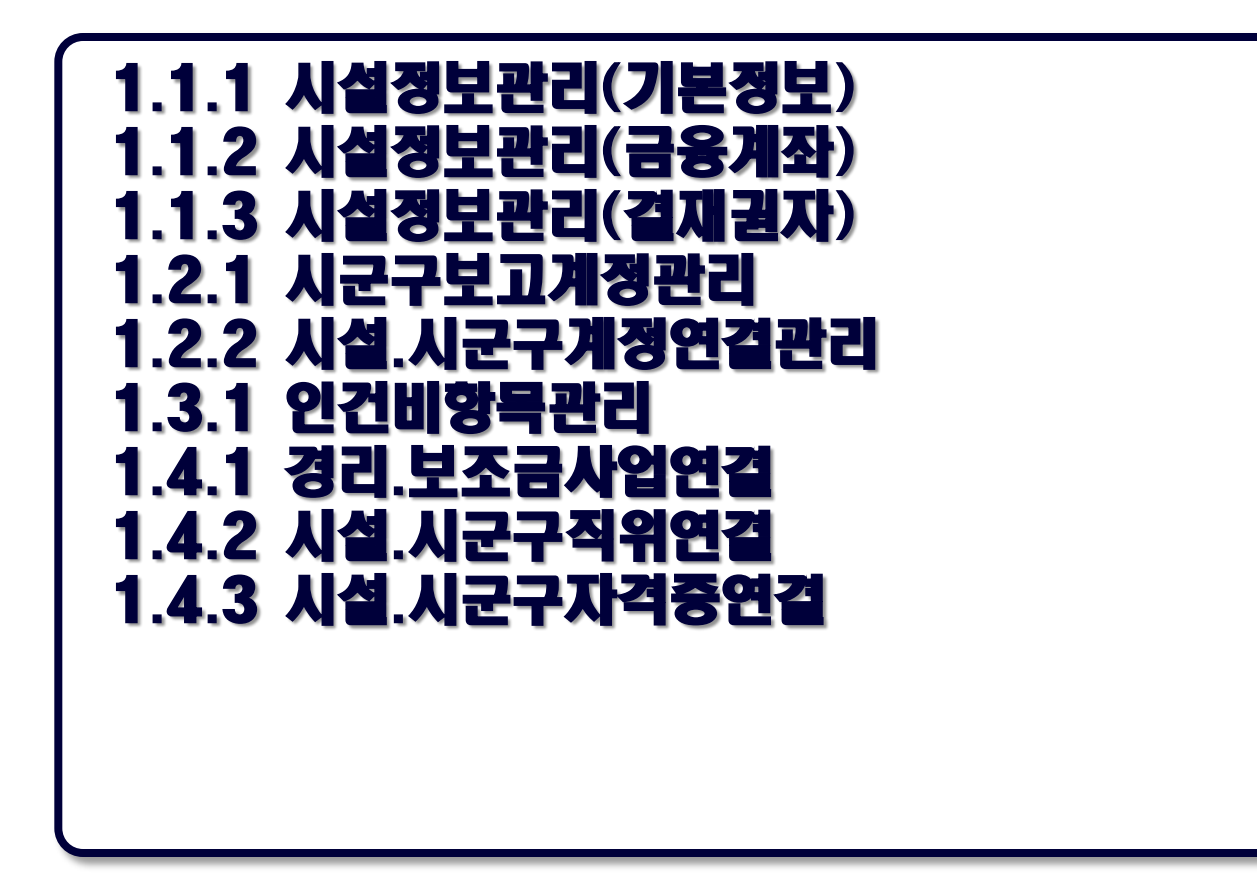

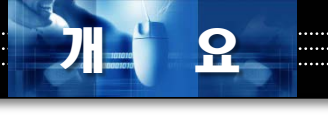

### 1.1 시군구보고의 기초

시군구보고 메뉴의 성격 시군구 보고 메뉴는 독립적으로 존재하기 보다는 다른 메뉴(경리, 관리 등)로부터 작성한 내용을 바탕으로 해당 자료를 생성하여 보고하게 됨.

시군구보고와 다른 메뉴들과의 연계 ✓ 경리 : 수입, 지출 내역 및 예산자료와 연계 ✓ 관리 : 인사정보와 입/퇴사정보, 근태정보 연계 ✓ 이력 : 생활인 정보, 입/퇴소, 입/퇴원 정보 연계 ✓ 고객관리 : 후원금(품)에 대한 수입/지출 연계

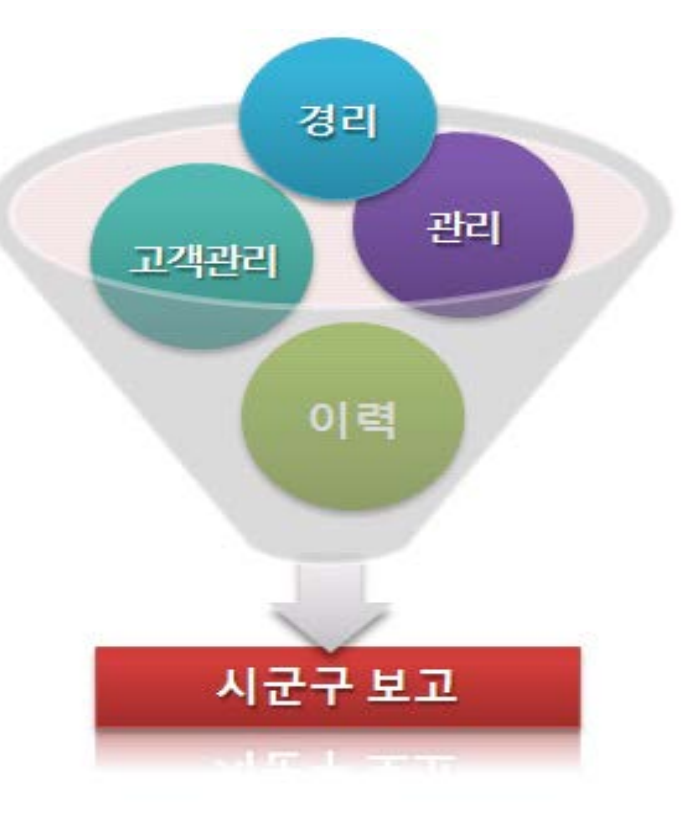

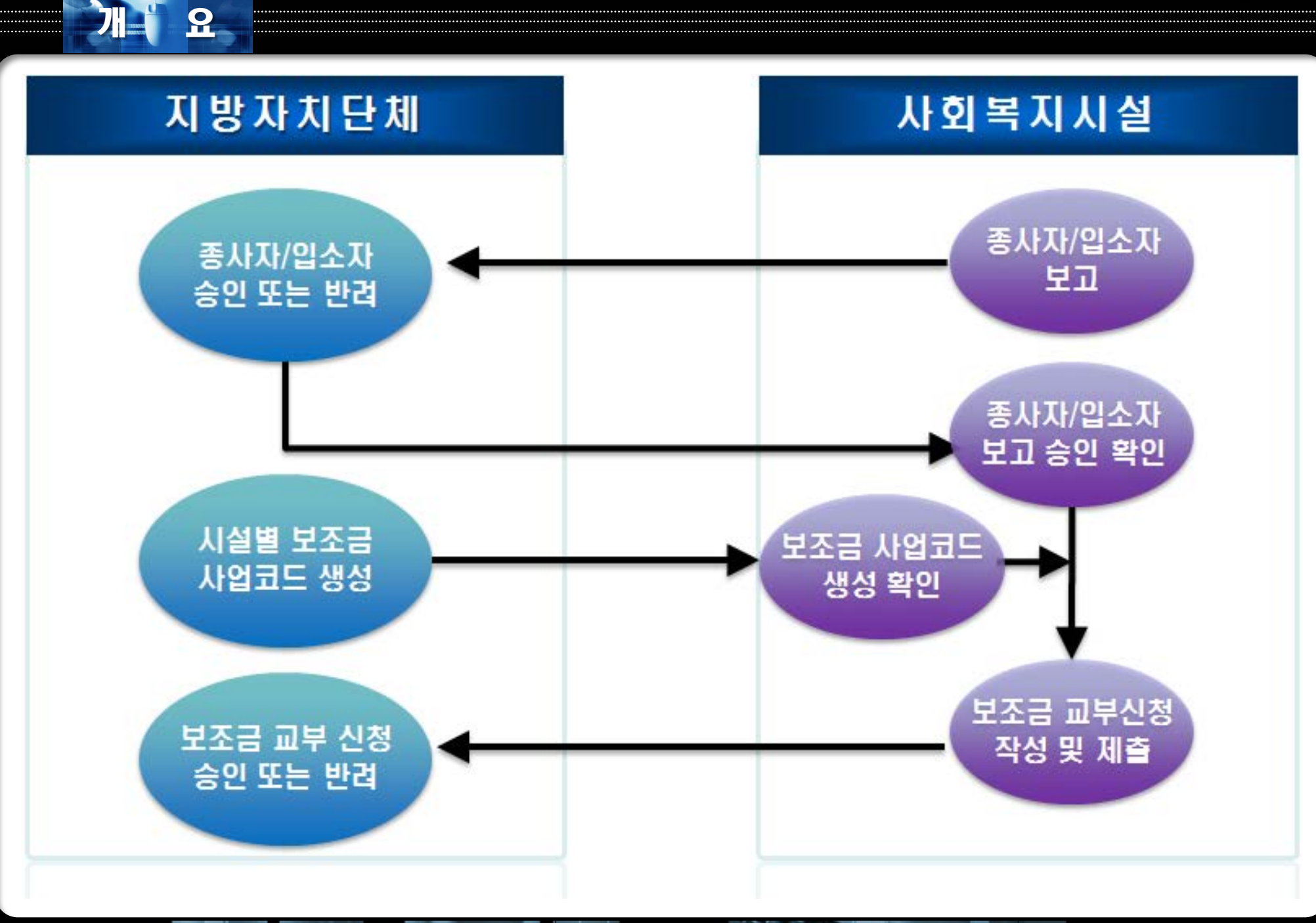

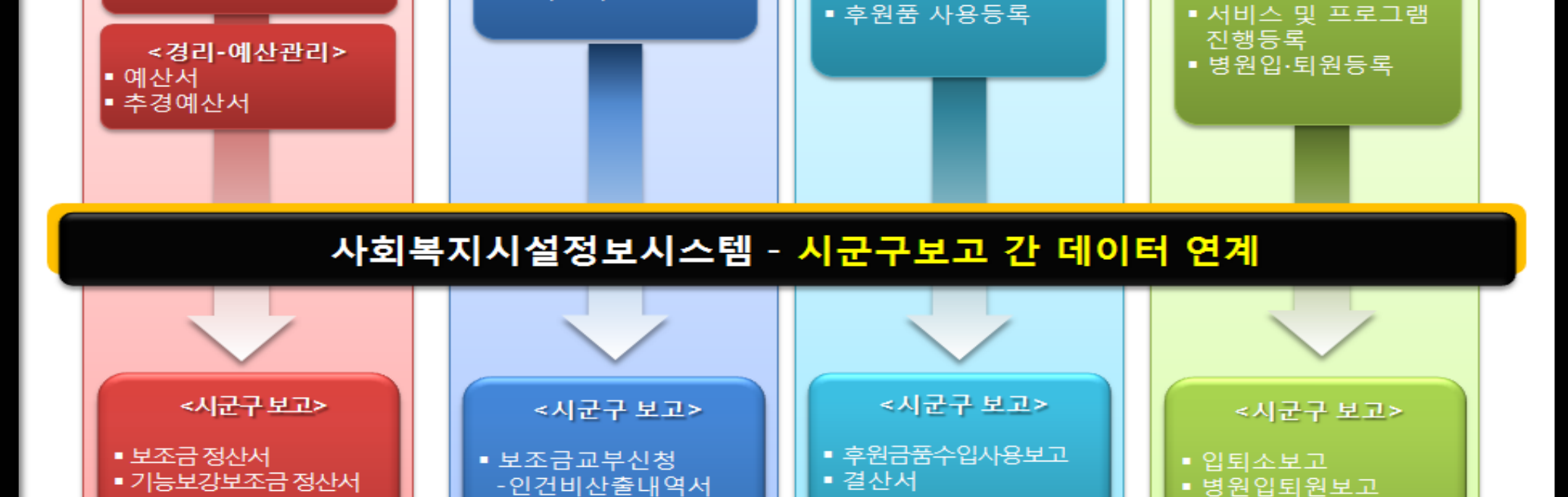

<고객관리>

■ 후원금 입금등록 ■ 후원품 수입등록 <이력정보>

■생활인 등록 ■이용자 등록

▪ 등록정보변경보고

표준연계서비스 연결

■ 보조금정산

- 서비스이력

### 시군구보고 흐름 개념도

• 인사관리

• 급여관리

<관리-인사관리>

- 개인별시간외근무수당

■ 입퇴사자보고

■ 호봉승급보고

■ 수입결의서 ■ 지출결의서

■ 일반전표

■ 예산서

■ 결산서

추경예산서

• 후원금 사용내역서

9

<경리-결의및전표관리>

### ● 시군구보고 전체메뉴

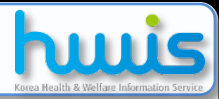

📑 [메뉴 위치] | 시군구보고

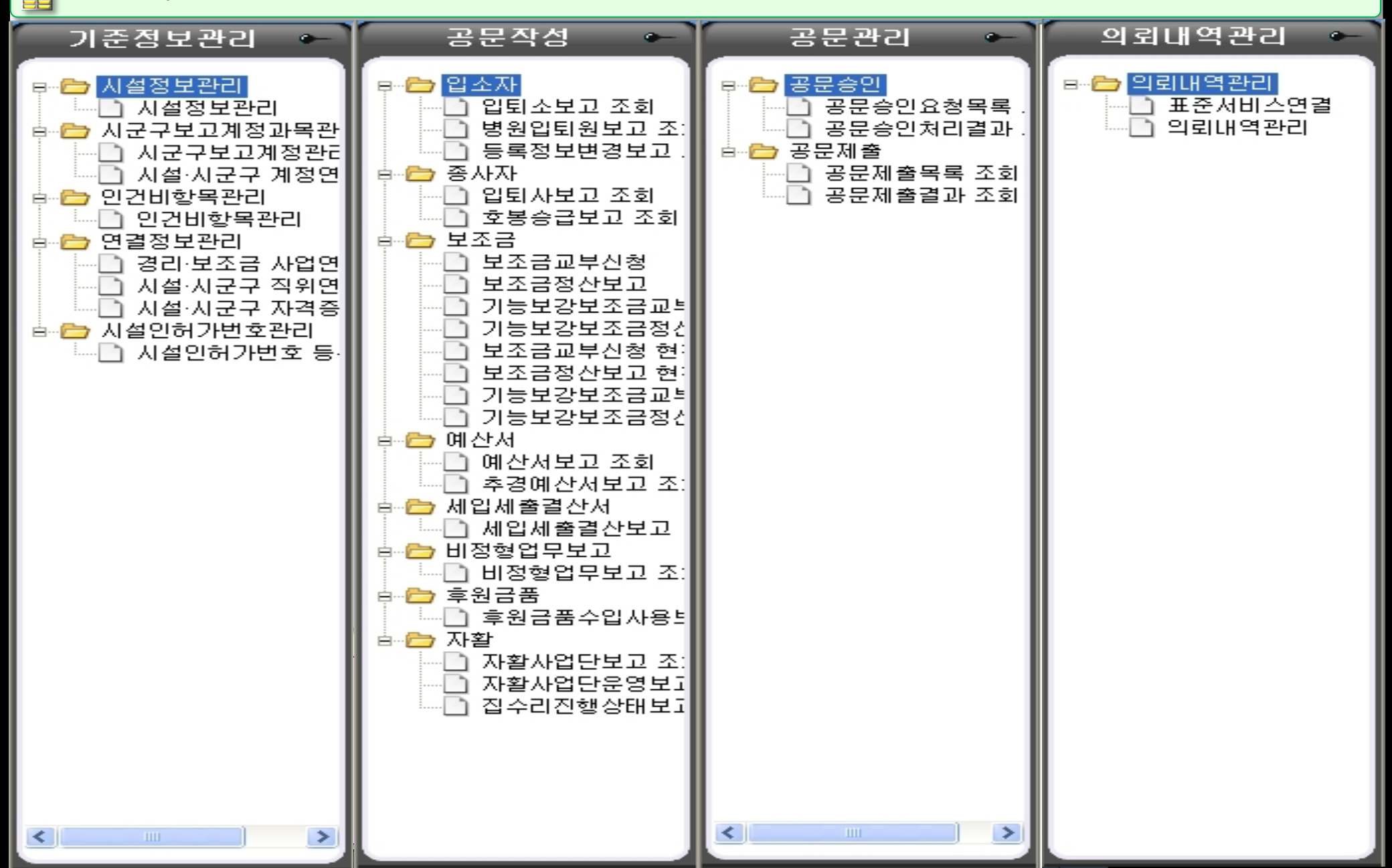

### 1.1.1 시설정보관리(기본정보)

🚚 [메뉴 위치]ㅣ시군구보고 ▶ 기준정보관리 ▶ 시설정보관리 ▶기본정보

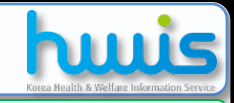

🖸 시설정보관리 🍳 👍 🖪 저장 📑 달기 활용Tip 및 사례 ◆기본정보 탭 화면에 발신명의,보 결재권자 기본정보 금융계좌 고시군구, 시설직인은 필수 입력 🖸 시설정보 사항입니다. 시설명 교육용(노인생활) 대표자 홍길동 대표연락처 02-3273-인허가변호 ◆보고시군구는 1개 이상 등록이 1 소재지 140-717 서울 용산구 갈월동 용산빌딩 가능합니다. ▶ 발신명의 발신명의 사회복지시설정보시스템 ◆보고시군구에 수신자정보를 등 (2)3 록하면 공문 신규 작성 화면에 수 🔰 시설직인 🔰 보고 시군구 신자정보가 자동으로 반영됩니다. 🗣 행추가 😑 행삭제 🖄 취소 직인변경 <mark>직인.jpg</mark> 직인 🕞 파일첨부 시군구 수신자 시설직인을 등록 후 저장하면 순번 지도 1 서울특별시 상태 승인 승인요청자 대표자 승인요청 버튼이 보여지며 사용자 승인요청일 2010-02-05 🔻 승인/반려일 2010-02-05 는 승인요청 버튼을 클릭하여 승  $\diamond$ 인을 받아야 직인을 사용할 수 있 설 Y 습니다. (정보개발원에서 수시 확 정 템 이하여 승인처리 함) 반려사유 보 印 ◆시설직인은 A4용지 등에 깨끗이 직인을 찍어 스캔하여 편집을 통해 빈 여백은 제외하고 도장모양만 남 🏼 📁 메뉴 및 업무순서 겨주고 JPG 혹은 GF 이미지 파일로 저장하여 올려주십시오 (1) 공문에 사용될 발신명의(예 : 한국보건복지정보개발원장) 정보를 입력합니다. (2) 보고시군구의 행추가 버튼을 클릭하여 나오는 검색창에서 해당 소관 시군구 정보를 선택하여 등록합니다. (3) 파일첨부 버튼을 클릭하여 사용자PC에 있는 시설직인 파일을 선택하여 등록합니다. (4) 작업 완료 후 저장 버튼을 클릭합니다.

### 1.1.2 시설정보관리(금융계좌)

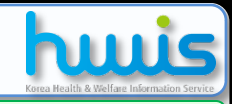

### 📑 [메뉴 위치] | 시군구보고 ▶ 기준정보관리 ▶ 시설정보관리 ▶ 금융계좌

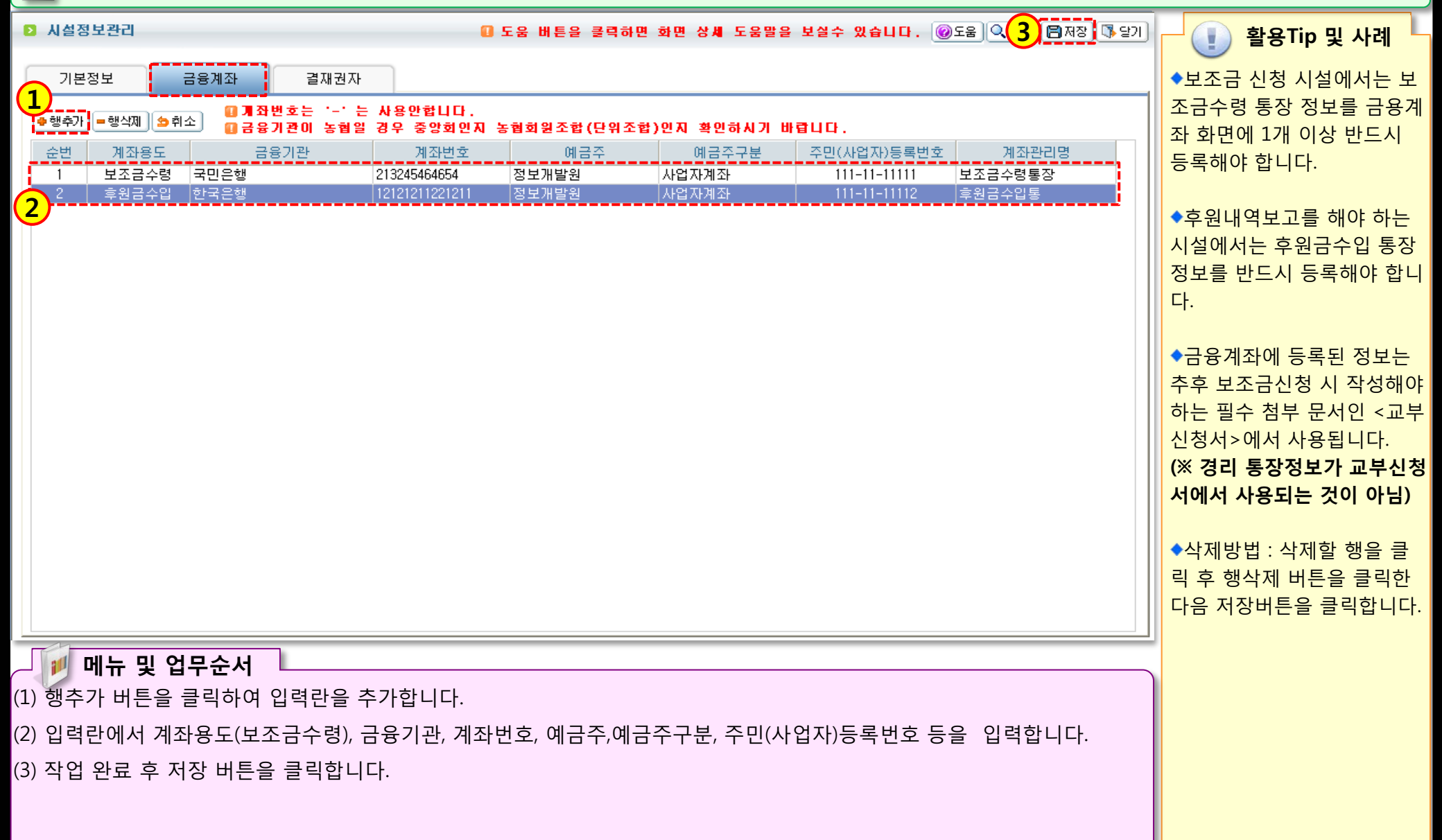

### 1.1.3 시설정보관리(결재권자)

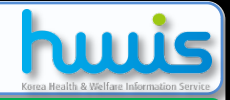

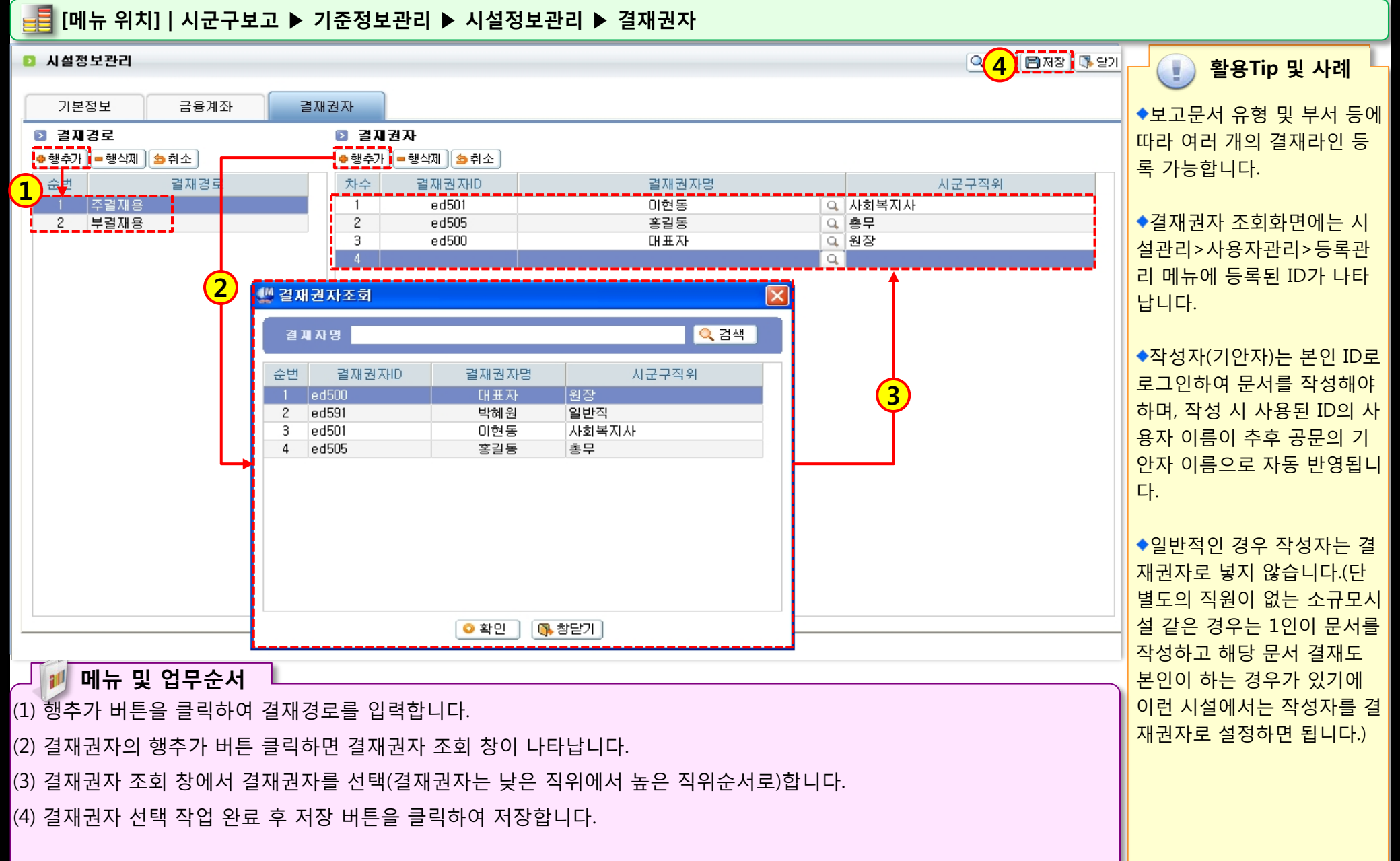

10.12 2 3

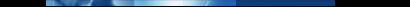

### 1.2.1 시군구보고계정관리

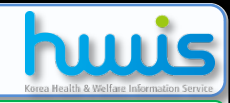

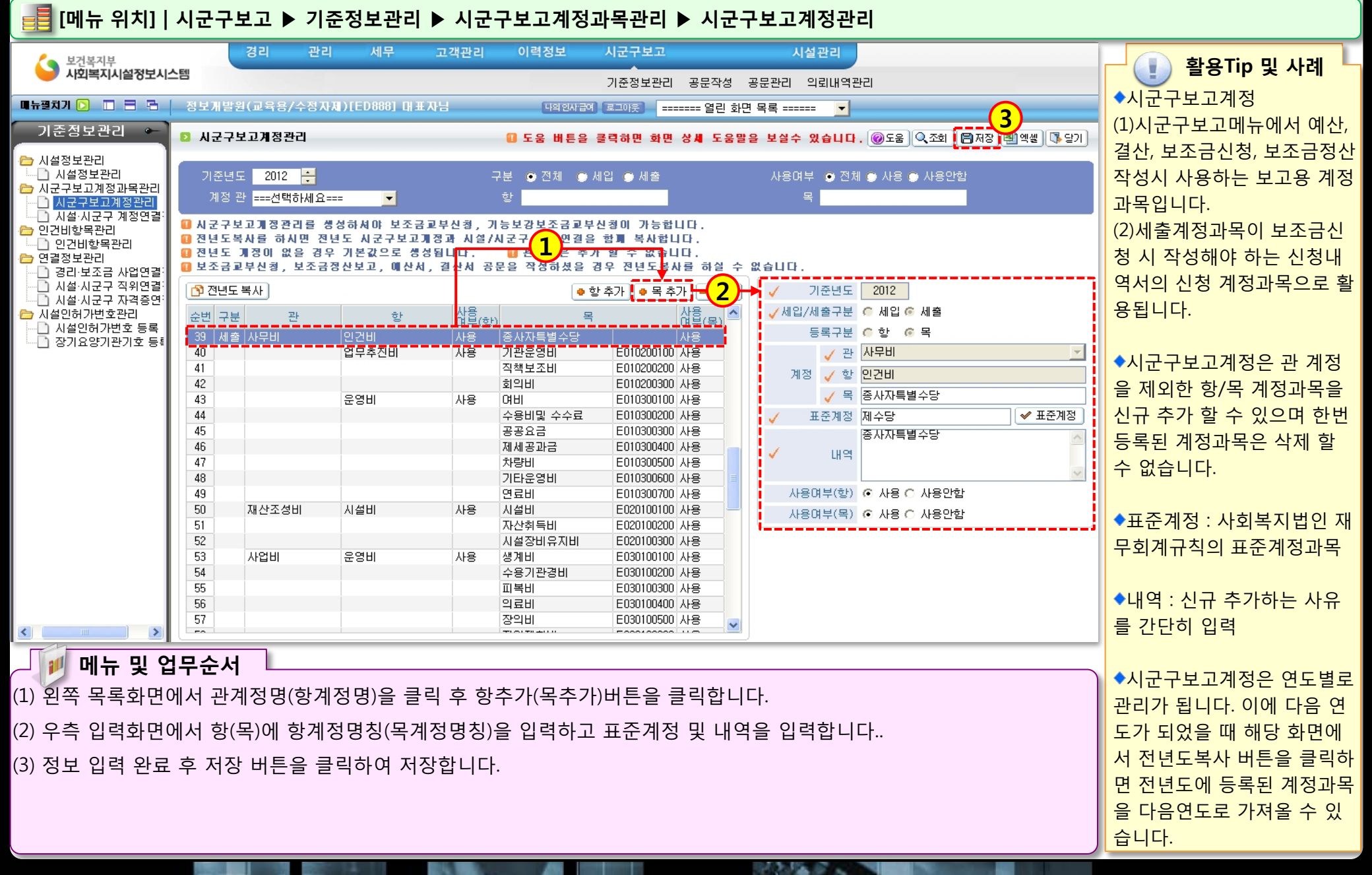

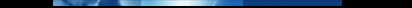

### 1.2.2 시설시군구계정연결관리

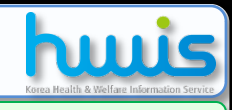

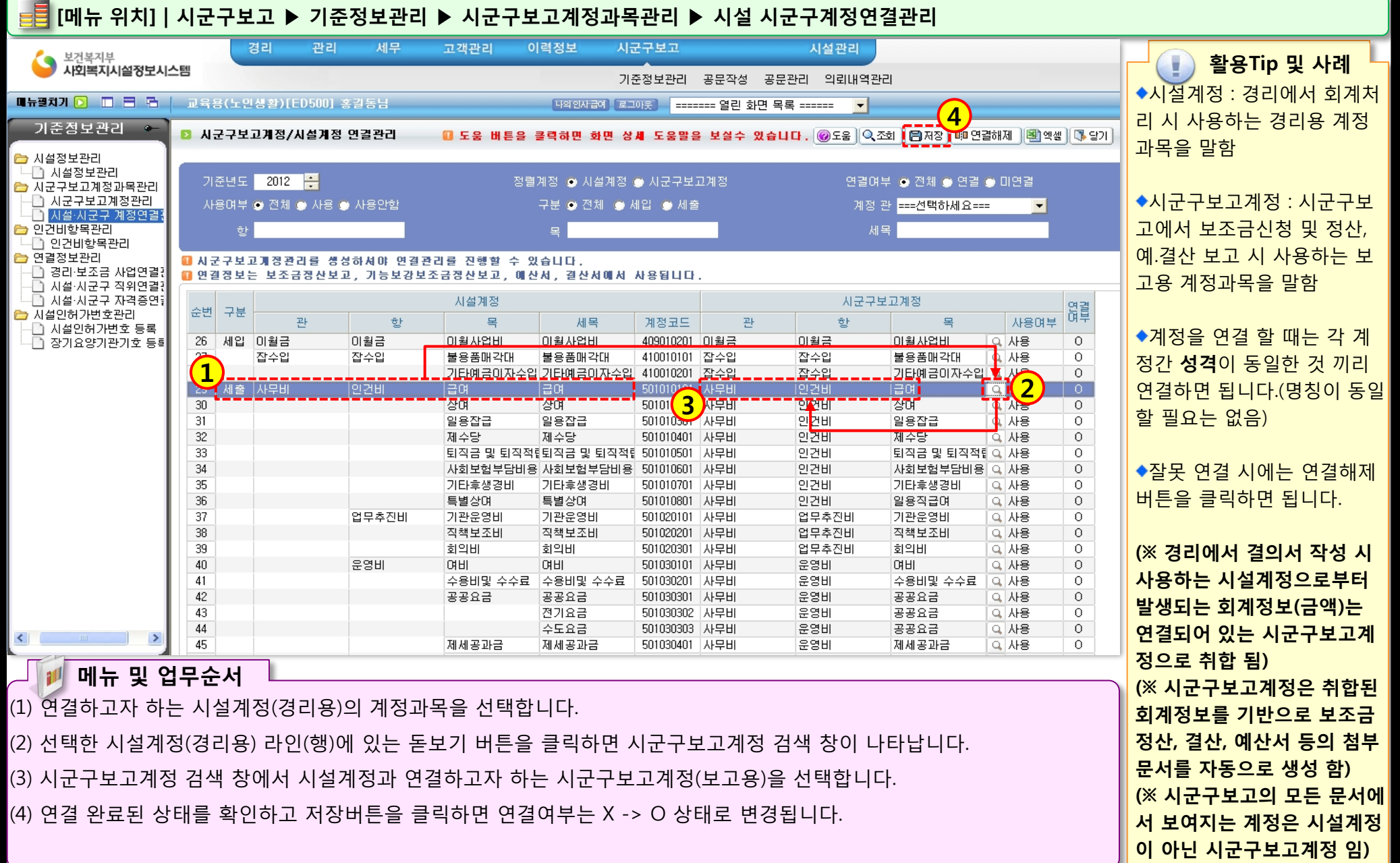

### 1.3.1 인건비항목관리

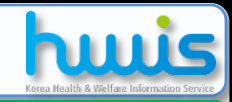

### 📑 [메뉴 위치] | 시군구보고 ▶ 기준정보관리 ▶ 인건비항목관리 ▶ 인건비항목관리

| 0 인건                                              | !비 항목관리                                                                    | 📳 엑셀 🕠 당기                                                                                                    | 📕 🚺 활용Tip 및 사례                                                                                                    |                     |                                                      |                                                                                                    |
|---------------------------------------------------|----------------------------------------------------------------------------|----------------------------------------------------------------------------------------------------|----------------------------------------------------------------------------------------------------|---------------------|------------------------------------------------------|----------------------------------------------------------------------------------------------------|
| 인7<br>1<br>•행추                                    | 반비명<br>가 <mark>(</mark> 솔취소)                                               |                                                                                                    | 표준인건비 <mark>====선택하세요,==== </mark> -                                                                                 | 사용며부 💿 전체 🌒 사용 🕥 사용 | 용안함                                                  | ◆인건비 항목관리에 등록된<br>인건이 항목들은 보조금 신청<br>시 작성하는 첨부문서인 인건<br>비 산출내역서에서 활용됩니<br>다.                                                                                                    |
| 순번<br>1<br>2<br>3<br>4<br>5<br>6<br>7<br><b>2</b> | 인건비<br>급여<br>상여<br>일용잡급<br>제수당<br>퇴직금 및 퇴직적립<br>사회보험부담비용<br>기타후생경비<br>복지수당 | 표준인건비<br>급여<br>상여<br>일용잡급<br>제수당<br>퇴직금 및 퇴직적립<br>사회보험부담비용<br>기타후생경비<br>제수당                                        | 급여           상여           일용잡급           제수당           퇴직금 및 퇴직적립           사회보험부담비용           기타후생경비           복지수당 |                     | 사용며부<br>사용<br>사용<br>사용<br>사용<br>사용<br>사용<br>사용<br>사용 | <ul> <li>◆보조금 중 인건비를 별도로<br/>신청하는 시설에서는 인건비<br/>산출내역서를 작성해야 합니<br/>다.(단 시설 상황에 따라서 인<br/>건비 산출내역서를 작성하지<br/>않는 경우도 있음)</li> <li>◆인건비 : 각 시설에서 보조<br/>금 신청 시 필요한 인건비 항<br/>목 명칭 입력</li> </ul> |
| (1) 행<br>(2) 추<br>(3) 등                           | <b>메뉴 및 업무순서</b><br>추가 버튼을 클릭하여<br>가된 입력란에서 인건<br>록한 내용을 확인 후              | <ul> <li>▲문신신미 : 지외록지급한<br/>재무회계규칙의 표준계정</li> <li>◆사용하지 않는 항목은 오른<br/>쪽의 사용여부를 미사용으로<br/>변경 후 저장하면 됩니다.</li> </ul> |                                                                                                    |                     |                                                      |                                                                                                    |

### 1.4.1 경리보조금사업연결

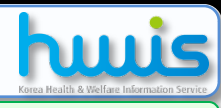

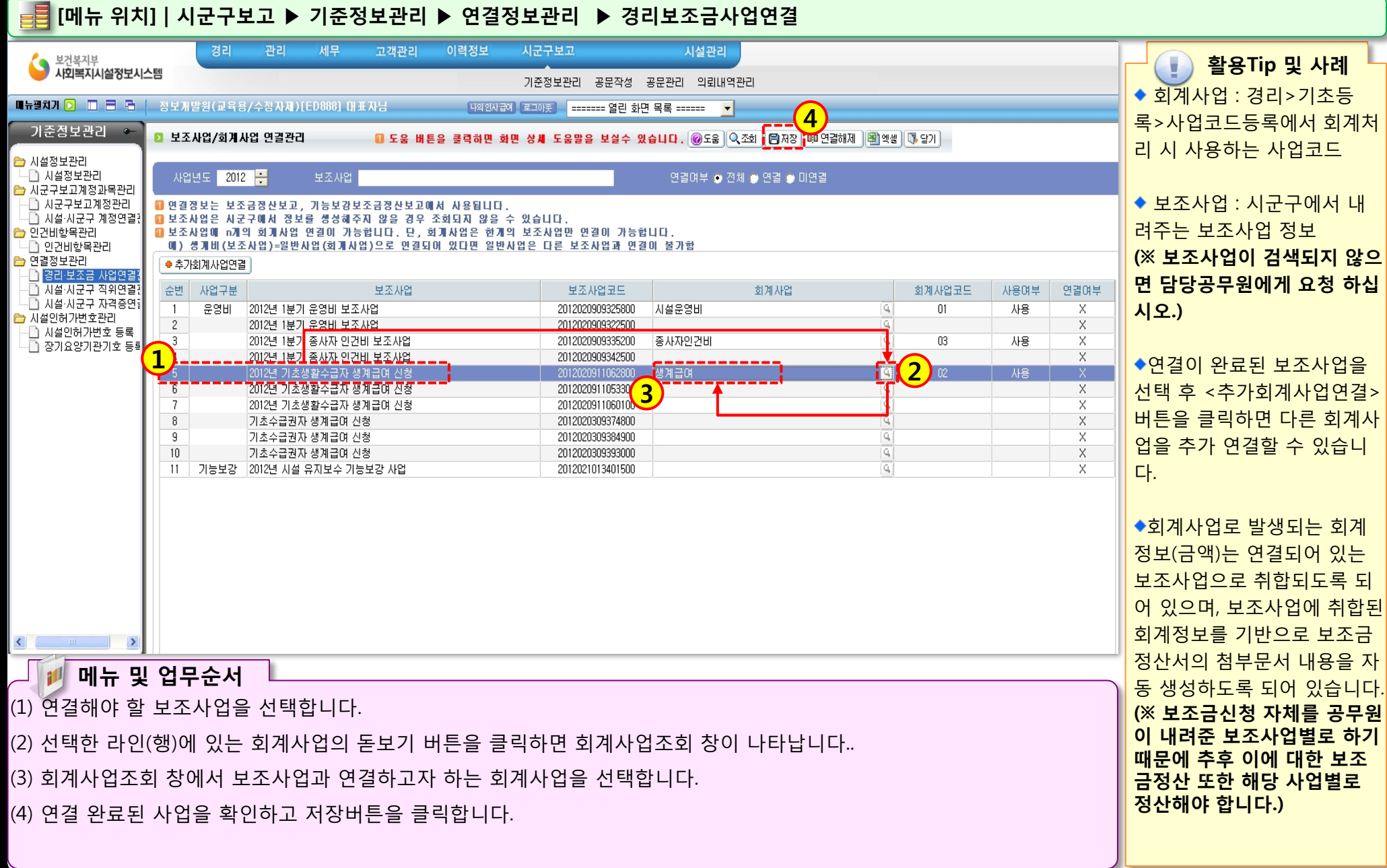

-12-

### 1.4.2 시설시군구직위연결

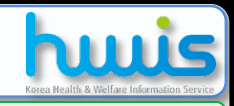

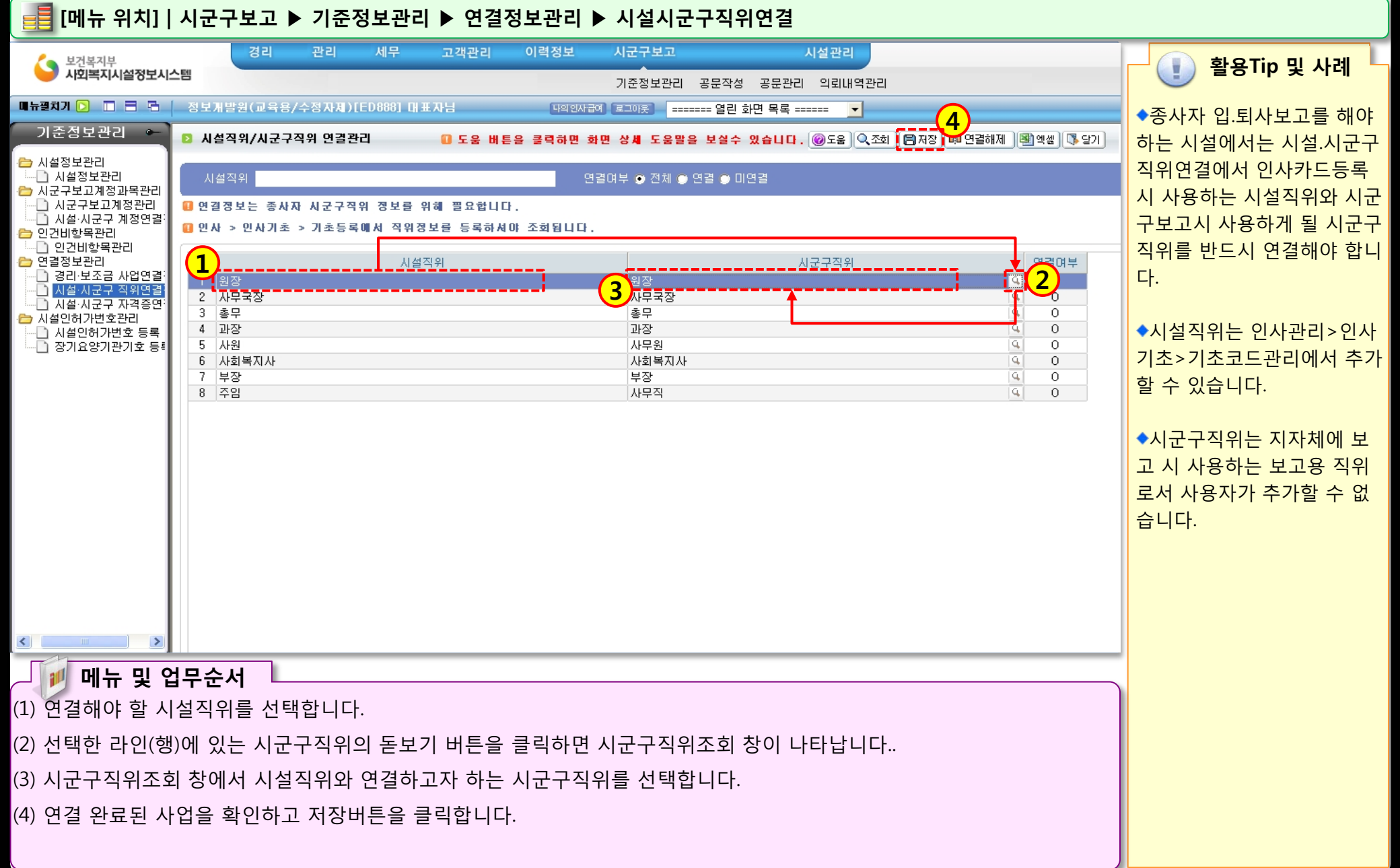

312 12 E S

### 1.4.3 시설시군구자격증연결

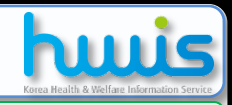

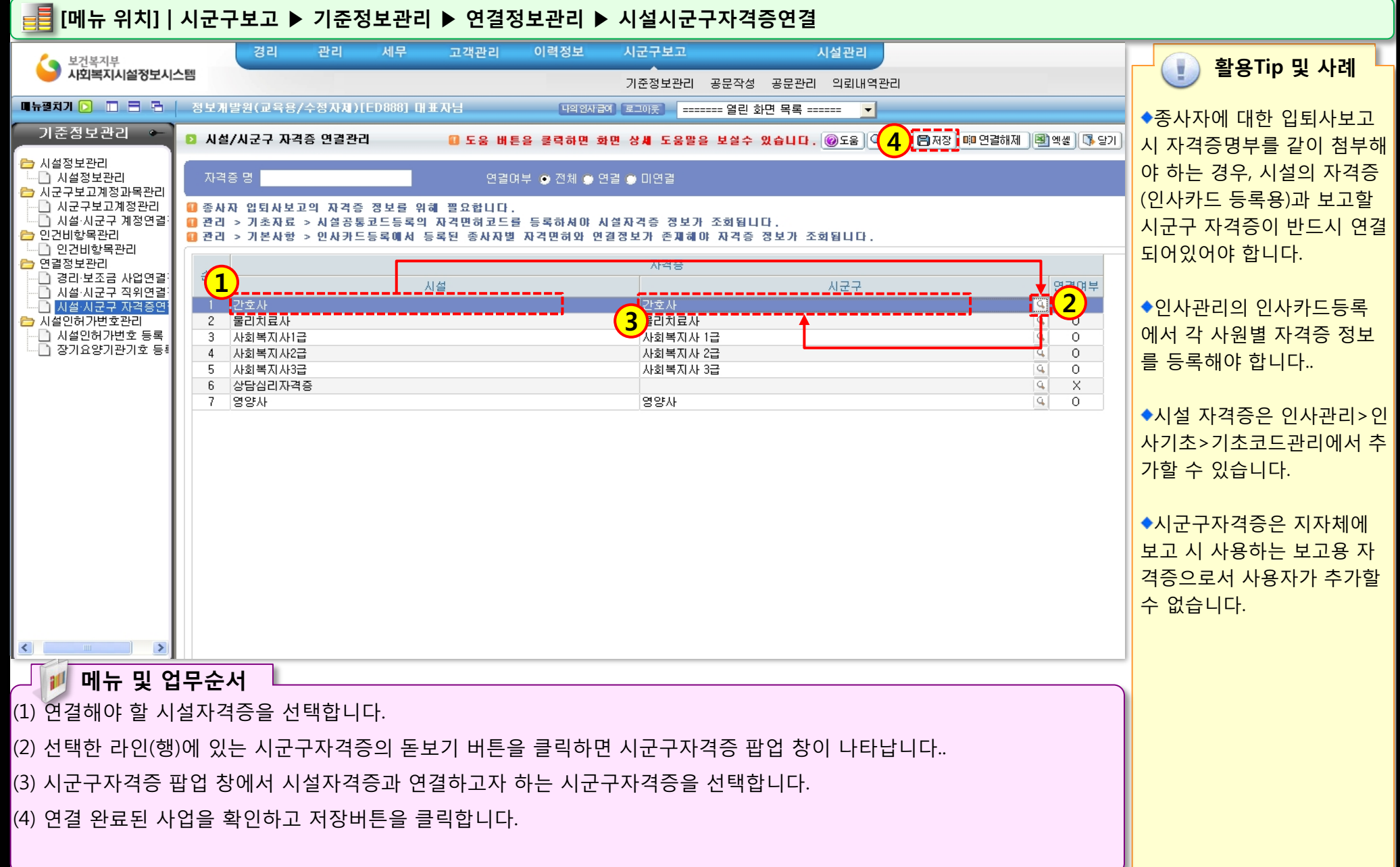

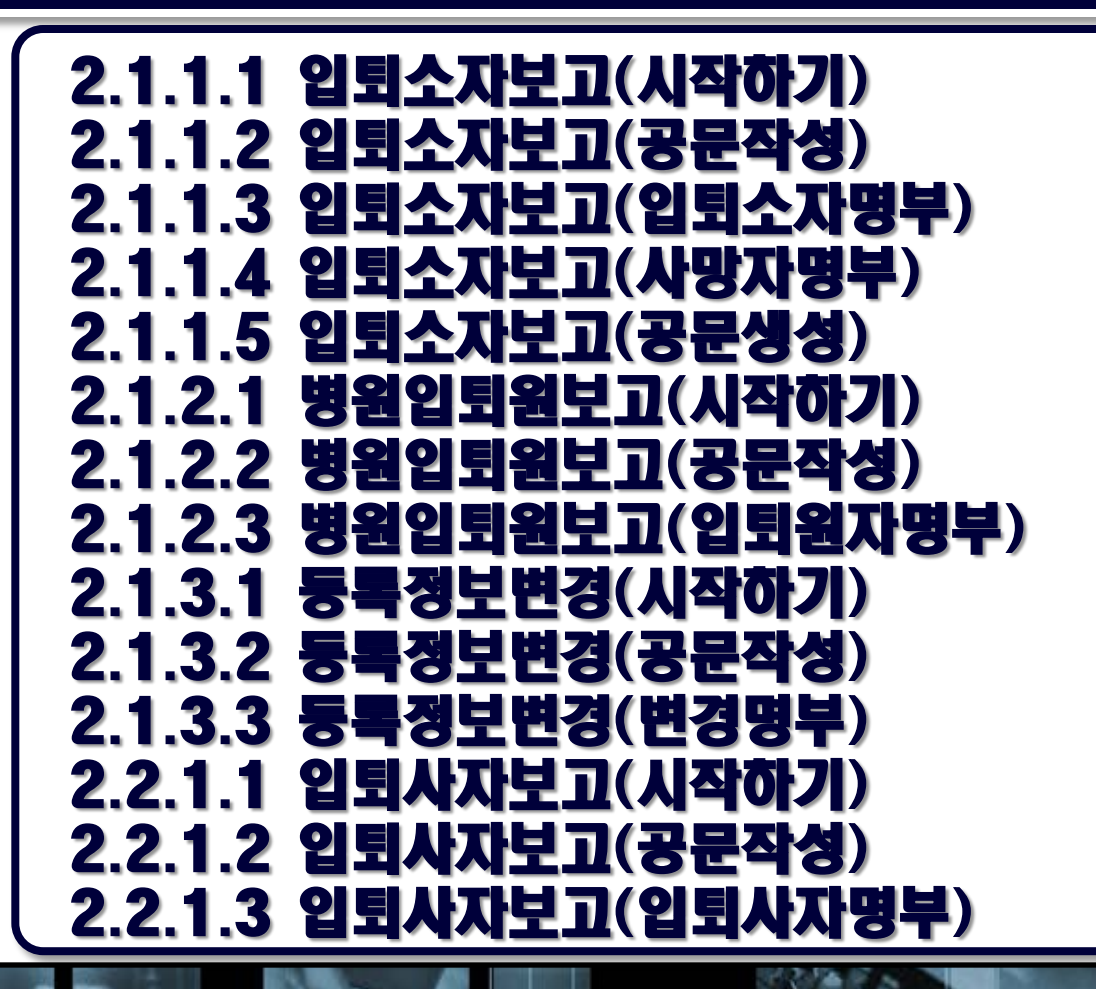

2.2.1.4 입퇴사자보고(자격증명부) 2.2.2.1 호봉승급자보고(시작하기) 2.2.2.2 호봉승급자보고(공문작성) 2.2.2.3 호봉승급자보고(호봉승급명부) 2.3.1.1 보조금교부신청\_운영비(시작아기) 2.3.1.2 보조금교부신정(공문작성) 2.3.1.3 보조금교부신정(신정내역\_관/항) 2.3.1.3 보조금교부신청(신청내역\_관/항/목) 2.3.1.4 보조금교부신청(교부신청서) 2.3.1.5 보조금교부신정(교부정구서) 2.3.1.6 보조금교부신정(인건비산출내역) 2.3.1.7 보조금교부신청(개인별시간외근무내역) 2.3.1.8 보조금교부신정(지역아동센터) 2.3.2.1 보조금교부신청\_생계급여(시작하기)

2.3.2.2 보조금교부신청(공문작성) 2.3.2.3 보조금교부신청(생계급여보조사업정보) 2.3.2.4 보조금교부신청(생계급여당월급여신청) 2.3.2.5 보조금교부신청(생계급여전월미지급) 2.3.3.1 보조금정산보고(시작하기) 2.3.3.2 보조금정산보고(공문작성) 2.3.3.3 보조금정산보고(정산보고서) 2.3.3.4 보조금정산보고(정산내역) 2.3.3.5 보조금정산보고(총계정원장) 2.4.1.1 예산서보고(시작하기) 2.4.1.2 예산서보고(공문) 2.4.1.3 예산서보고(예산총괄표) 2.4.1.4 예산서보고(예산서내역) 2.4.2.1 추경예산서보고(예산총괄표)

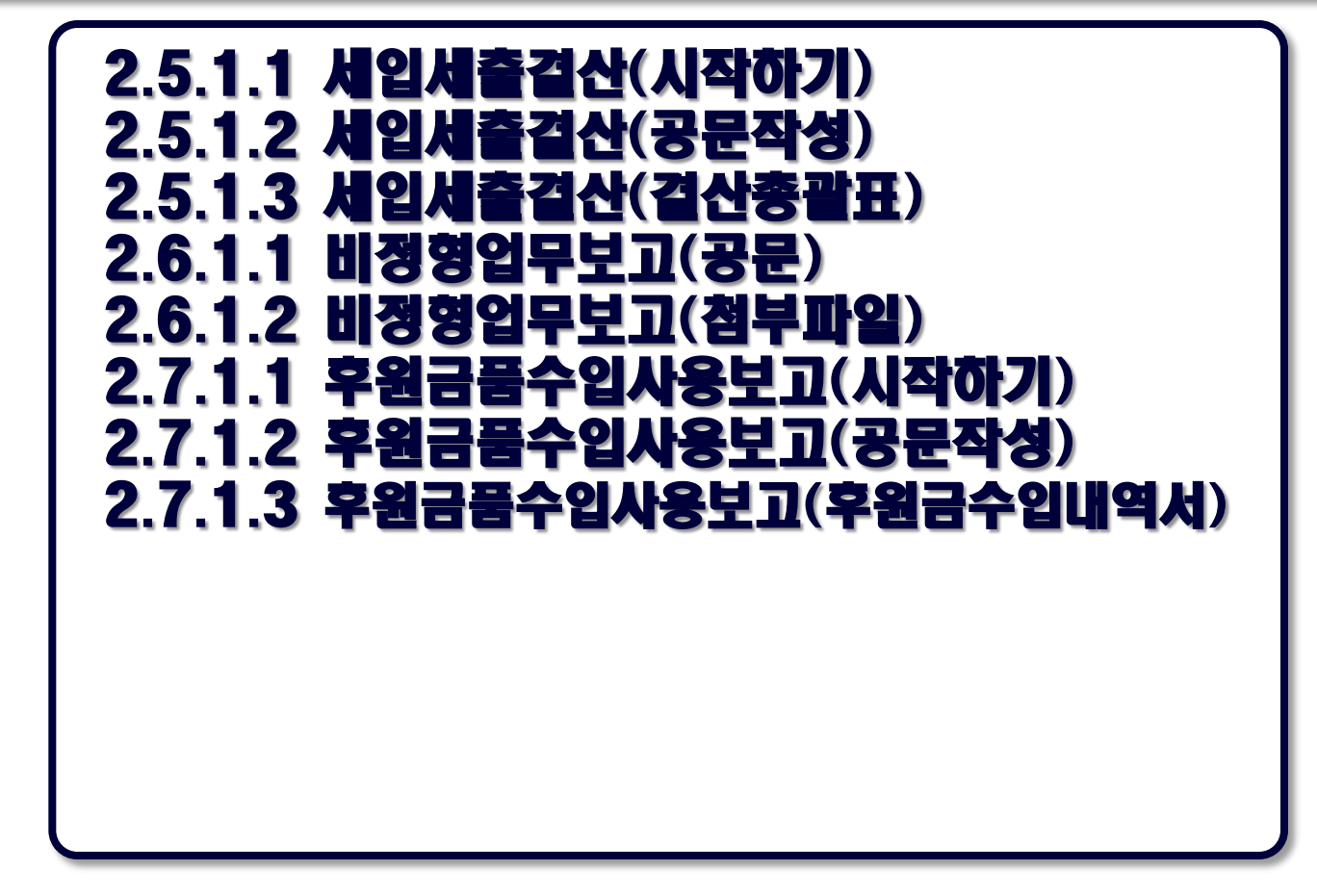

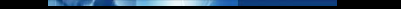

### 2.1.1.1 입퇴소자보고(시작하기)

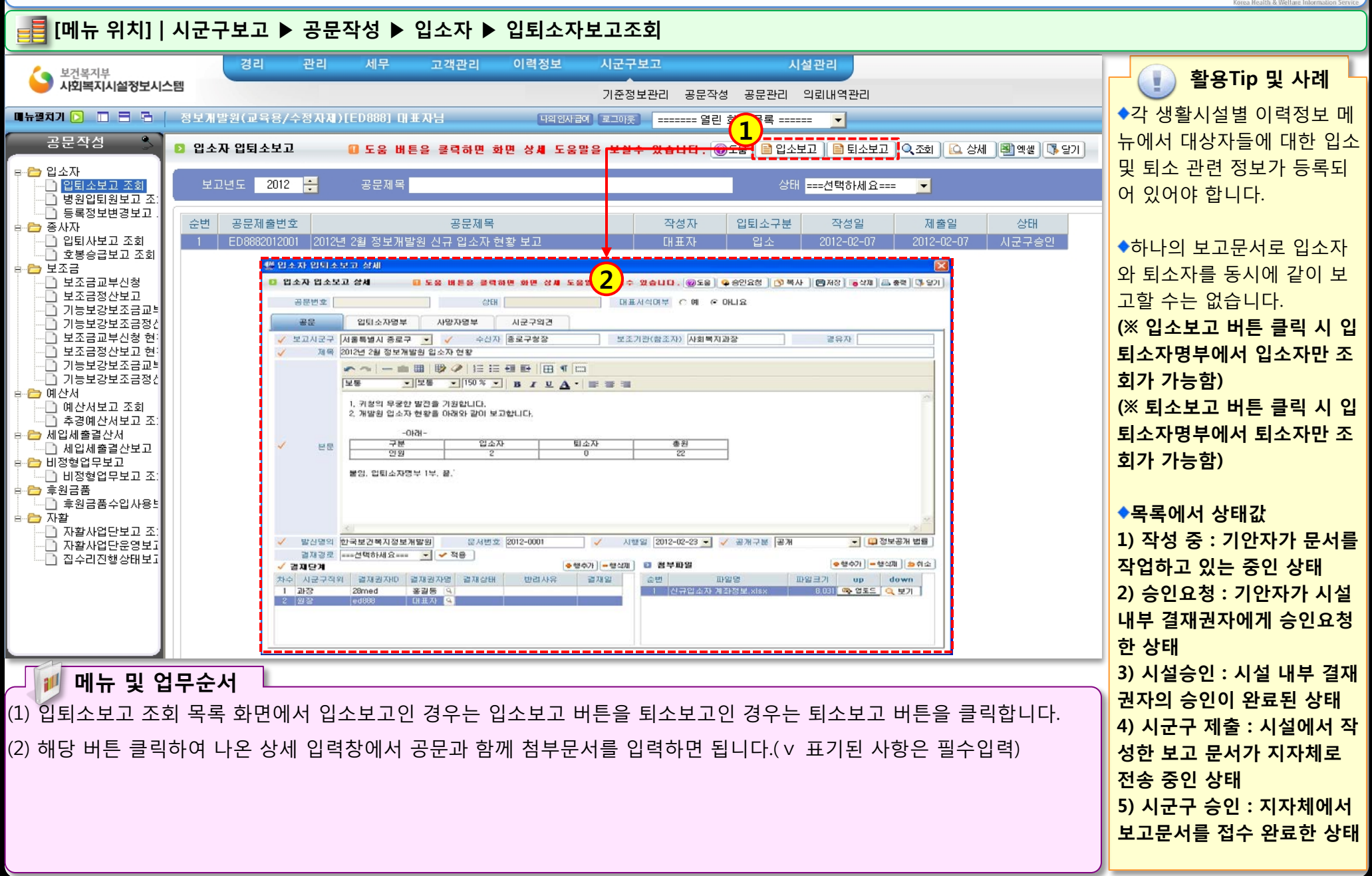

### 2.1.1.2 입퇴소자보고(공문작성)

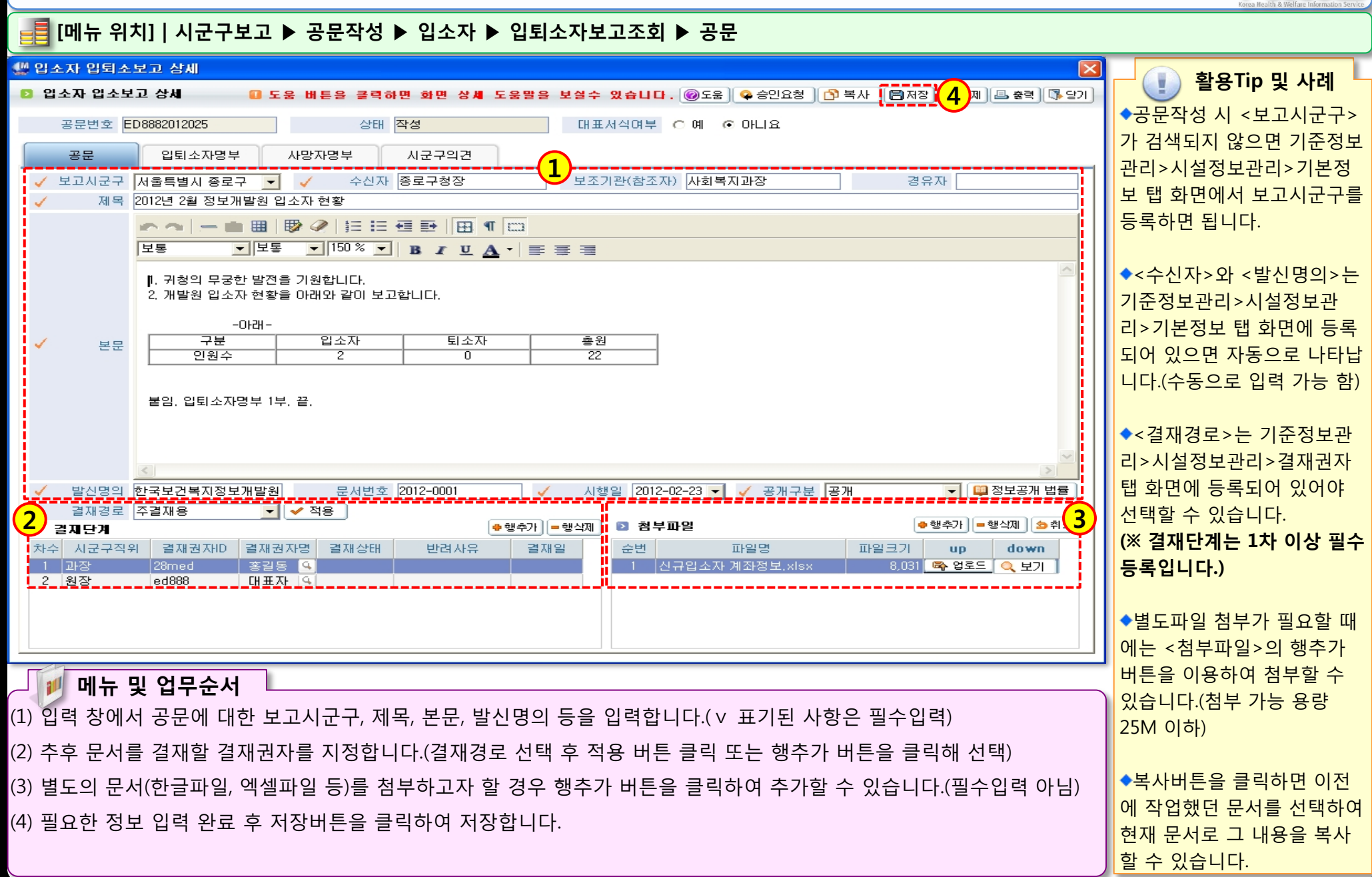

12.0

### 2.1.1.3 입퇴소자보고(입퇴소자명부)

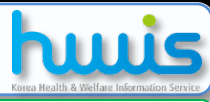

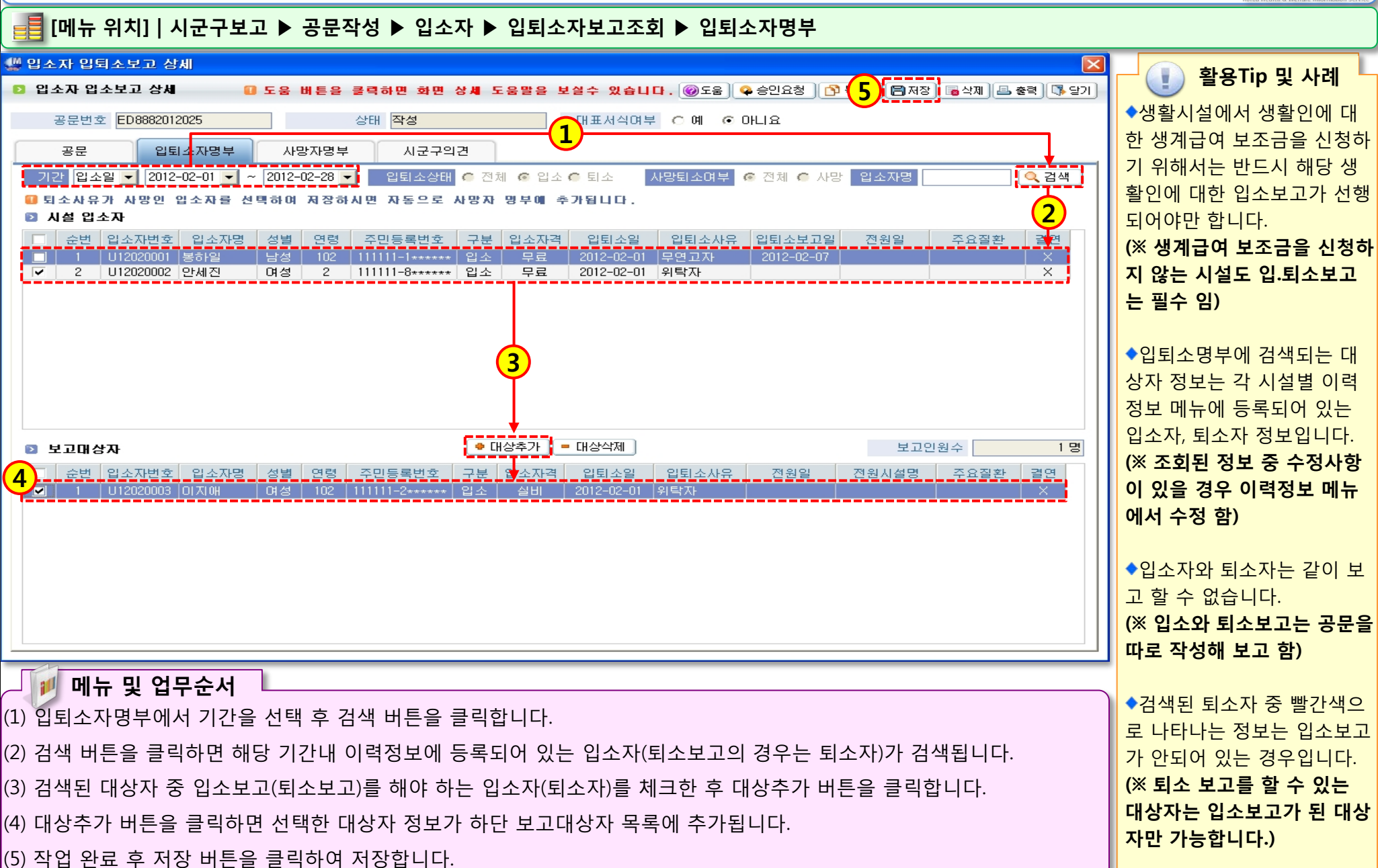

Stores and a

### 2.1.1.4 입퇴소자보고(사망자명부)

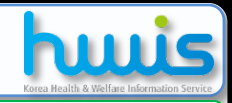

### 📑 [메뉴 위치] | 시군구보고 ▶ 공문작성 ▶ 입소자 ▶ 입퇴소자보고조회 ▶ 사망자명부

| 🔤 입소자 입퇴소보고 상세            |                                       |                                  |                    |               | -   |                          | · · · · · · · · · · · · · · · · · · · |
|---------------------------|---------------------------------------|----------------------------------|--------------------|---------------|-----|--------------------------|---------------------------------------|
| 🖸 입소자 입퇴소보고 상세            | ····································· |                                  |                    |               |     |                          |                                       |
| 공문번호 ED5002010225         | 상태                                    | 작성                               | 대표서식여부             | ୦예 ତ୍ତାଧାର    |     |                          | ◆입퇴소자명부 작성 시 추가                       |
| 공문 입퇴소자                   | 명부 사망자명부                              | 시군구의견                            |                    |               |     |                          | 된 보고대상자 중 퇴소자이면                       |
| 🖸 사망보고대상자                 |                                       |                                  |                    |               | 보기  | 고인원수 1명                  | 서 퇴소사유가 사망인 대상자                       |
| 순번 입소자번호 입소자명             | 성별 주민등록번호                             | 입소일 사망일<br>2010-01-15 2010-03-18 | 사망원인<br>사망으로 이하 퇴소 | 사망조           | 치내역 | <u>연고자명</u> 관계<br>후리동 재명 | 가 있으면 사망자명부는 자동                       |
|                           |                                       |                                  |                    |               |     |                          | 으로 생성됩니다.                             |
|                           |                                       |                                  |                    |               |     |                          |                                       |
|                           |                                       |                                  |                    |               |     |                          | ◆이력정보 메뉴에서 퇴소 처                       |
|                           |                                       |                                  |                    |               |     |                          | 리된 퇴소자의 퇴소사유가 사                       |
|                           |                                       |                                  |                    |               |     |                          | 망으로 등록되어 있는 경우만                       |
|                           |                                       |                                  |                    |               |     |                          | 사망사명부가 사동으로 생성                        |
| 0                         |                                       |                                  |                    |               |     | ,                        | 집니다.                                  |
| 입소자번호 U10010              | 001 입소자명                              | 김길동                              | 주민등록번호             | 720217-1***** | 성별  |                          | (※ 조외된 정도 중 구경사영                      |
| 입소일 2010-01-15<br>사망으로 인한 | · 퇴소                                  | 2010-03-18                       | 연고사영 문             | 올길동           | 관계  |                          | 에서 스저 하)                              |
| 지마의이                      |                                       |                                  |                    |               |     |                          |                                       |
| N682                      |                                       |                                  |                    |               |     |                          | ◆사망자명부는 퇴소보고 시                        |
| 사망으로 인한                   | · 퇴소                                  |                                  |                    |               |     | ×                        | 에만 확인할 수 있는 첨부문                       |
|                           |                                       |                                  |                    |               |     |                          | 서로서 입소보고 시에는 확인                       |
| 사망조치내역                    |                                       |                                  |                    |               |     |                          | 할 수 없습니다.                             |
|                           |                                       |                                  |                    |               |     | <b>V</b>                 |                                       |
|                           |                                       |                                  |                    |               |     |                          | ◆시군구의견 탭 화면은 해당                       |
| / / / 에ㅠ 및 입구군            |                                       | 문서를 지자체에서 반려하였                   |                    |               |     |                          |                                       |
| (1) 입퇴소사명무에서 도            | 을 시 왜 반려하였는지 공부                       |                                  |                    |               |     |                          |                                       |
| (2) 자동 생성된 내용 중           | 권의 만려사유들 보여수는 화                       |                                  |                    |               |     |                          |                                       |
| (3) 내용 확인 후 저장 버          | 변입니다.<br>(※바러바이겨이에마하이                 |                                  |                    |               |     |                          |                                       |
|                           |                                       |                                  |                    |               |     |                          | (^ 현더 같은 경구에한 확한<br>하 스 이오)           |
|                           |                                       |                                  |                    |               |     |                          |                                       |
|                           |                                       |                                  |                    |               |     |                          |                                       |

State State

※ 생성이 끝나면 기안자의 승인요청과 결재권자의 승인처리 후 해당 문서를 시군구로 제출하면 됩니다.

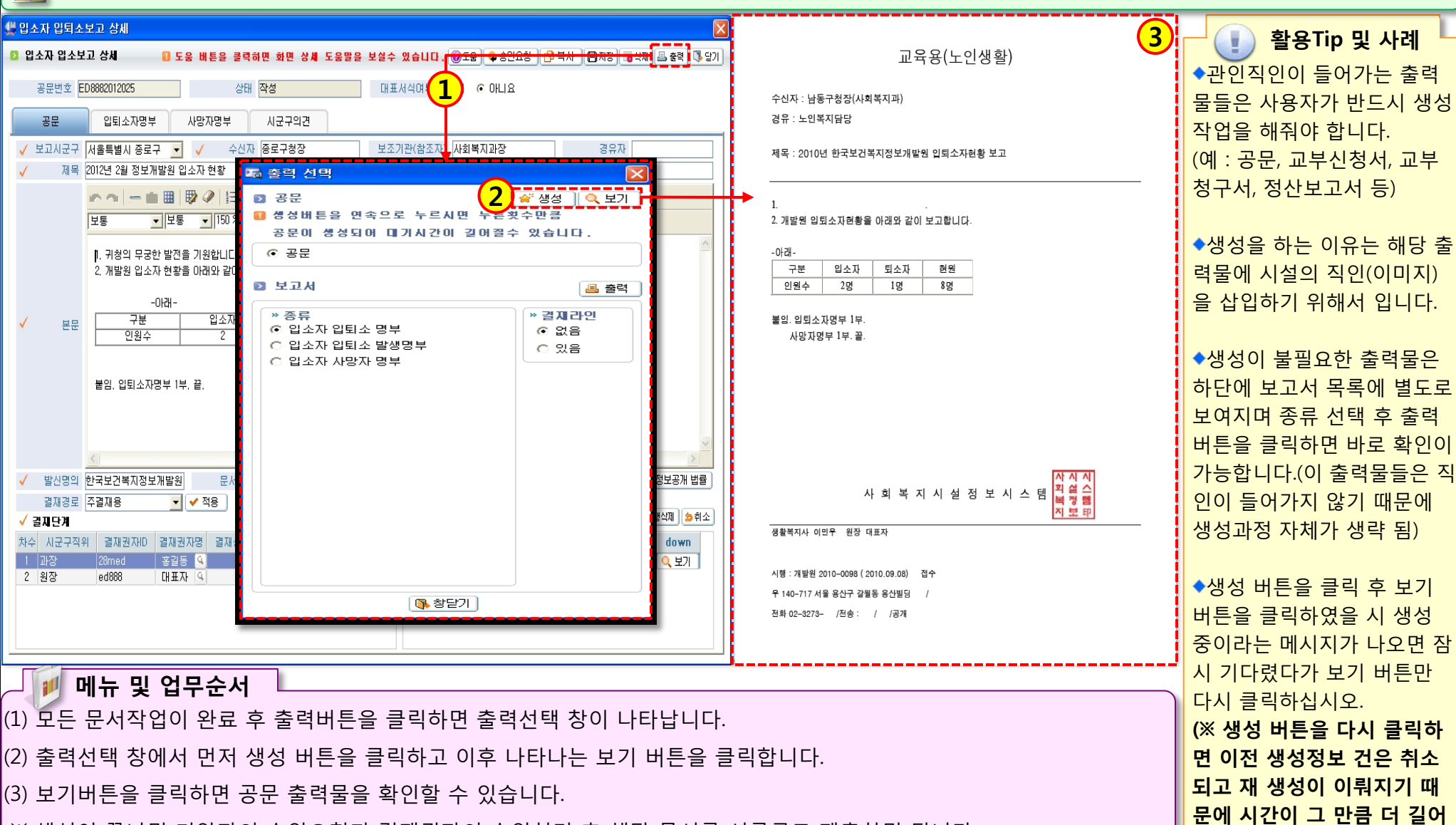

12.0

2.1.1.4 입퇴소자보고(공문생성)

🚅 [메뉴 위치] | 시군구보고 ▶ 공문작성 ▶ 입소자 ▶ 입퇴소자보고조회 ▶ 출력

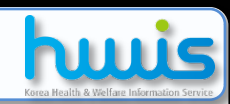

집니다.)

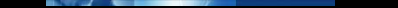

### 2.1.2.1 병원입퇴원보고(시작하기)

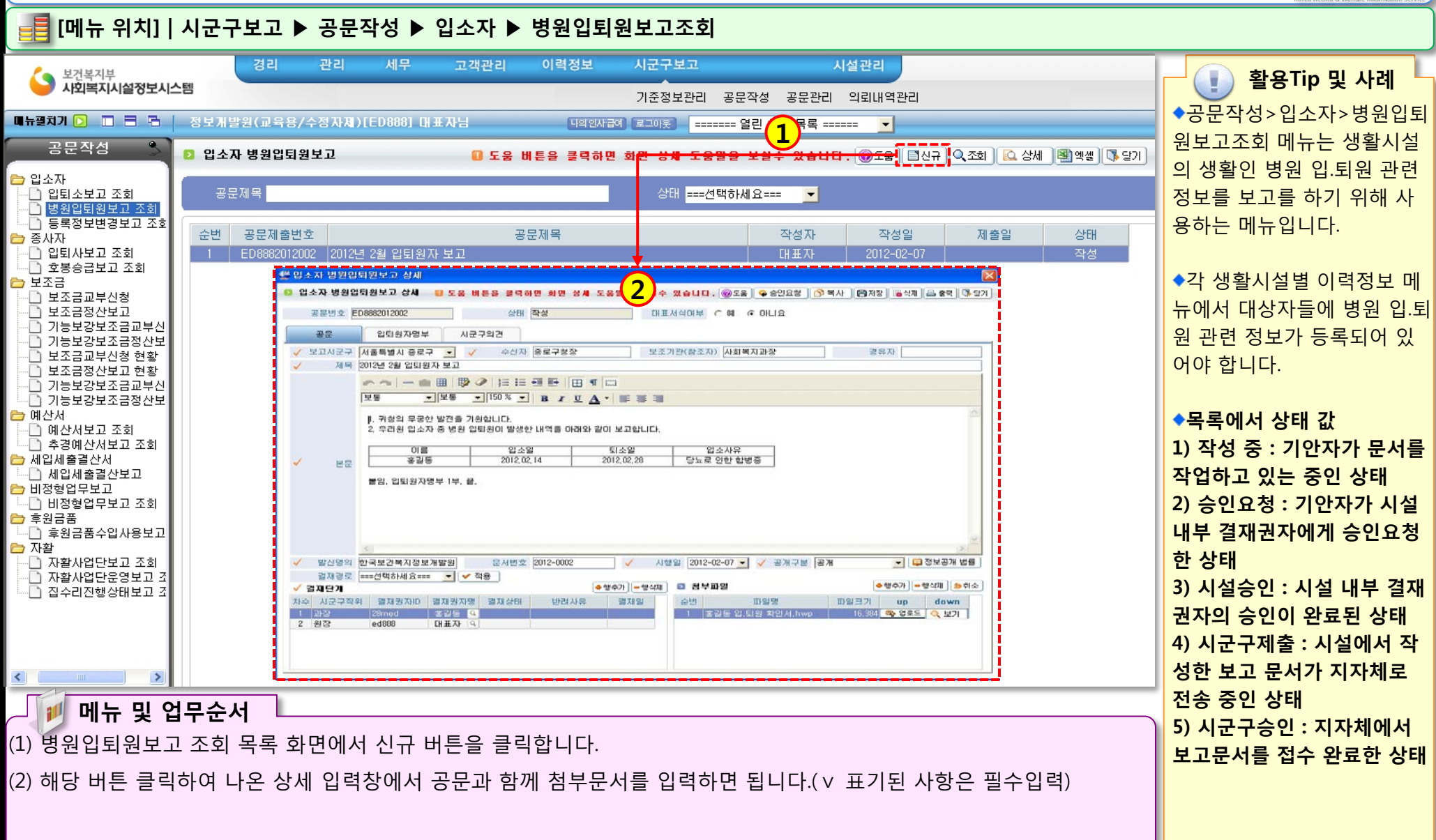

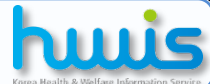

### 2.1.2.2 병원입퇴원보고(공문작성)

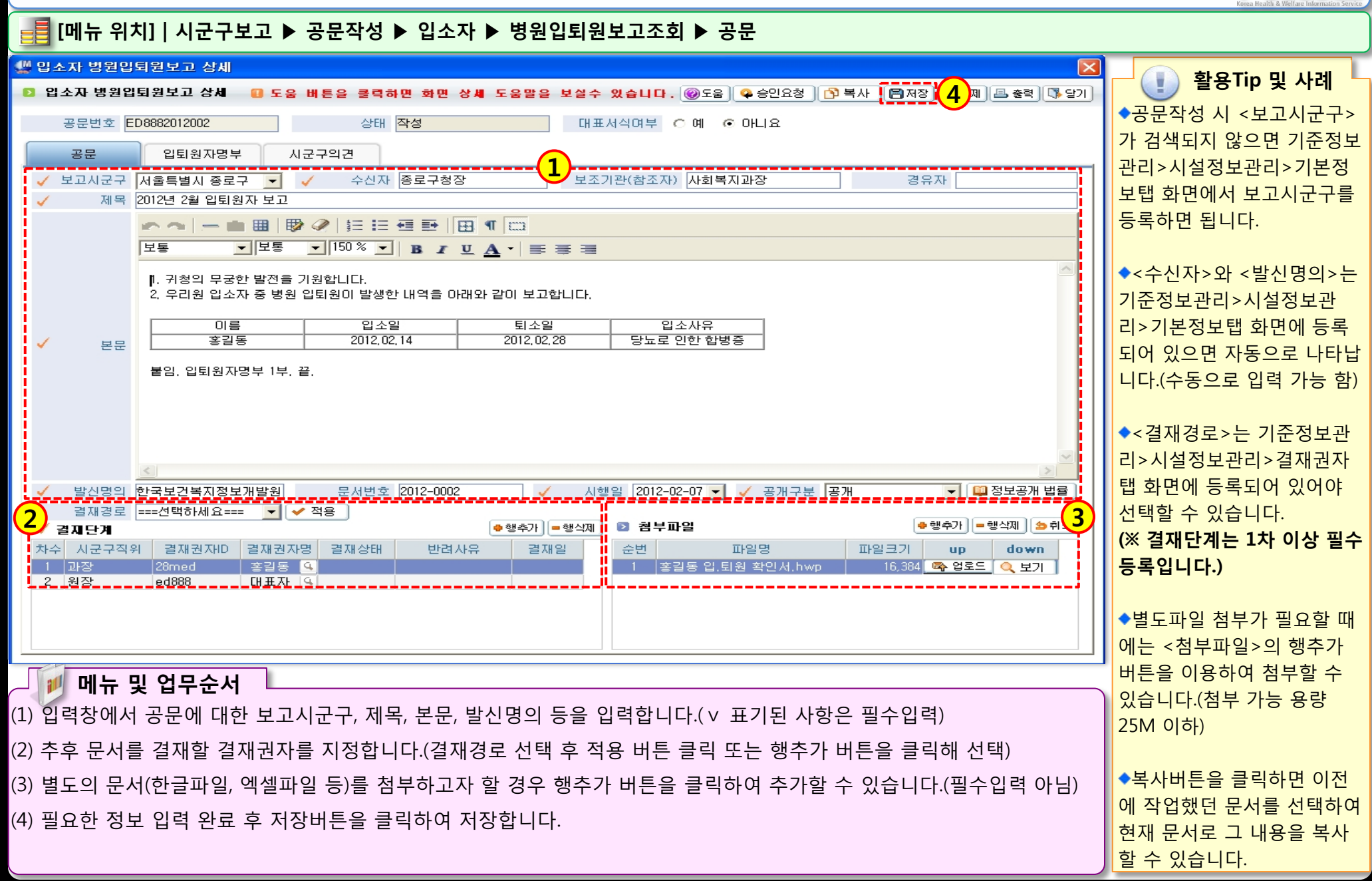

12.0

### 2.1.2.3 병원입퇴원보고(입퇴원자명부)

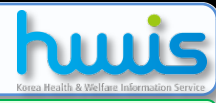

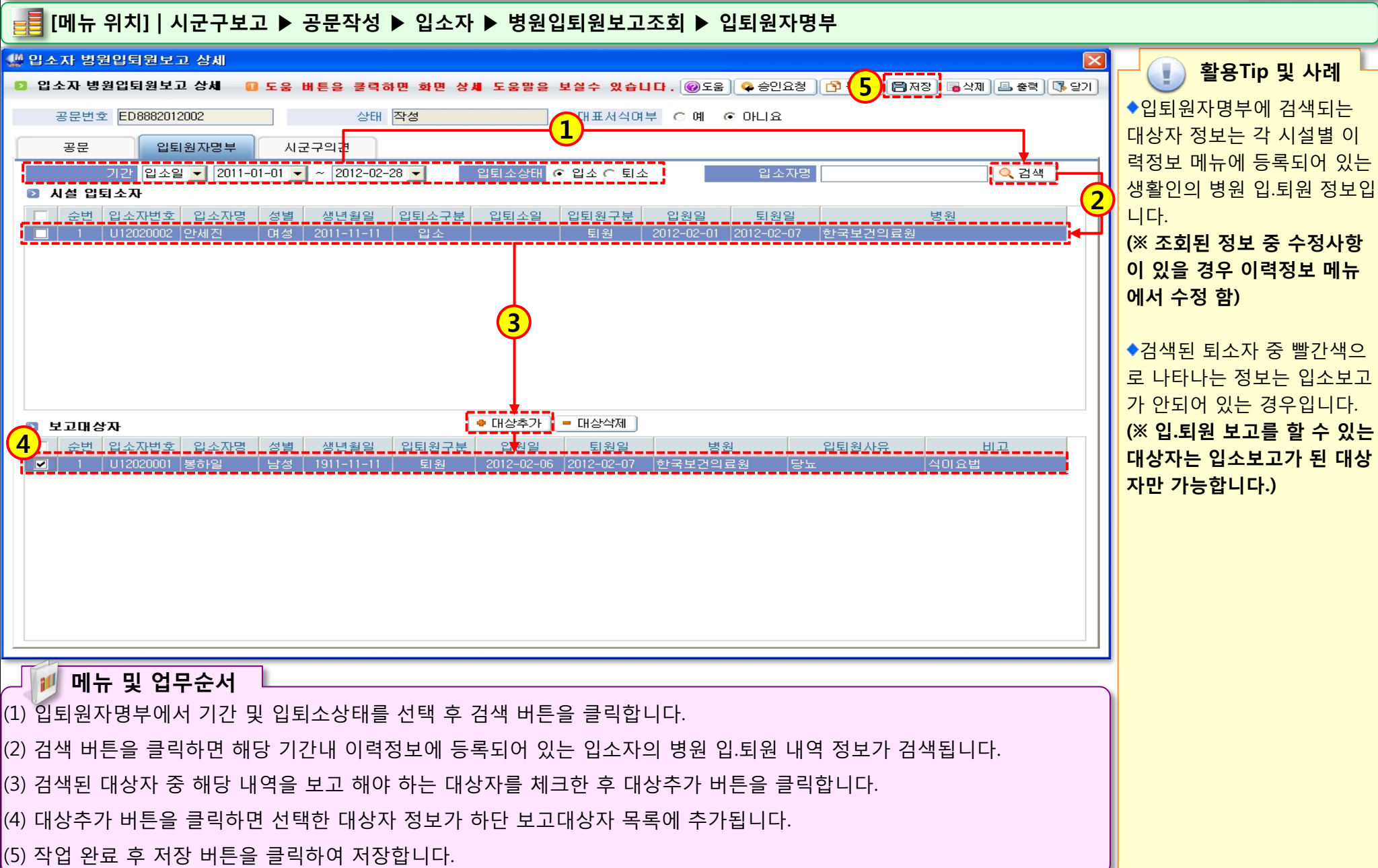

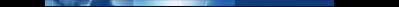

### 2.1.3.1 등록정보변경보고(시작하기)

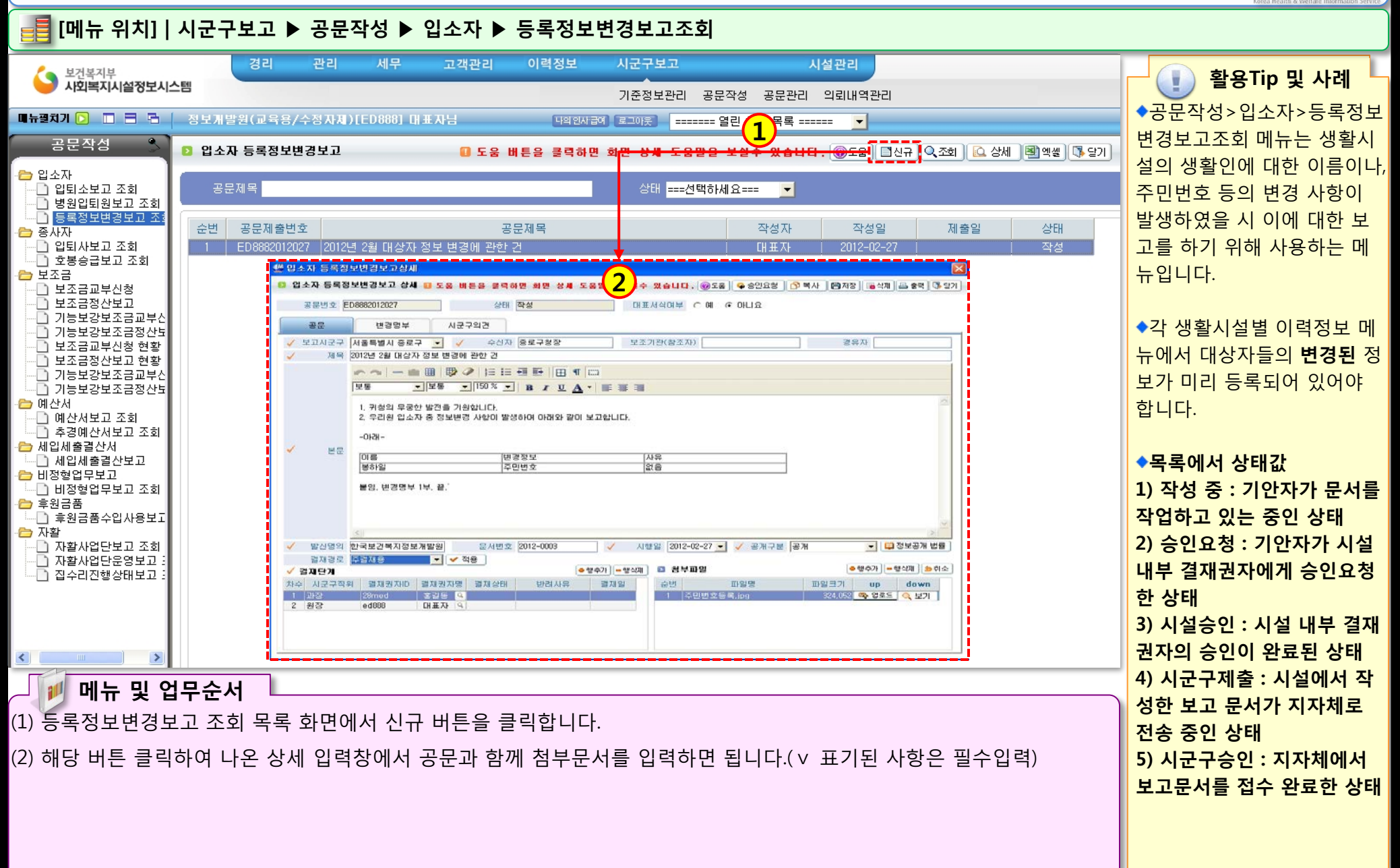

### 2.1.3.2 등록정보변경보고(공문작성)

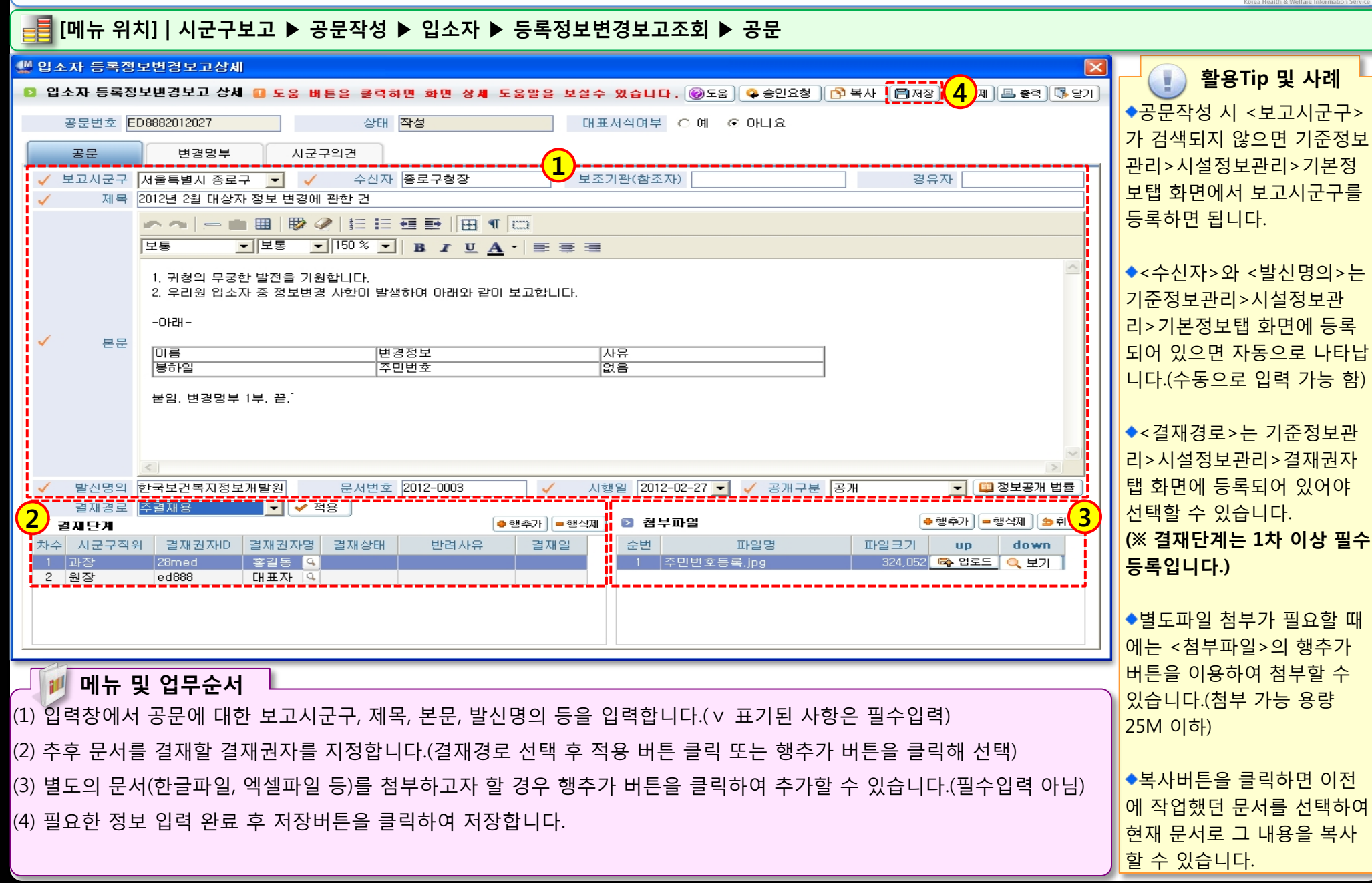

12.0

### 2.1.3.3 등록정보변경보고(변경명부)

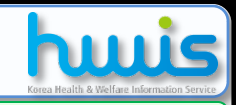

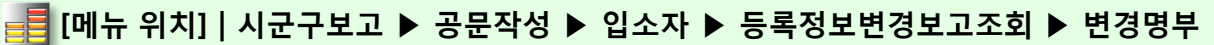

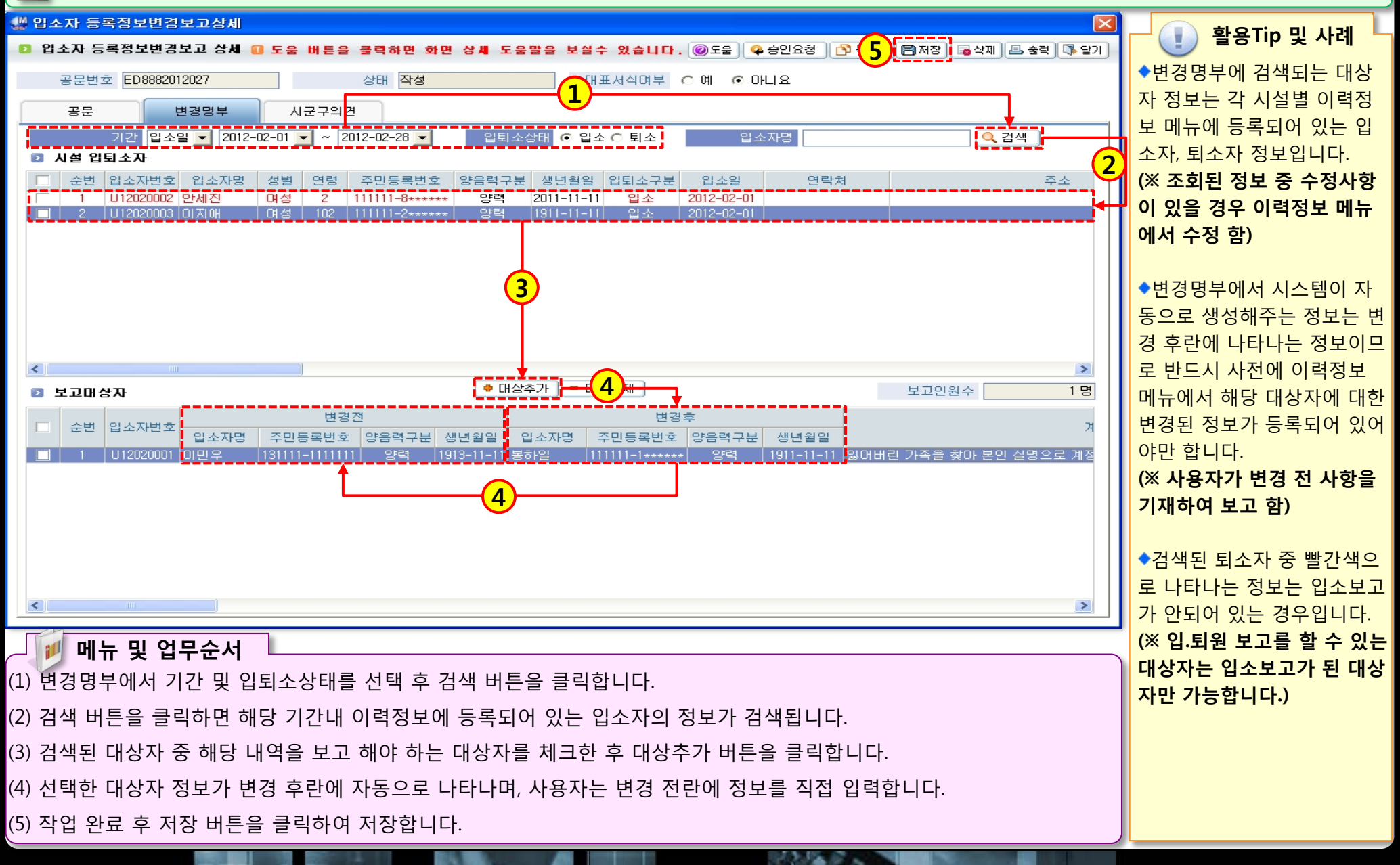

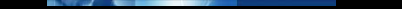

### 2.2.1.1 입퇴사자보고(시작하기)

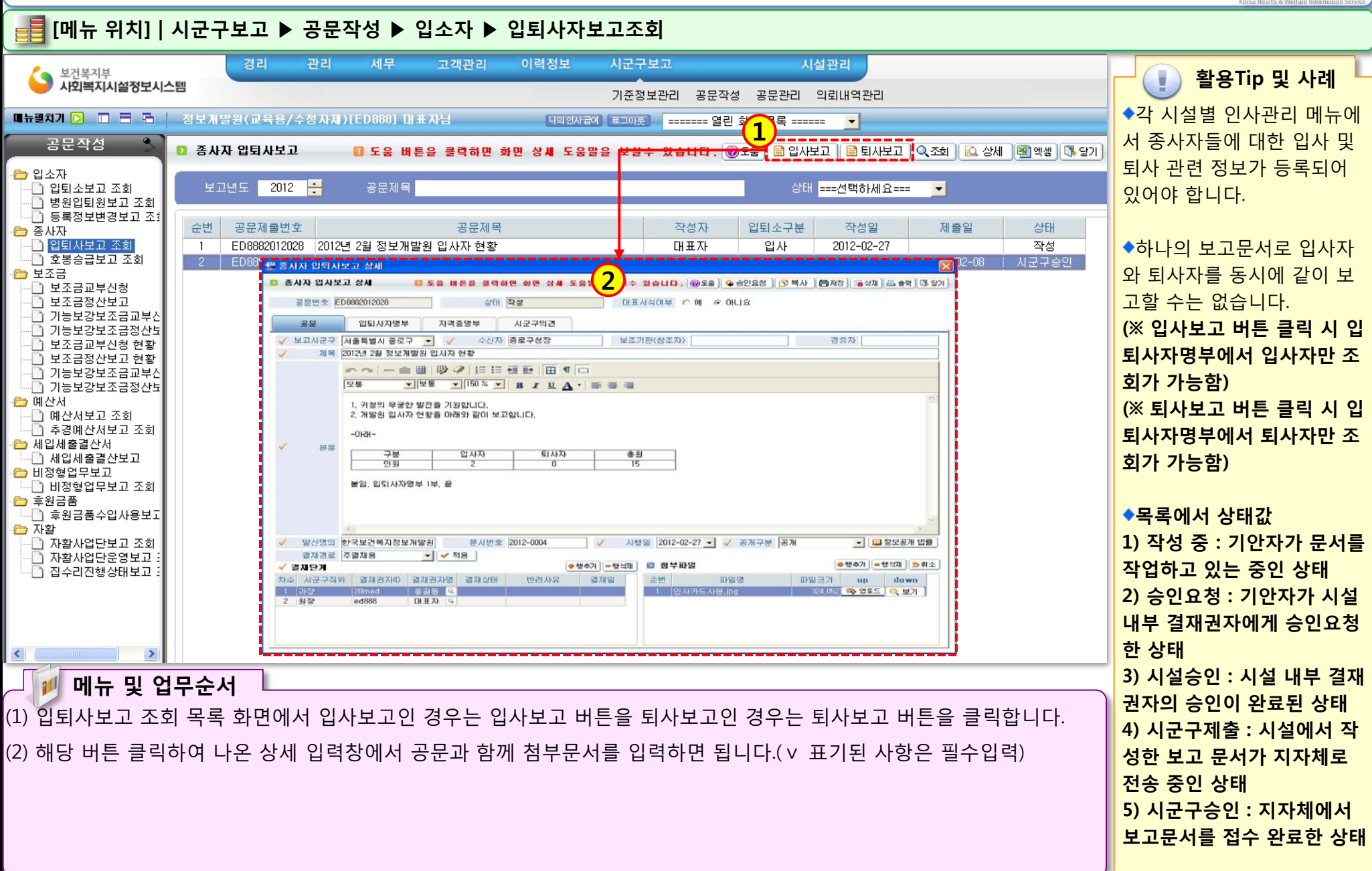

### 2.2.1.2 입퇴사자보고(공문작성)

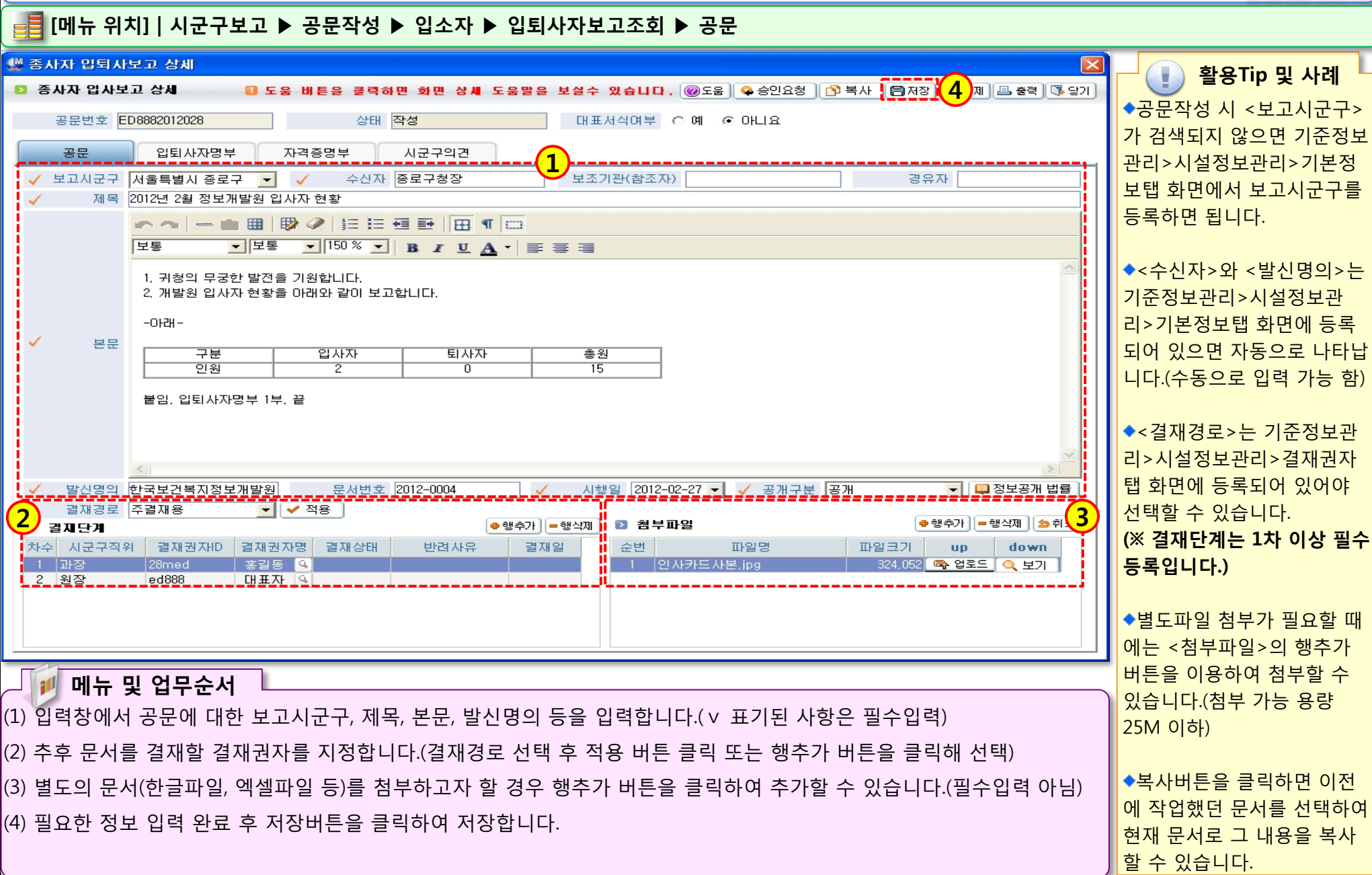

112 12 5

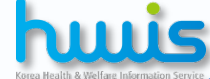

### 2.2.1.3 입퇴사자보고(입퇴사자명부)

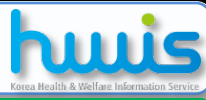

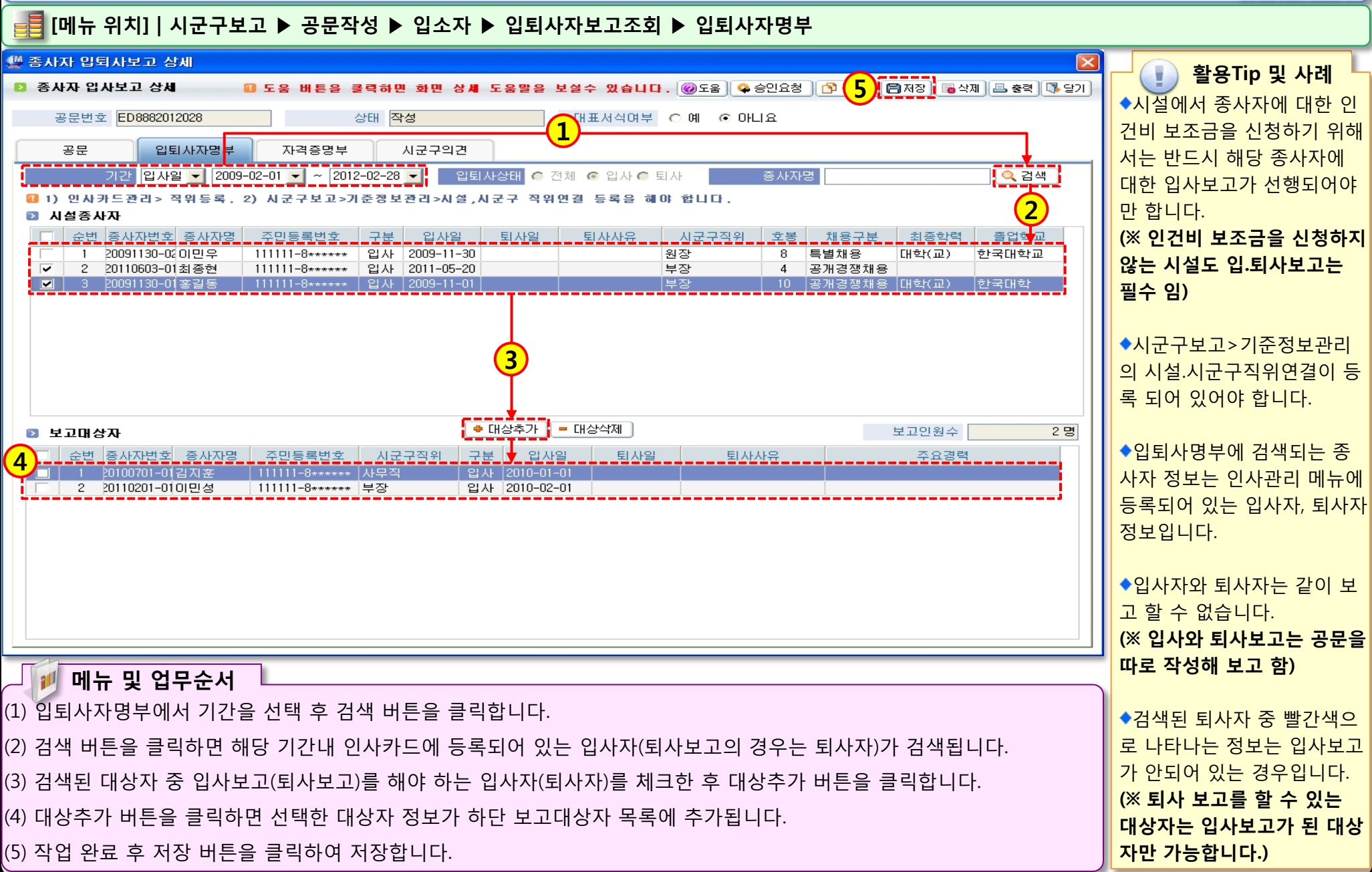

372 HZ P ...

### 2.2.1.4 입퇴사자보고(자격증명부)

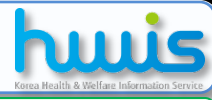

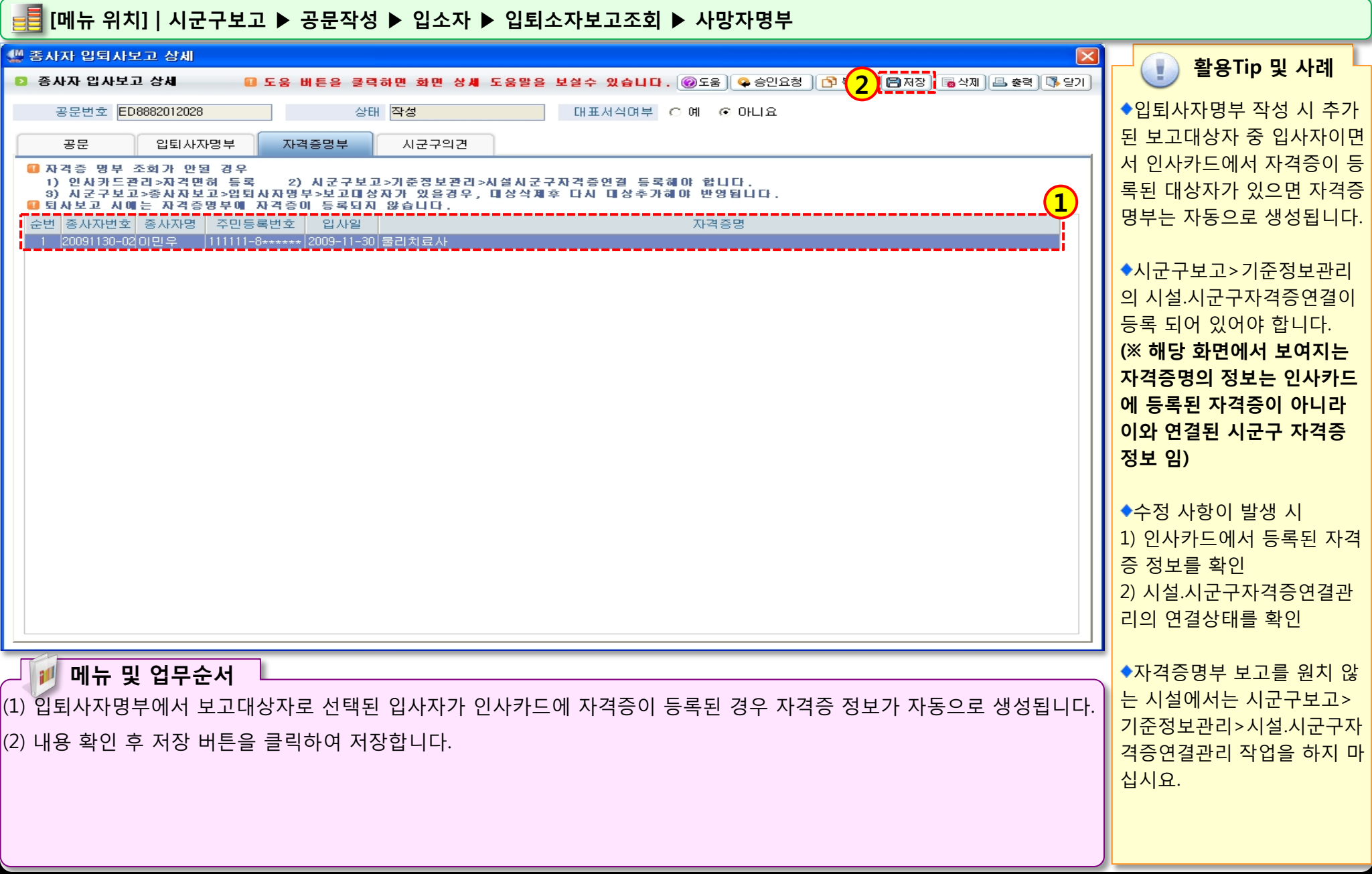

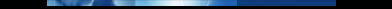

### 2.2.2.1 호봉승급보고(시작하기)

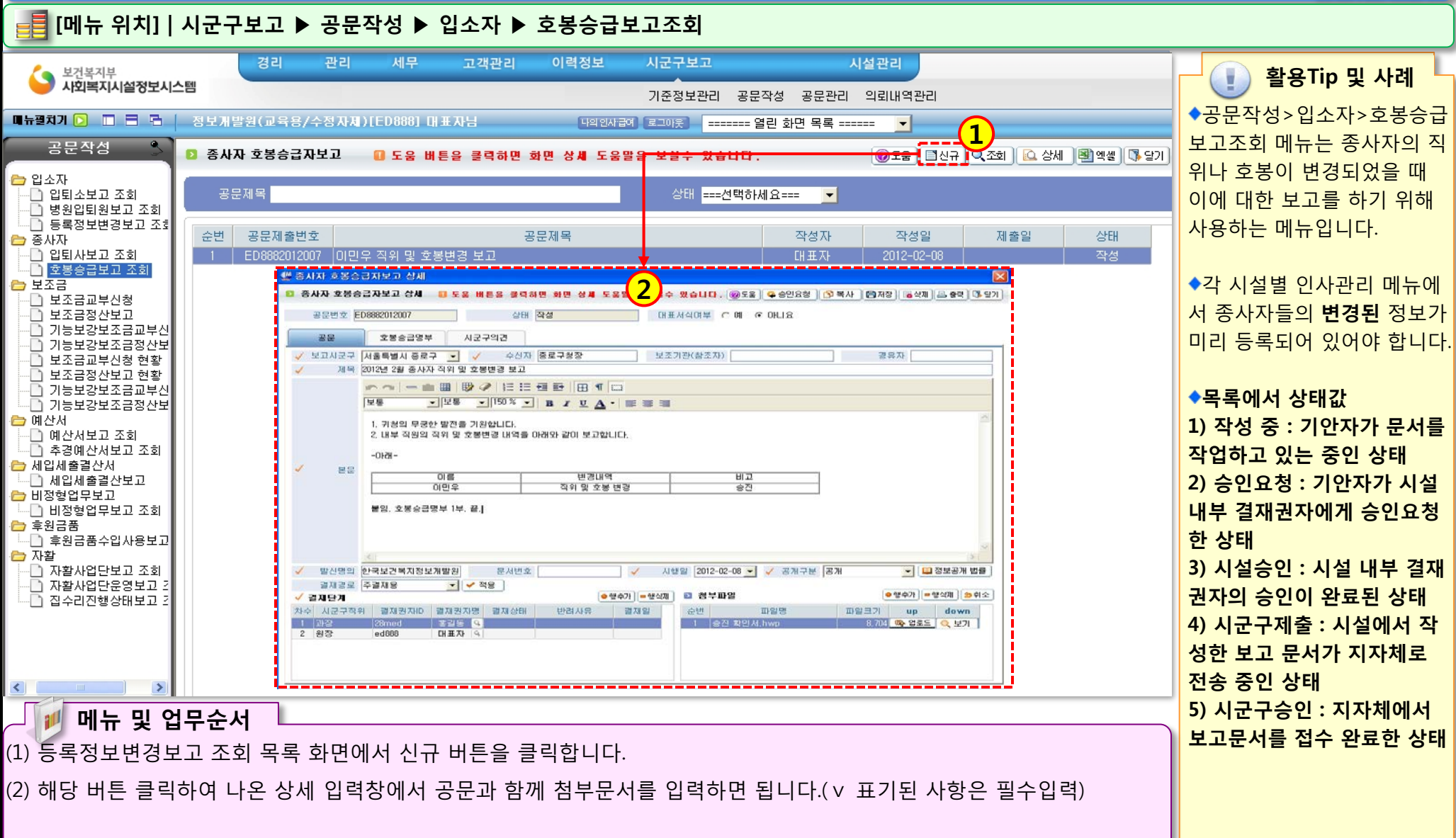

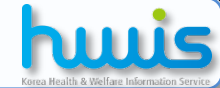

### 2.2.2.2 호봉승급보고(공문작성)

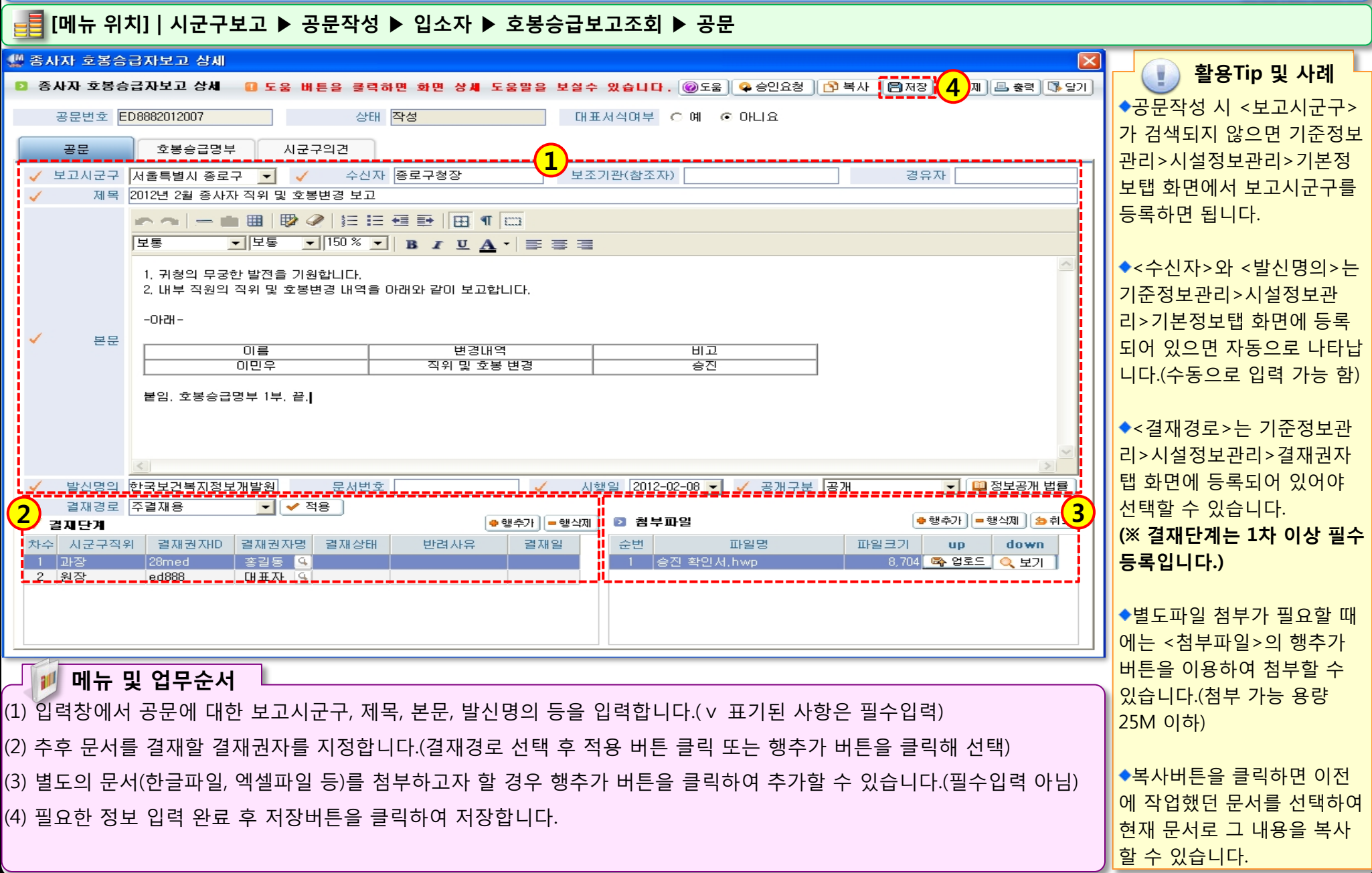

12.0

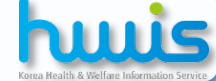
### 2.2.2.3 호봉승급보고(호봉승급명부)

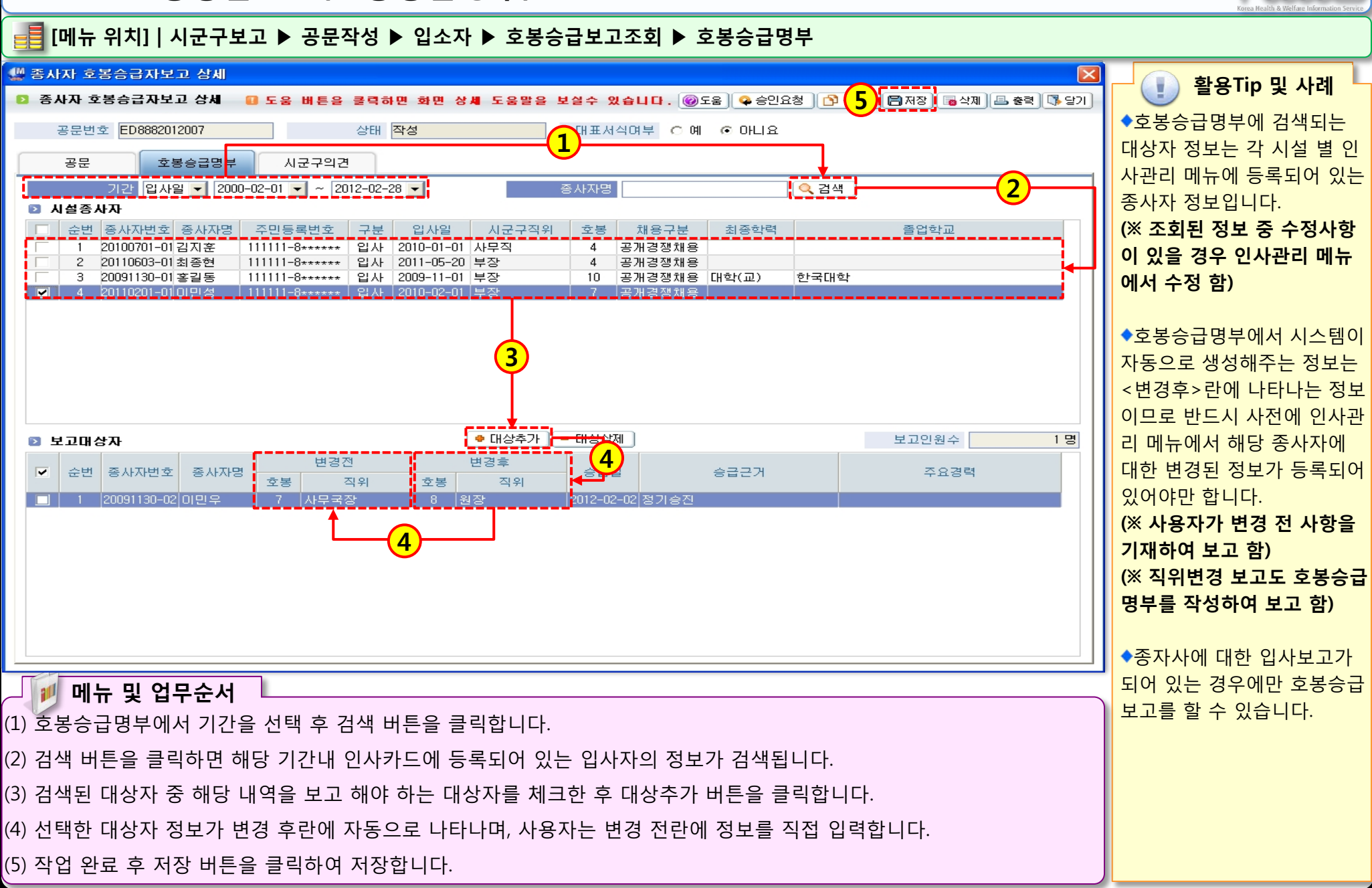

3 C 12 P ...

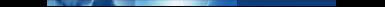

# 2.3.1.1 보조금교부신청\_운영비(시작하기)

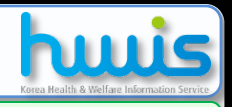

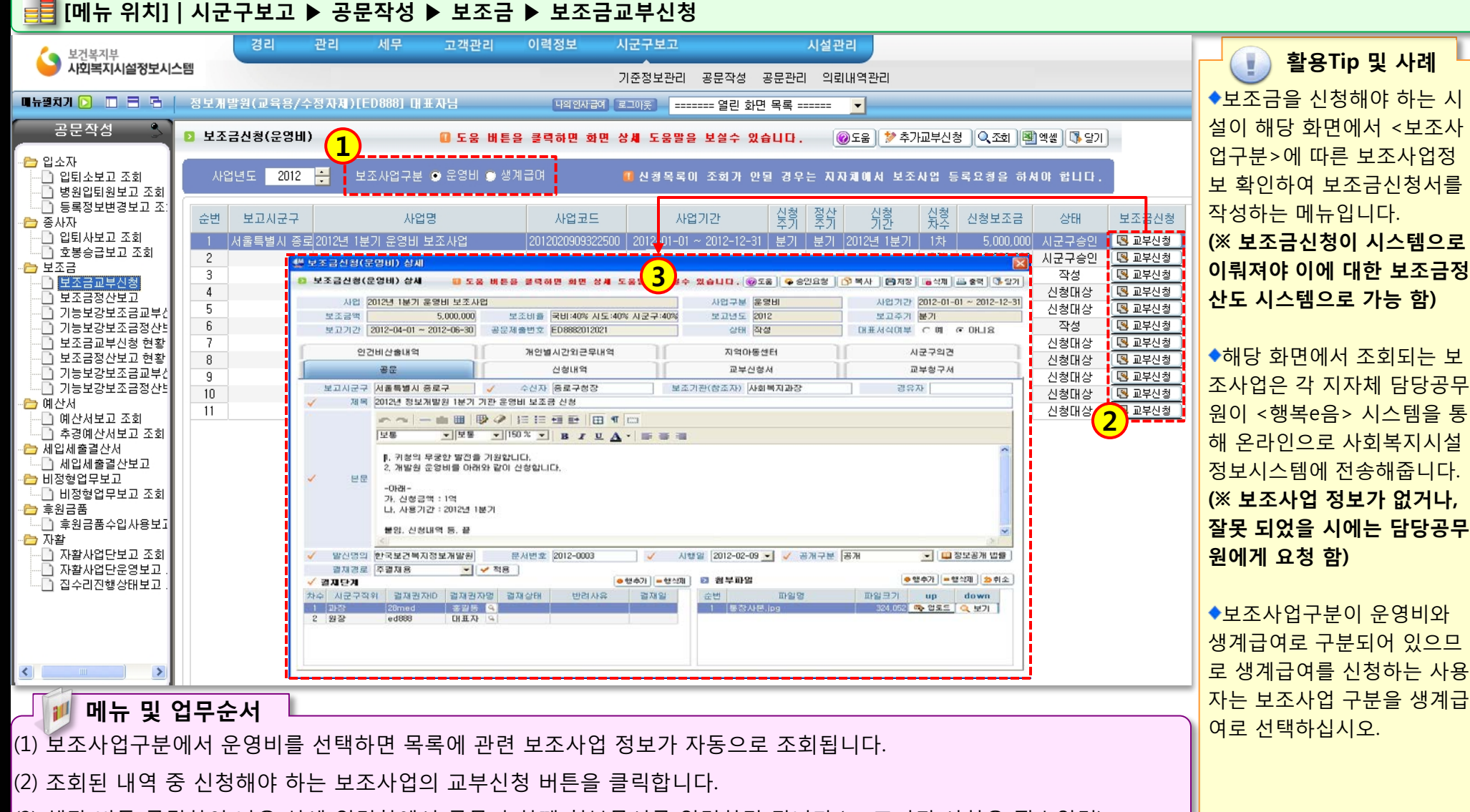

(3) 해당 버튼 클릭하여 나온 상세 입력창에서 공문과 함께 첨부문서를 입력하면 됩니다.(∨ 표기된 사항은 필수입력)

🛄 보조금신청(운명비) 상세

🖸 보조금신청(운영비) 상세

### 2.3.1.2 보조금교부신청(공문작성)

🚚 [메뉴 위치]│시군구보고 ▶ 공문작성 ▶ 보조금 ▶ 보조금교부신청 ▶ 공문

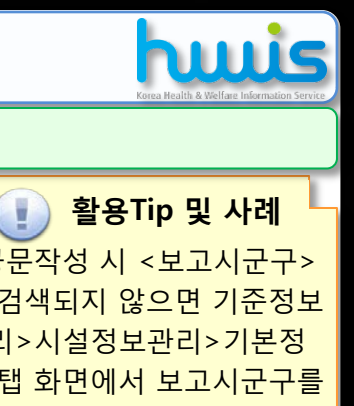

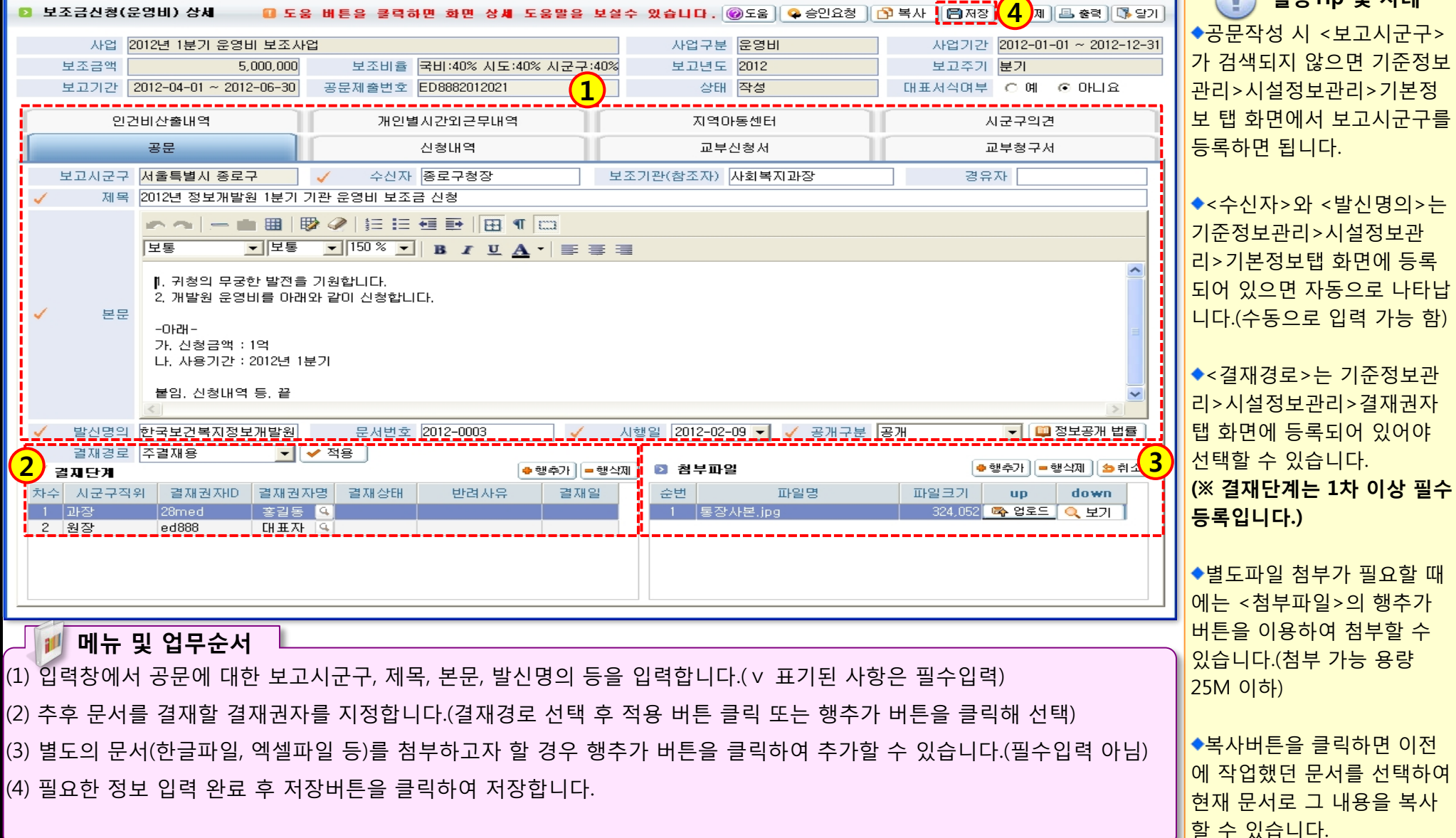

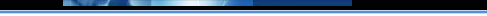

### 2.3.1.3 보조금교부신청(신청내역\_관/항)

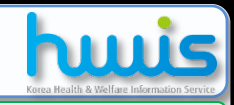

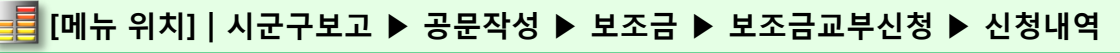

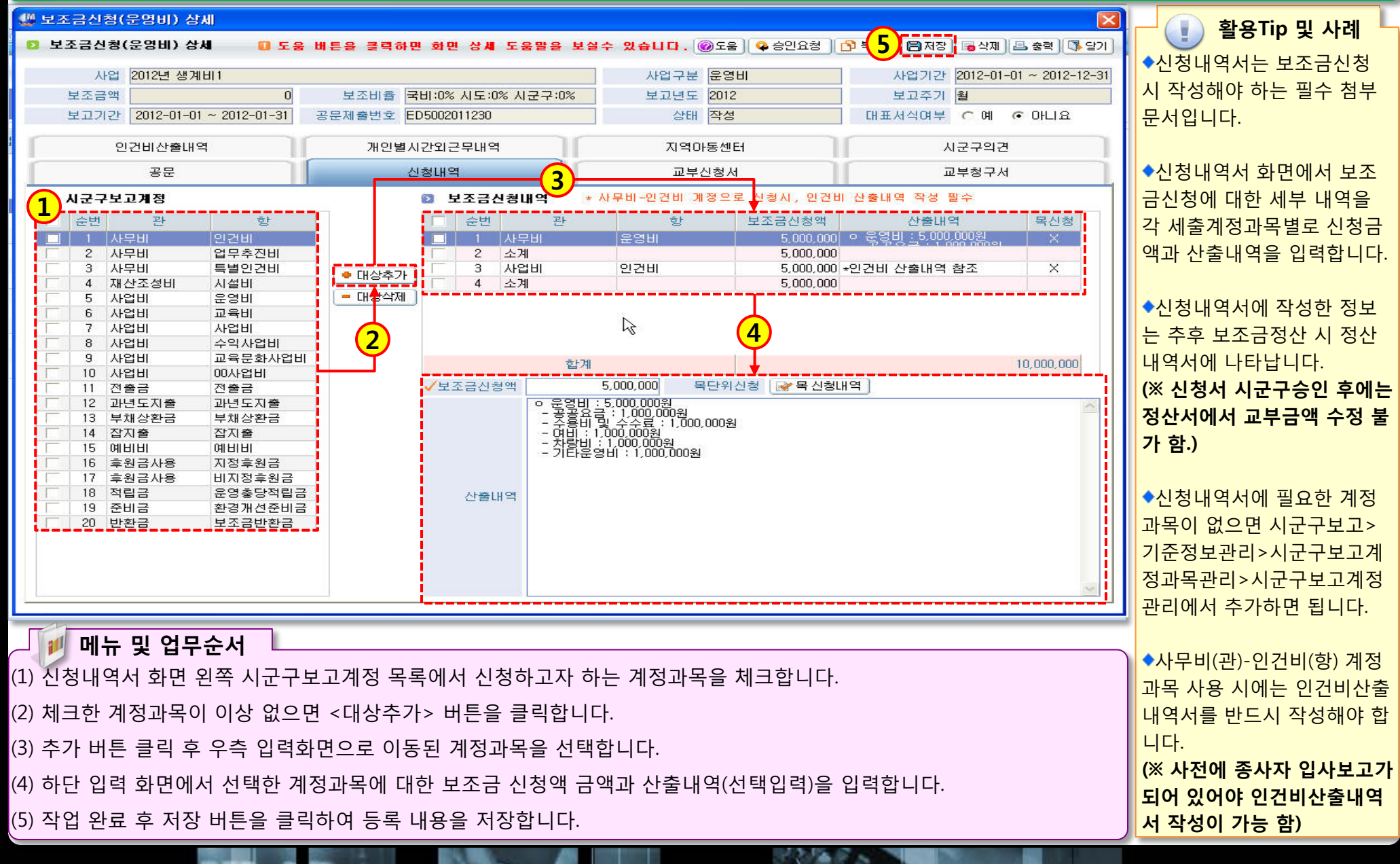

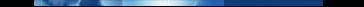

### 2.3.1.3 보조금교부신청(신청내역\_관/항/목)

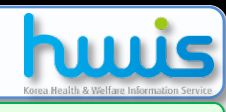

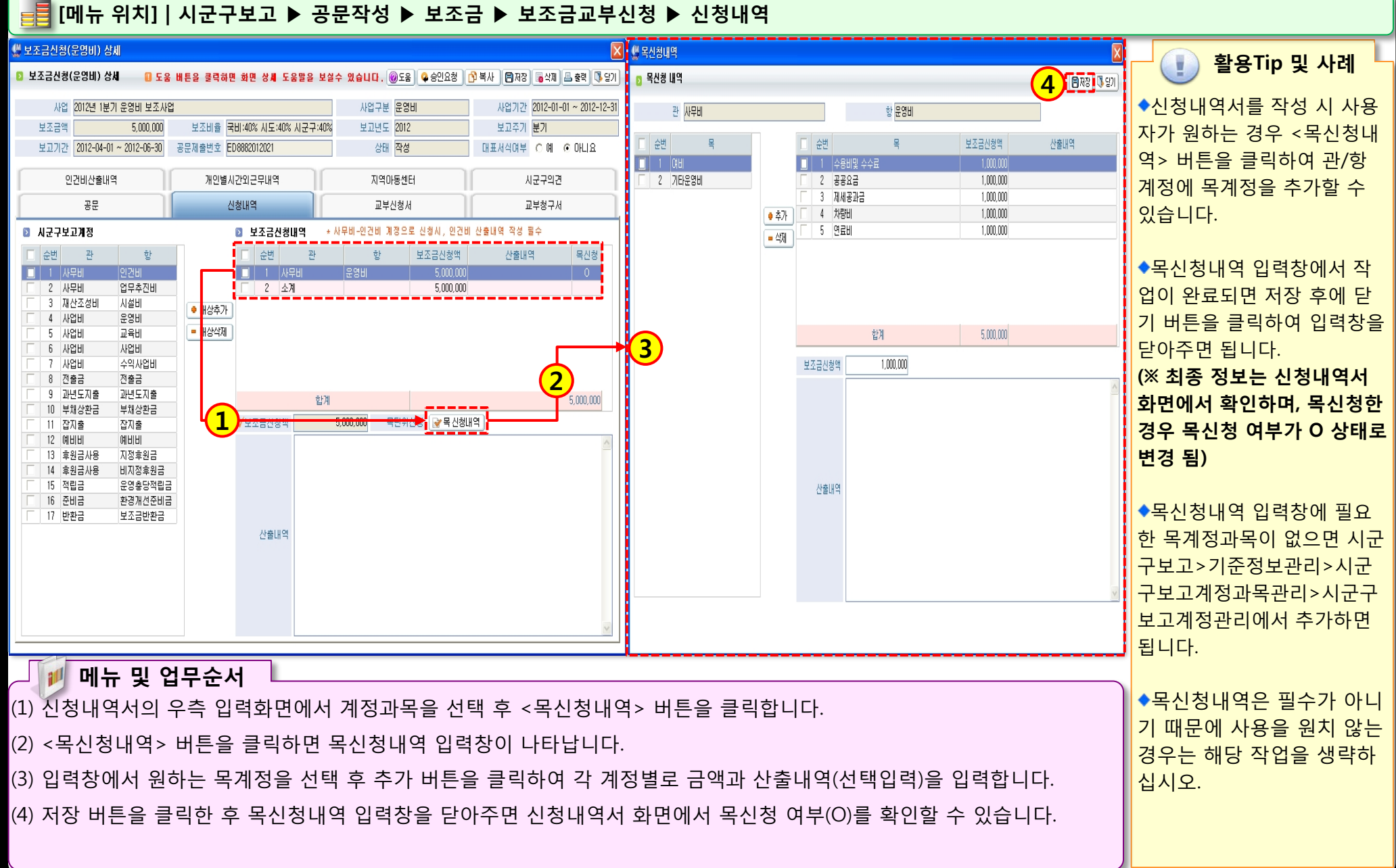

### 2.3.1.4 보조금교부신청(교부신청서)

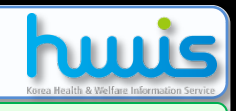

### 🚅 [메뉴 위치]│시군구보고 ▶ 공문작성 ▶ 보조금 ▶ 보조금교부신청 ▶ 교부신청서

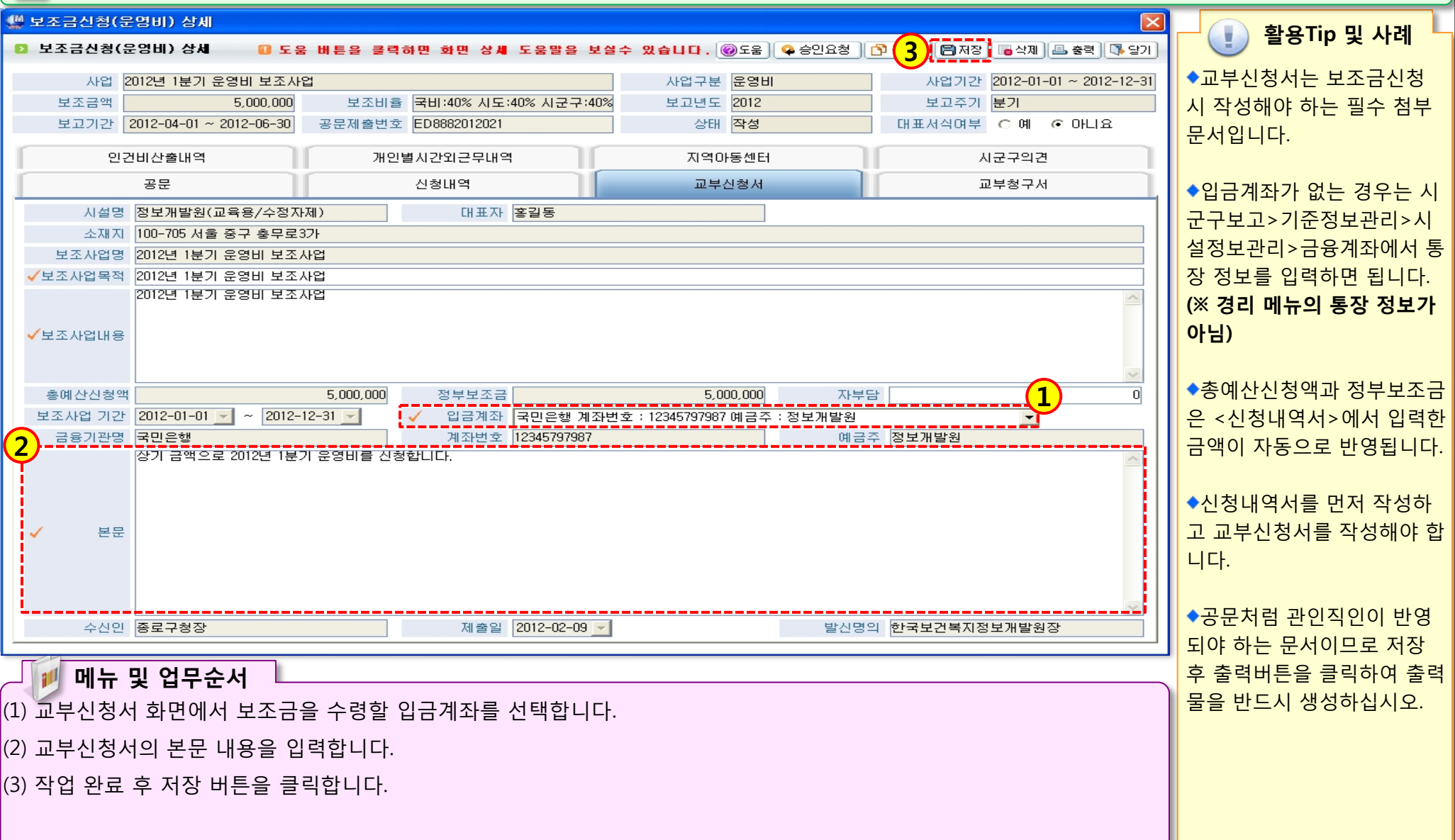

### 2.3.1.5 보조금교부신청(교부청구서)

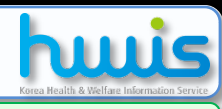

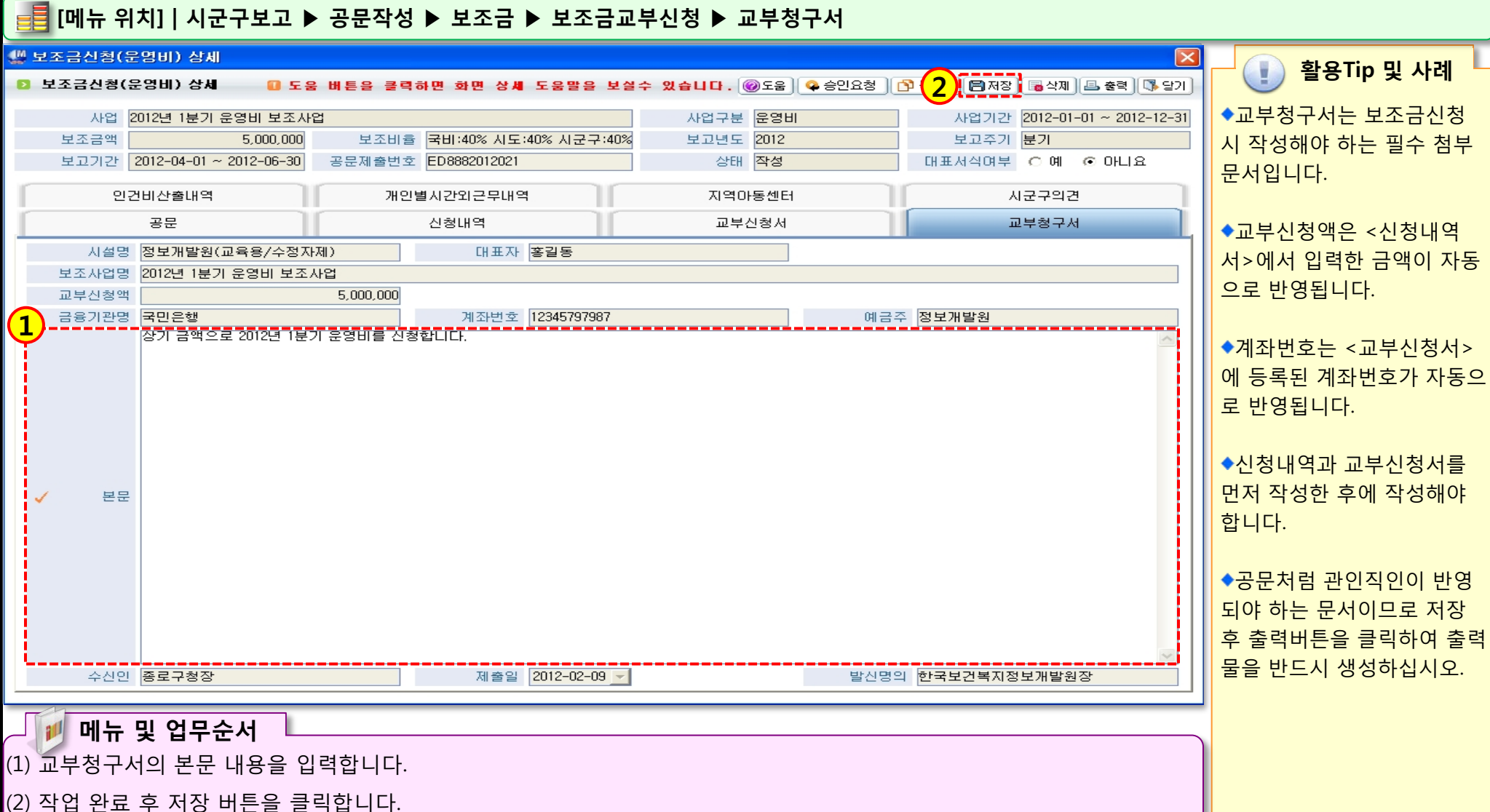

312 M S ...

### 2.3.1.6 보조금교부신청(인건비산출내역)

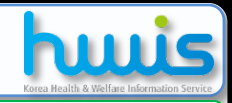

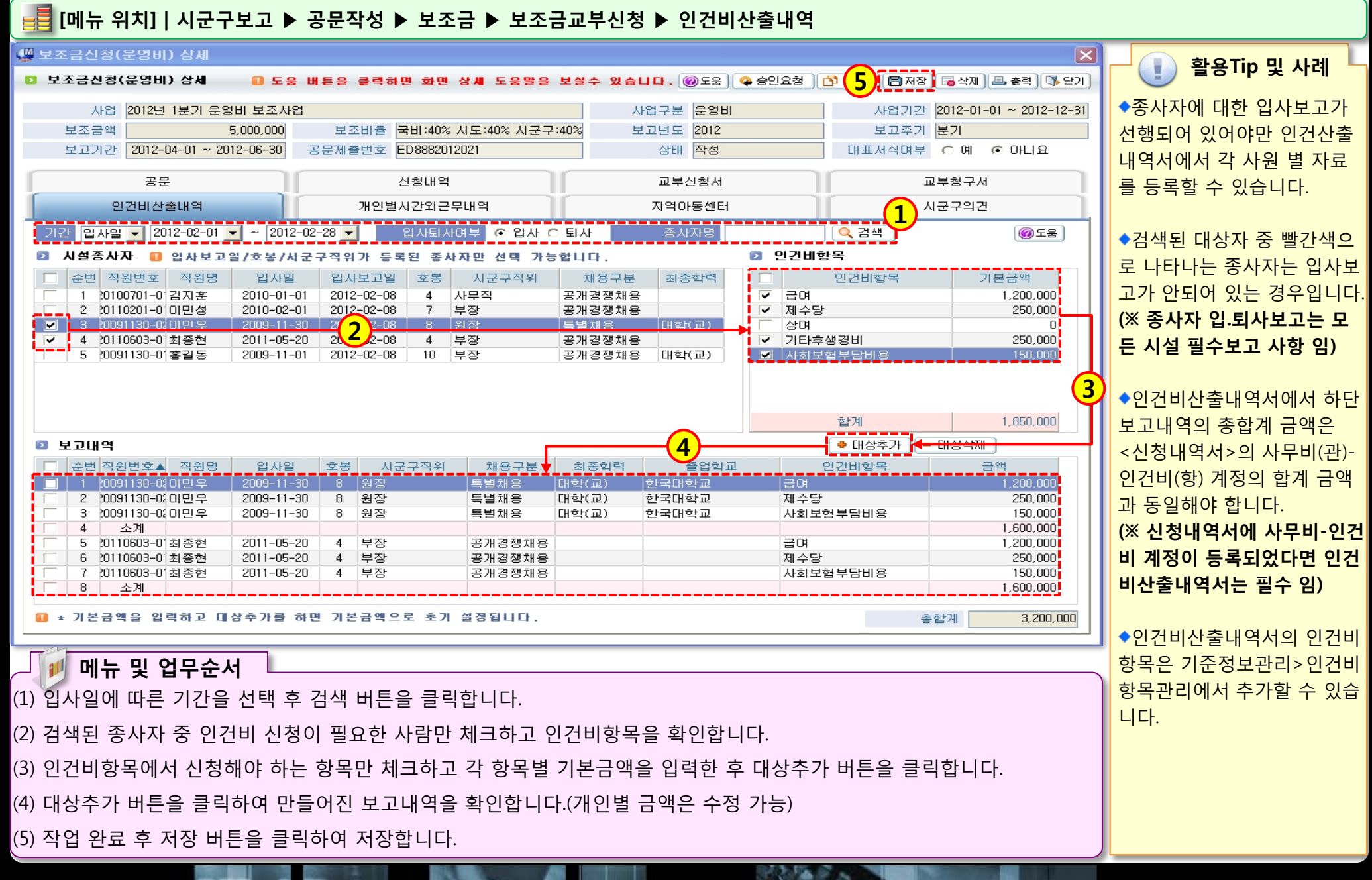

🖸 보고대상자

순번 직원번호 직원명

2 20110201-0 이민성

20100701-0 김지훈

즈미등로

111111-8\*\*\*\*\*

111111-8\*\*\*\*\* 입사

입사

2010-01-01

2010-02-01

# 2.3.1.7 보조금교부신청(개인별시간외근무내역)

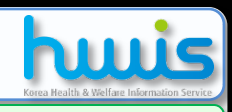

활용Tip 및 사례

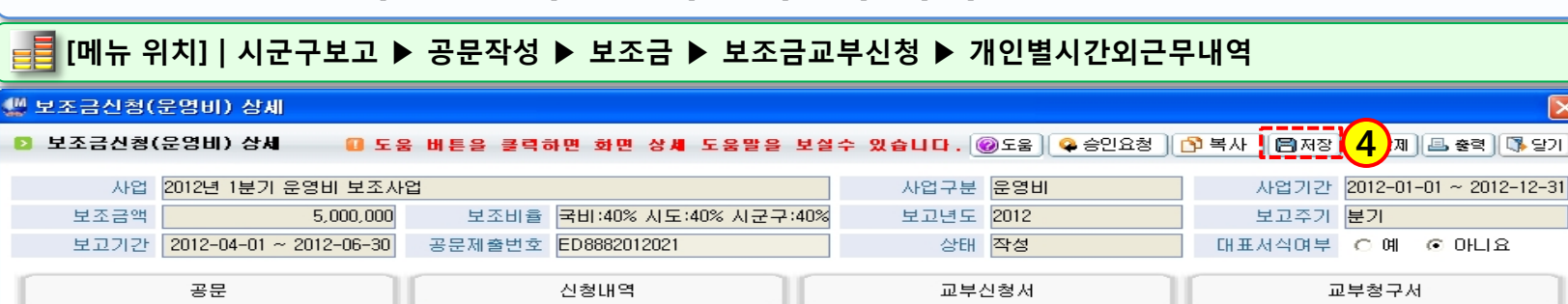

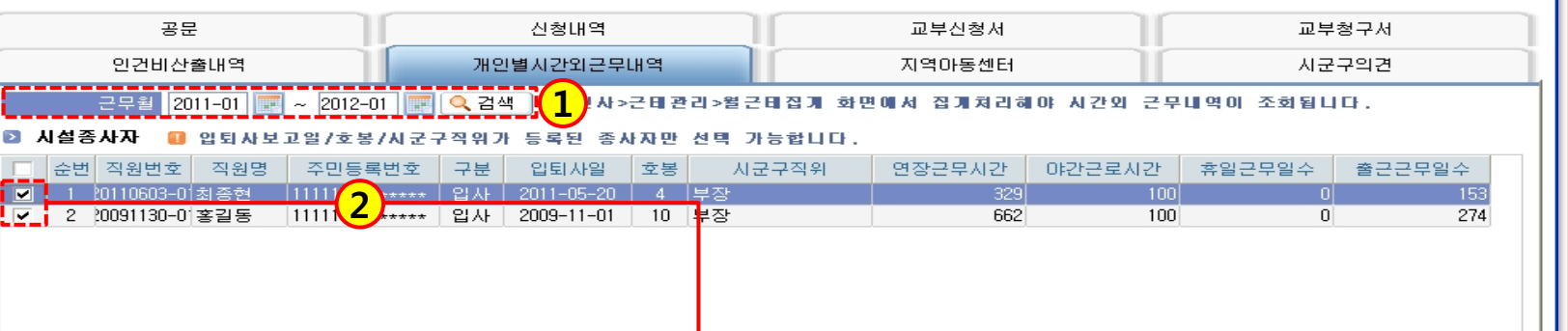

사자>입퇴사보고를 통해 종 사자가 온라인보고 되어 있어 야합니다. (2) 관리>인사관리>근태관 리>월근태관리 메뉴에 각 사 원별 근태 정보가 입력되어 있어야합니다.

(1) 시군구보고>공문작성>종

4

보고인원수

휴일근무일수 출근근무일수

0

0

야간근로시간

100

100

무시간

587

599

3명

237

243

◆사전 필요한 작업

◆개인별시간외근무내역서에 서 잘못된 정보가 있으면 관 리>인사관리>근태관리>월근 태관리 메뉴에서 수정하십시 오.

 3 20091130-여이면유
 111111-8+++++
 2009-11-30
 8 32
 695
 100
 0

 에뉴 및 업무순서

 (1) 근무월을 선택하고 검색 버튼을 클릭합니다.

 (2) 검색된 종사자 중 시간외근무내역을 보고해야 하는 대상자만 체크 후 대상추가 버튼을 클릭합니다.

 (3) 대상추가 버튼을 클릭하여 만들어진 보고대상자를 확인합니다

 (4) 작업 완료 후 저장 버튼을 클릭하여 저장합니다.

🗢 대상추가

7 부장

4 사무직

### 2.3.1.8 보조금교부신청(지역아동센터)

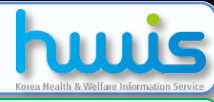

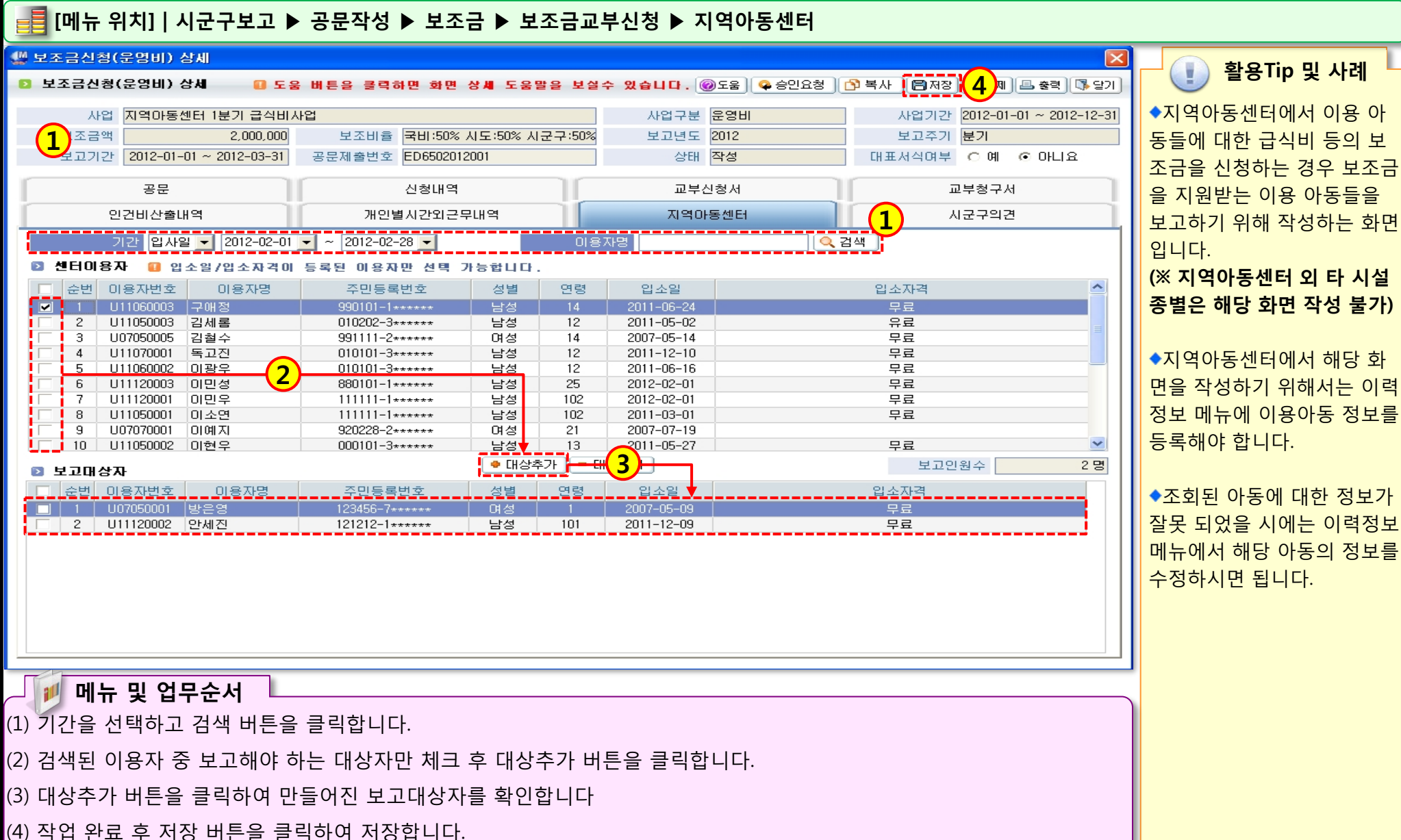

112 12 5

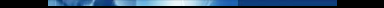

### 2.3.2.1 보조금교부신청\_생계급여(시작하기)

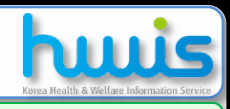

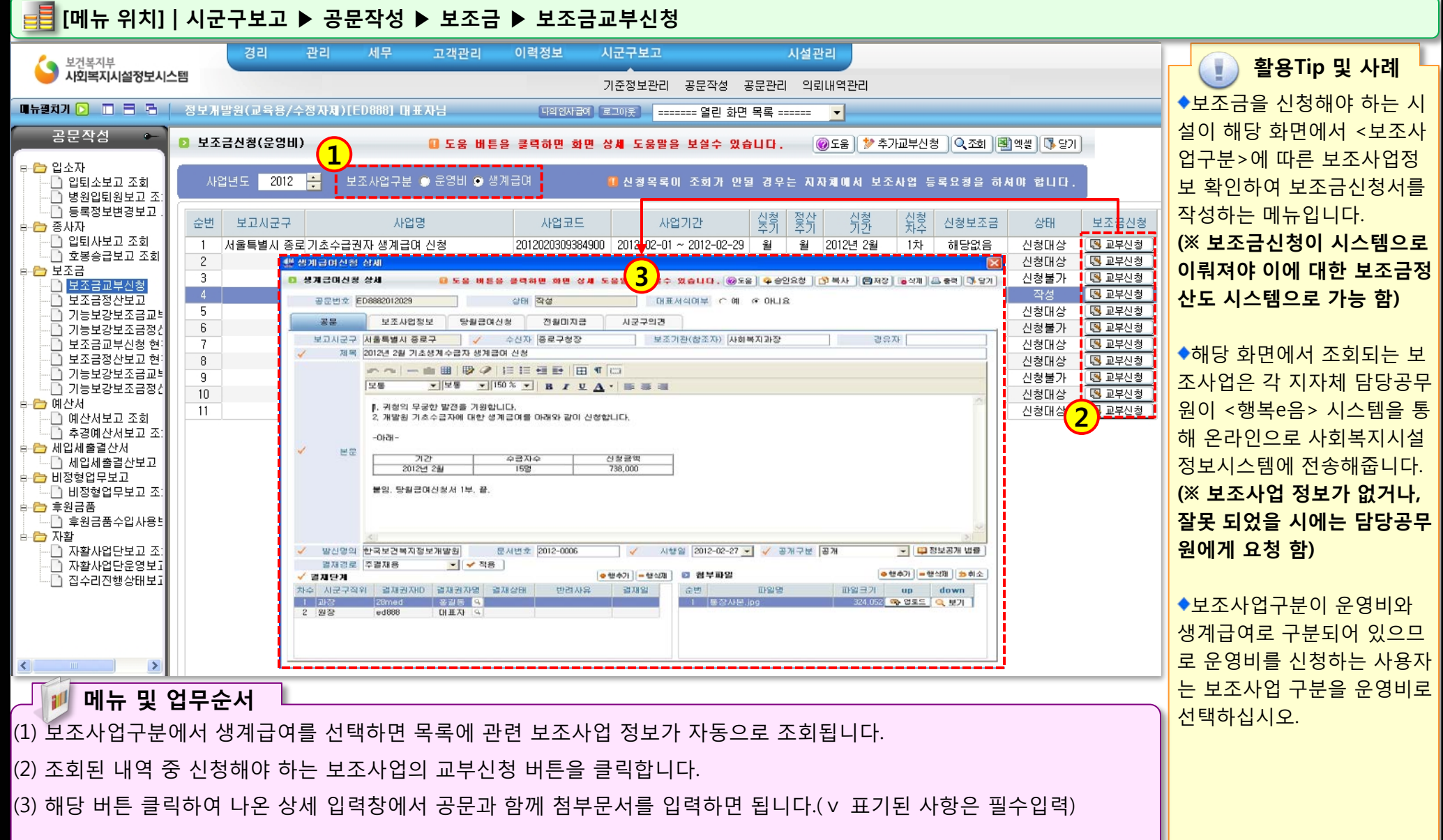

### 2.3.2.2 보조금교부신청(공문작성)

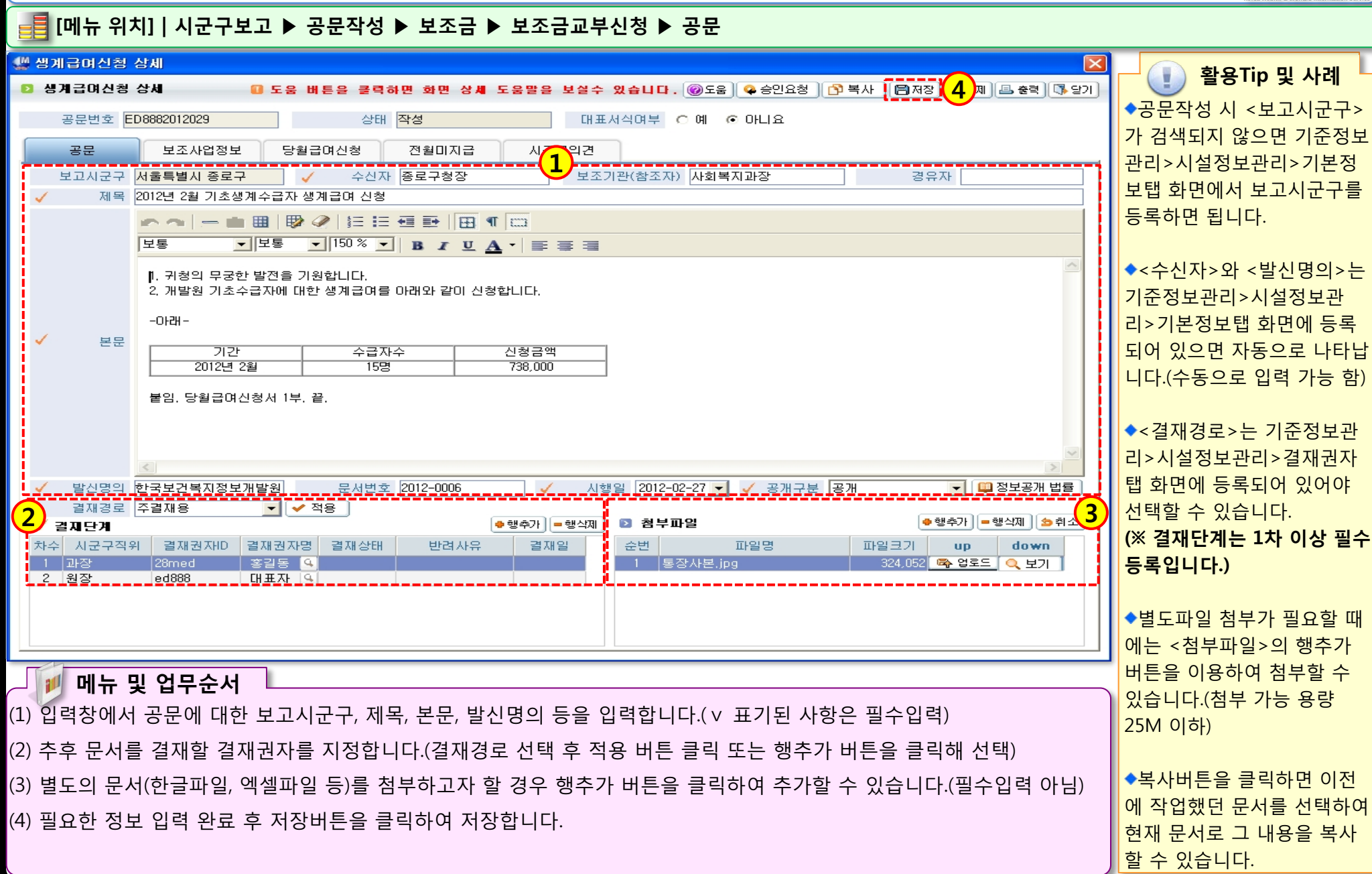

112 12 5

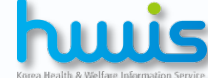

### 2.3.2.3 보조금교부신청(생계비급여 보조사업정보)

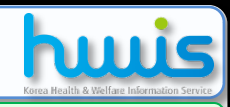

### 률 [메뉴 위치] | 시군구보고 ▶ 공문작성 ▶ 보조금 ▶ 보조금교부신청 ▶ 보조사업정보

| 🦞 생계급며신청 상세                                                                                                    | 🛛 _ 🕕 화용Tip 미 사례                         |
|----------------------------------------------------------------------------------------------------|------------------------------------------|
| 🖸 생계급여신청 상세 💦 🖬 도움 버튼을 클릭하면 화면 상세 도움말을 보실수 있습니다. @도움 🗣 승인요청 🗅 3 🗐 저장 🗟 삭제 🕮 충력                                                     | ତ 알기 · · · · · · · · · · · · · · · · · · |
| 공문번호 ED8882012029 상태 작성 대표서식여부 ○ 예 ⊙ 아니요                                                                                           | ◆보조사업정보는 보조금신청                           |
| 공문 보조사업정보 당월급여신청 전월미지급 시군구의견                                                                                                    | 시 작성해야 하는 필수 첨부                          |
| ✔ 입금계좌 국민은행계좌번호:12345797987 예금주:정보개발원                                                                                              | 문서입니다.                                   |
| 금융기관명 국민은행 계좌번호 12345797987 예금주 정보개발원<br>사업 기초소금지자 세계금대 신청 · · · · · · · · · · · · · · · · · ·                                     |                                          |
| 시입 / 모두 입거 3/1 100 200         보조금액         1,000,000         보조비율         국비:30% 시군구:30%         보고년도         2012         보고주기 월 | ◆입금계좌가 없는 경우는 시                          |
| 기초수급권자 생계급여 신청                                                                                                    | 국 1 군구보고>기순성보관리>시                        |
|                                                                                                    | 실상모관리>금융계좌에서 동                           |
| 부조사업 목적                                                                                                    | 성 경모를 입덕하면 겁니다.                          |
|                                                                                                    | (^ 영터 메뉴의 중영 영포기                         |
|                                                                                                    |                                          |
|                                                                                                    | ◆당웤급여신청과 전웤미지급                           |
|                                                                                                    | 을 먼저 작성 후 작성하시길                          |
|                                                                                                    | 권장합니다.                                   |
|                                                                                                    |                                          |
| 보조사업내용                                                                                                    |                                          |
|                                                                                                    |                                          |
|                                                                                                    |                                          |
|                                                                                                    |                                          |
|                                                                                                    |                                          |
|                                                                                                    |                                          |
| ∠ ▶ 메뉴 및 업무순서                                                                                                    |                                          |
| (1) 입금계좌를 선택 능록 합니다.                                                                                                    |                                          |
| (2) 보조사업목적 및 보조사업 내용을 입력합니다.                                                                                                    |                                          |
| (3) 저장 버튼을 클릭하여 공문 내용을 저장합니다.                                                                                                    |                                          |
|                                                                                                    |                                          |
|                                                                                                    |                                          |
|                                                                                                    |                                          |

## 2.3.2.4 보조금교부신청(생계비급여 당월급여신청)

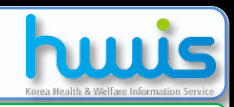

### 를 [메뉴 위치]│시군구보고 ▶ 공문작성 ▶ 보조금 ▶ 보조금교부신청 ▶ 당월급여신청

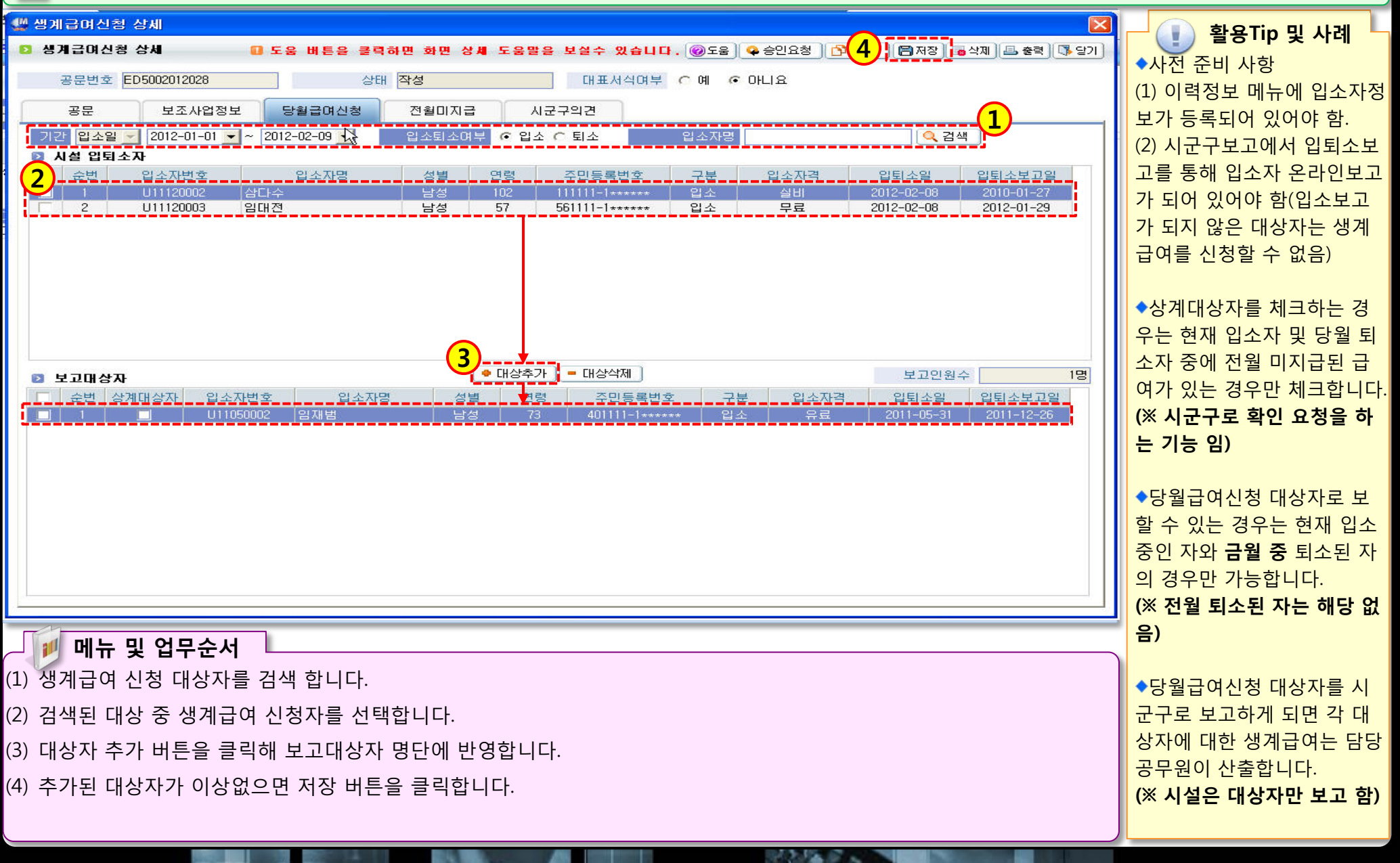

### 2.3.2.5 보조금교부신청(생계급여 전월미지급)

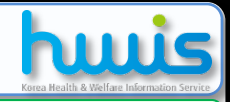

### 📑 [메뉴 위치]│시군구보고 ▶ 공문작성 ▶ 보조금 ▶ 보조금교부신청 ▶ 전월미지급

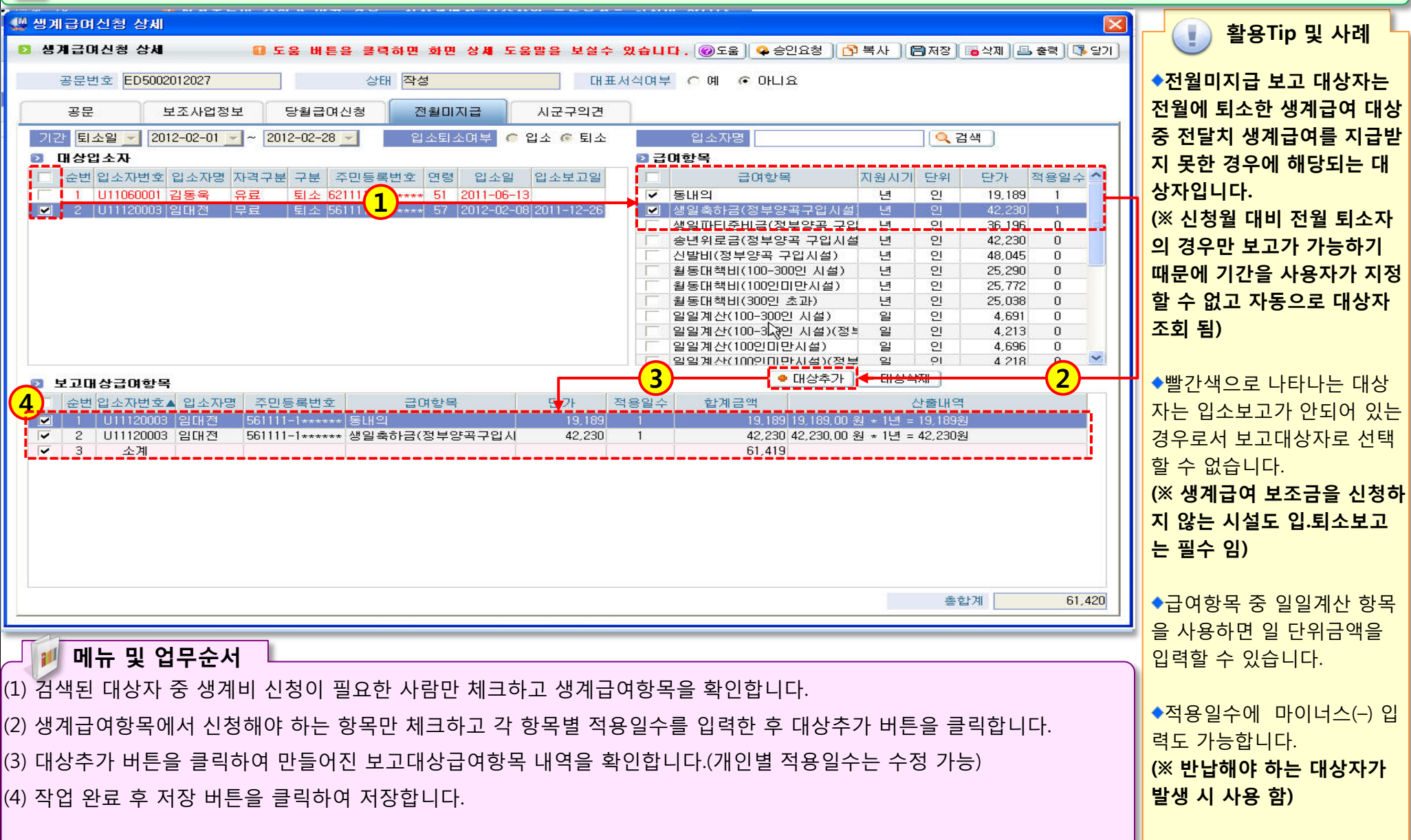

### ● 보조금교부신청(추가교부신청 사용하기)

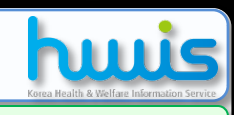

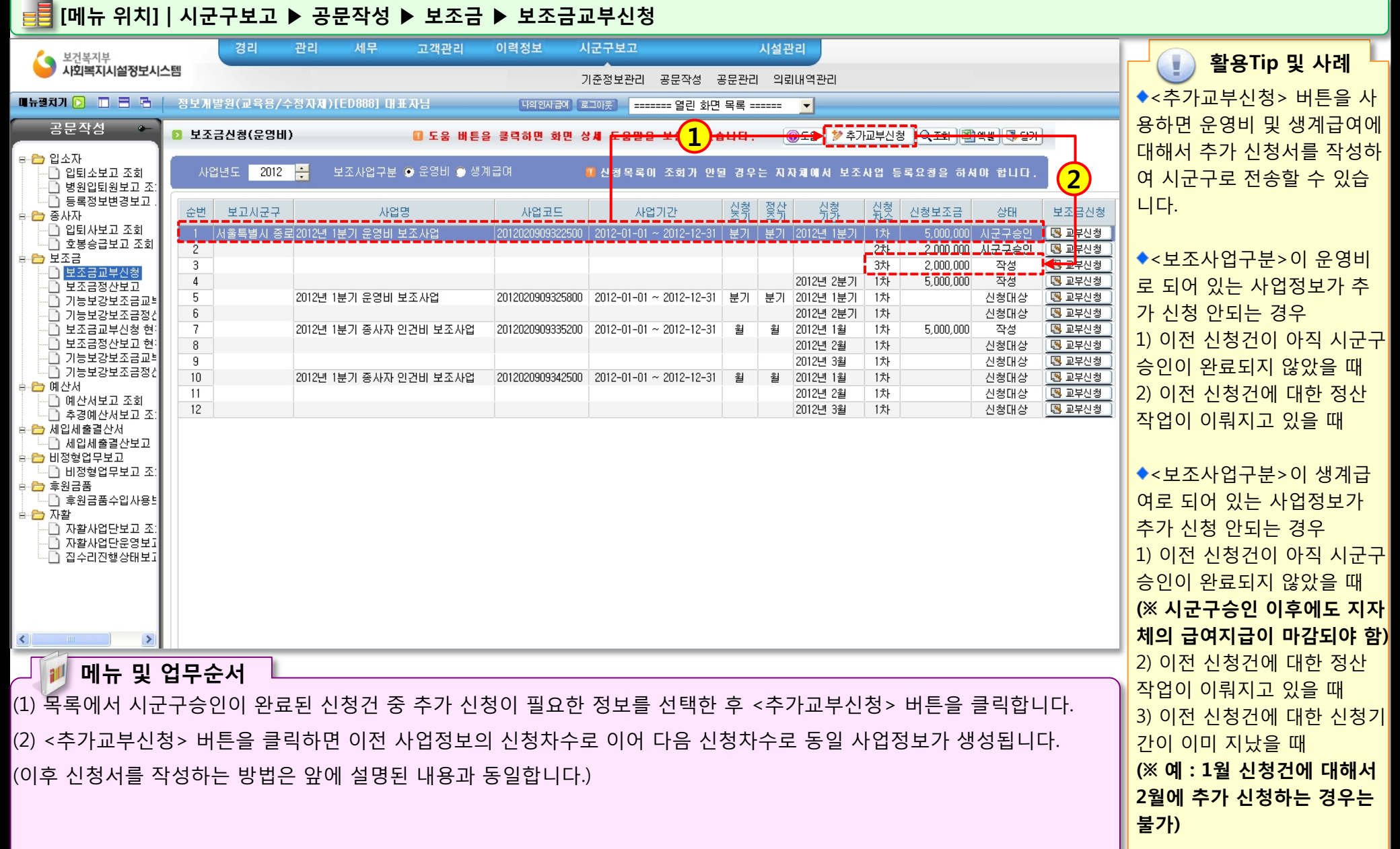

# 2.3.3.1 보조금정산보고(시작하기)

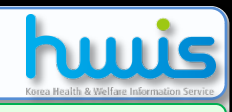

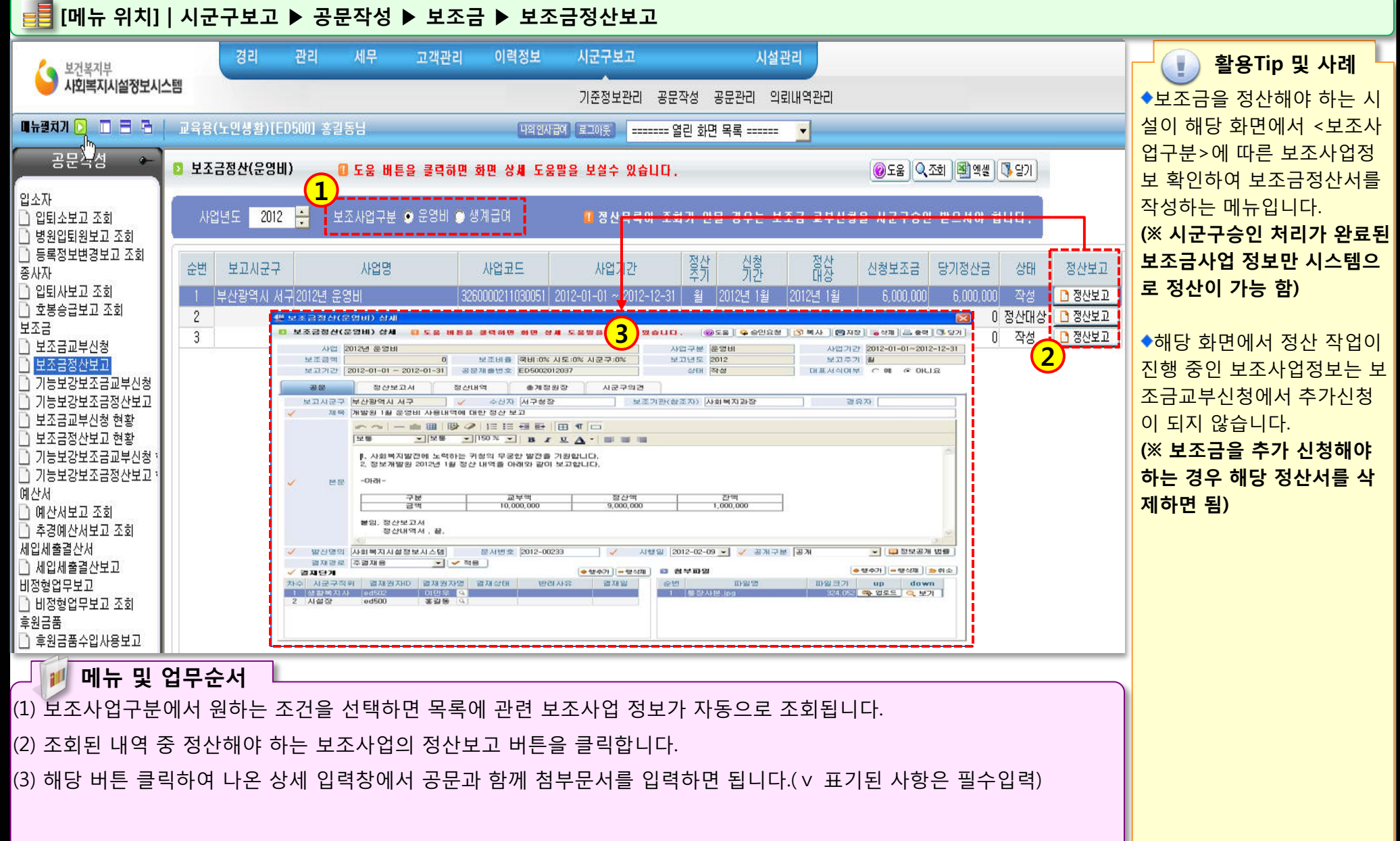

### 2.3.3.2 보조금정산보고(공문작성)

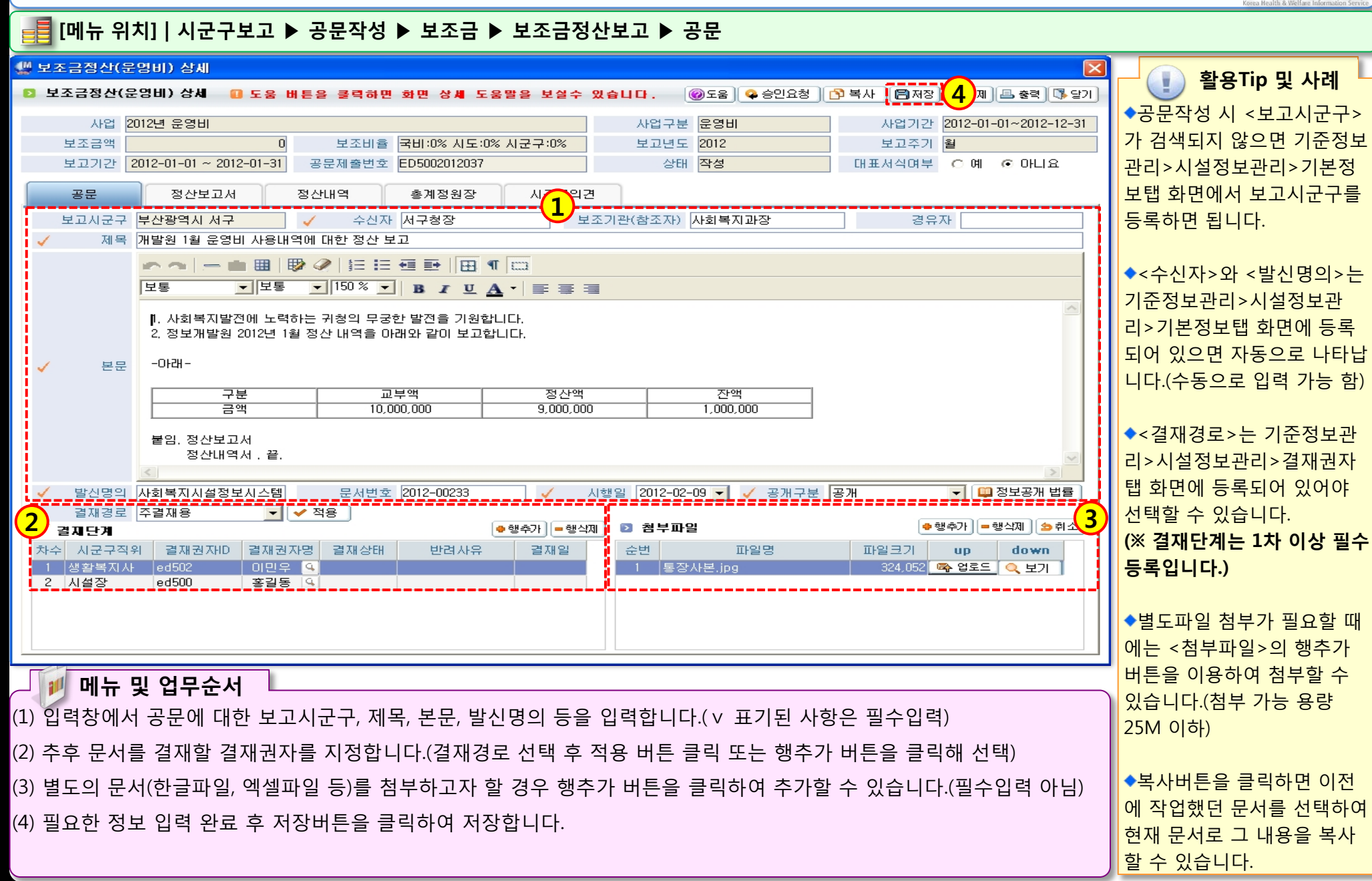

## 2.3.3.3 보조금정산보고(정산보고서)

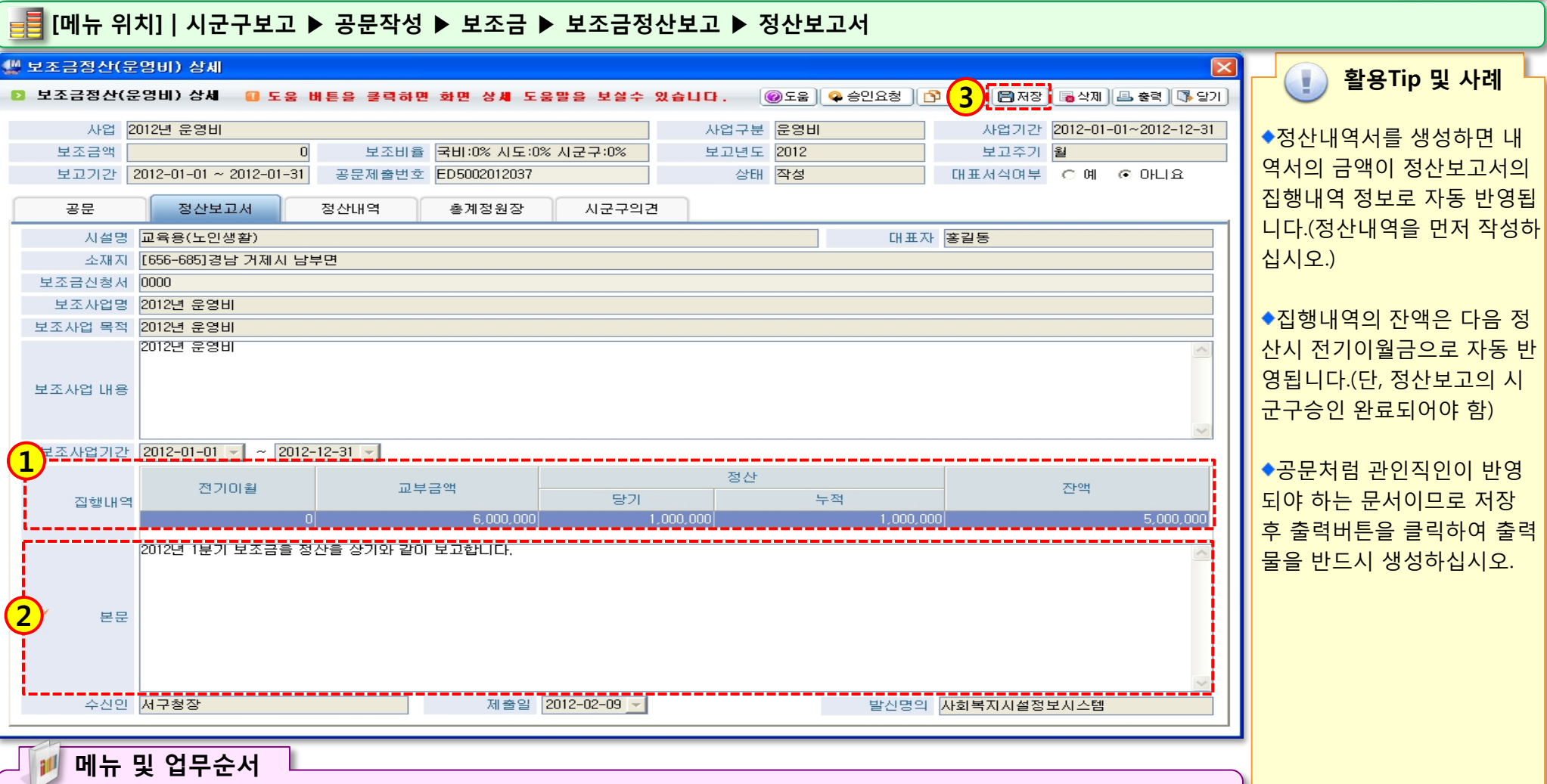

- (1) 정산보고서에서 집행내역의 금액을 확인합니다.(정산내역서의 금액이 자동 반영)
- (2) 정산보고서의 본문 내용을 입력합니다.
- (3) 작업 완료 후 저장 버튼을 클릭합니다.

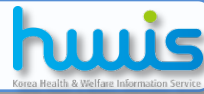

### 2.3.3.4 보조금정산보고(정산내역)

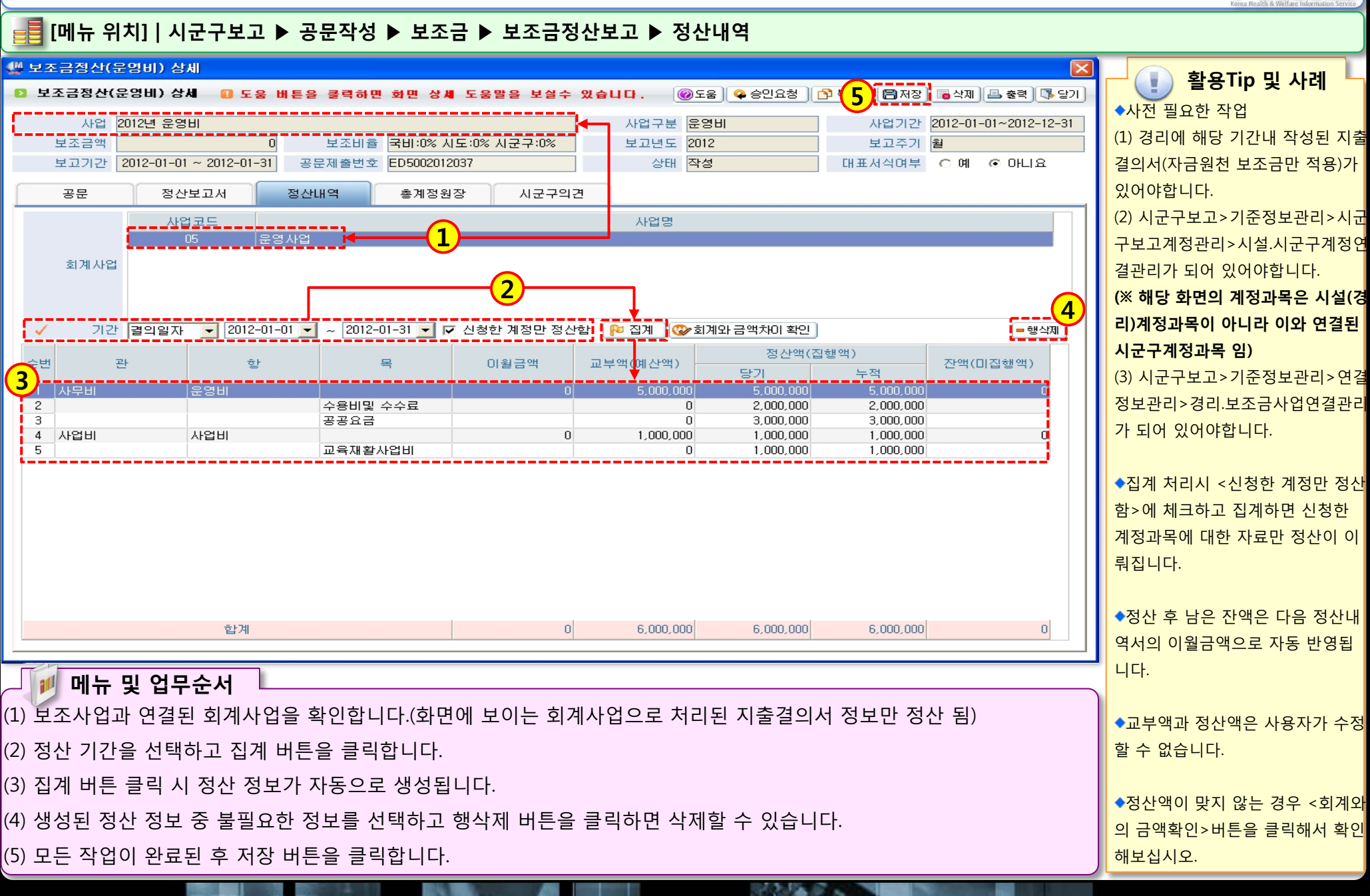

### 2.3.3.5 보조금정산보고(총계정원장)

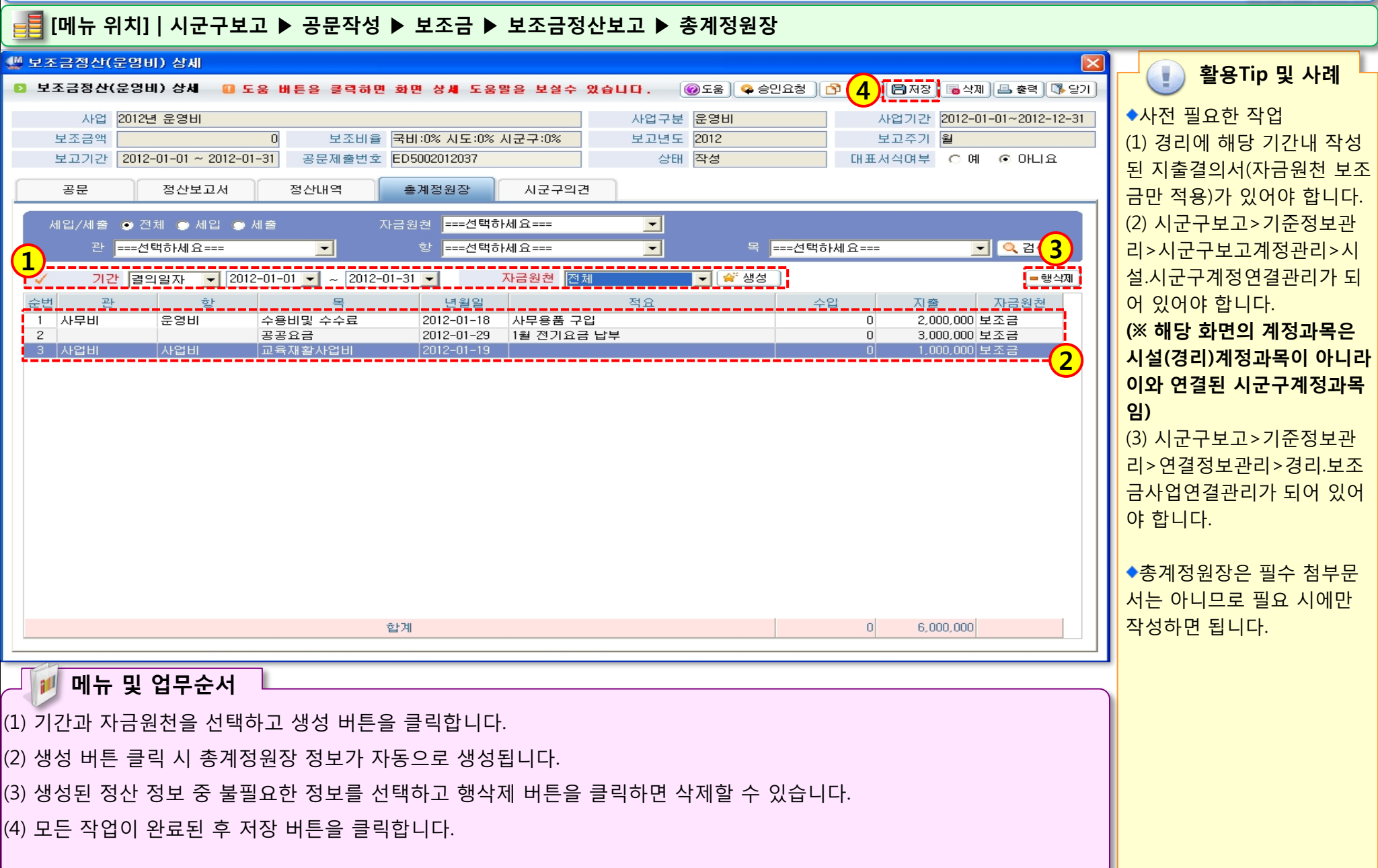

NO 12 P .

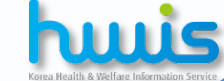

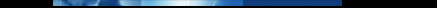

# 2.4.1.1 예산서보고(시작하기)

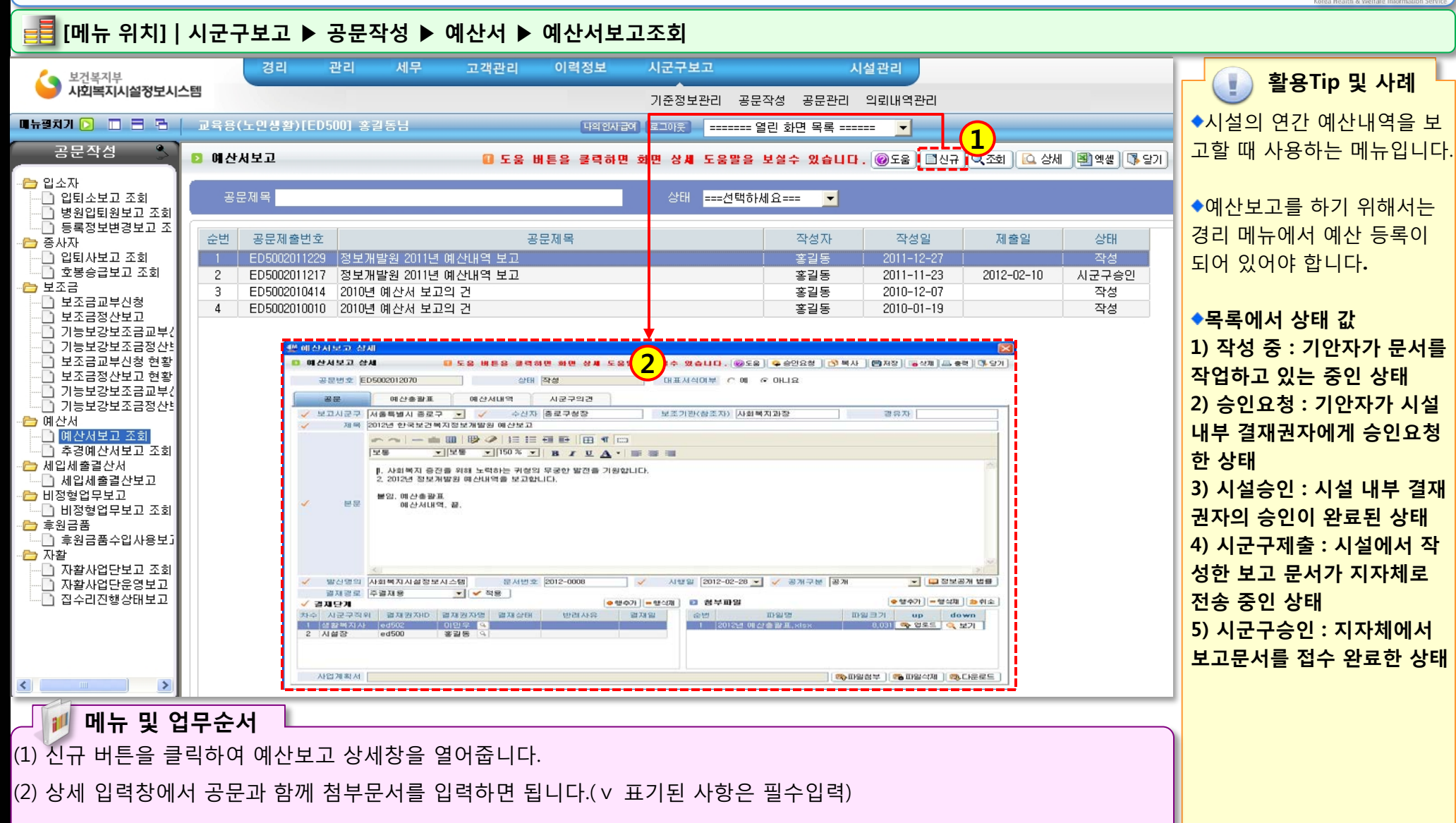

### 2.4.1.2 예산서보고(공문작성)

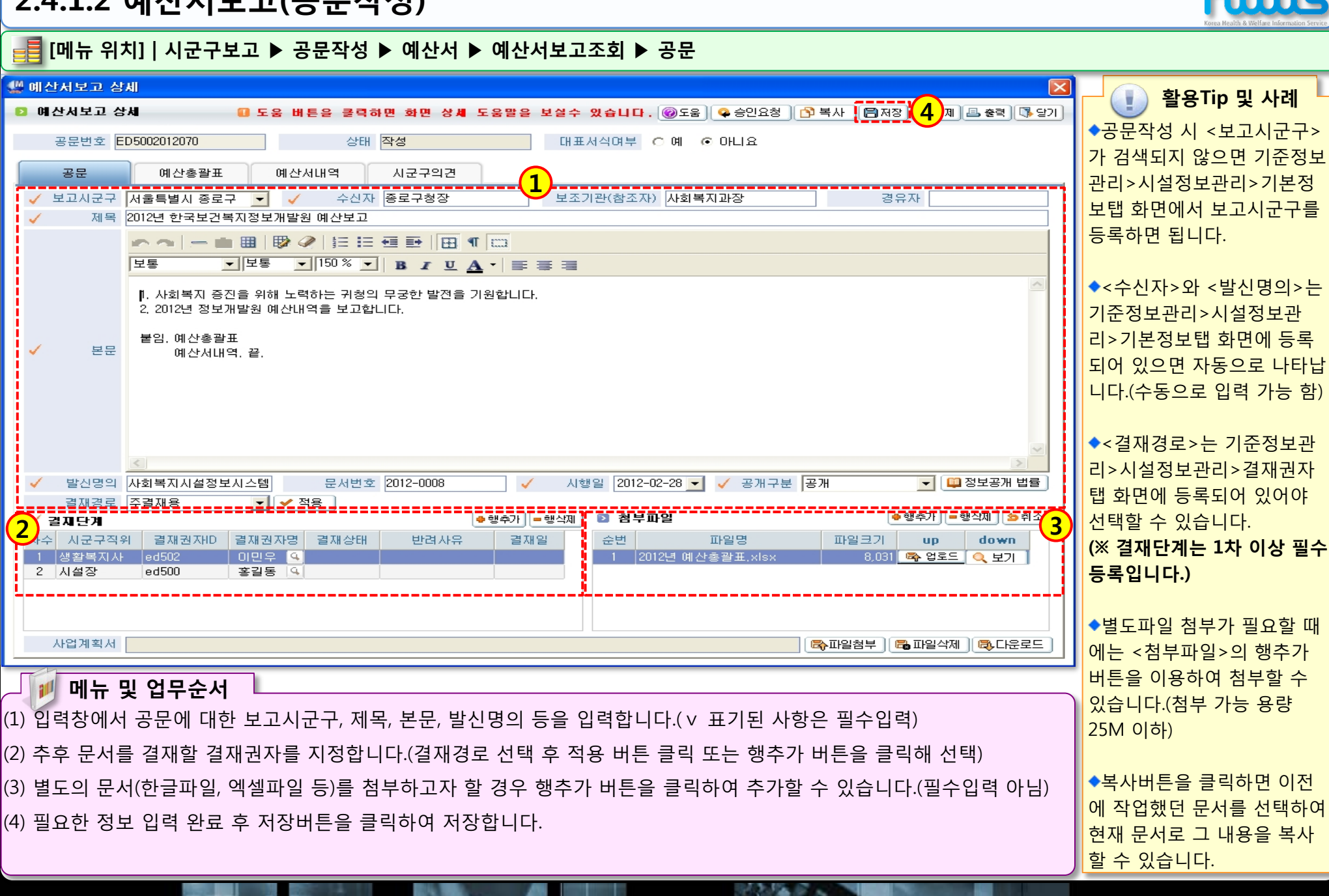

### 2.4.1.3 예산서보고(예산총괄표)

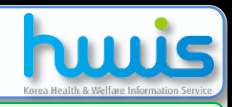

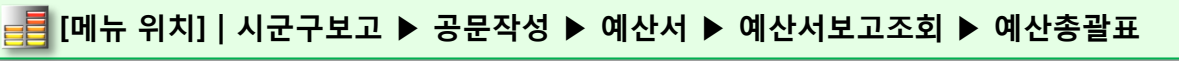

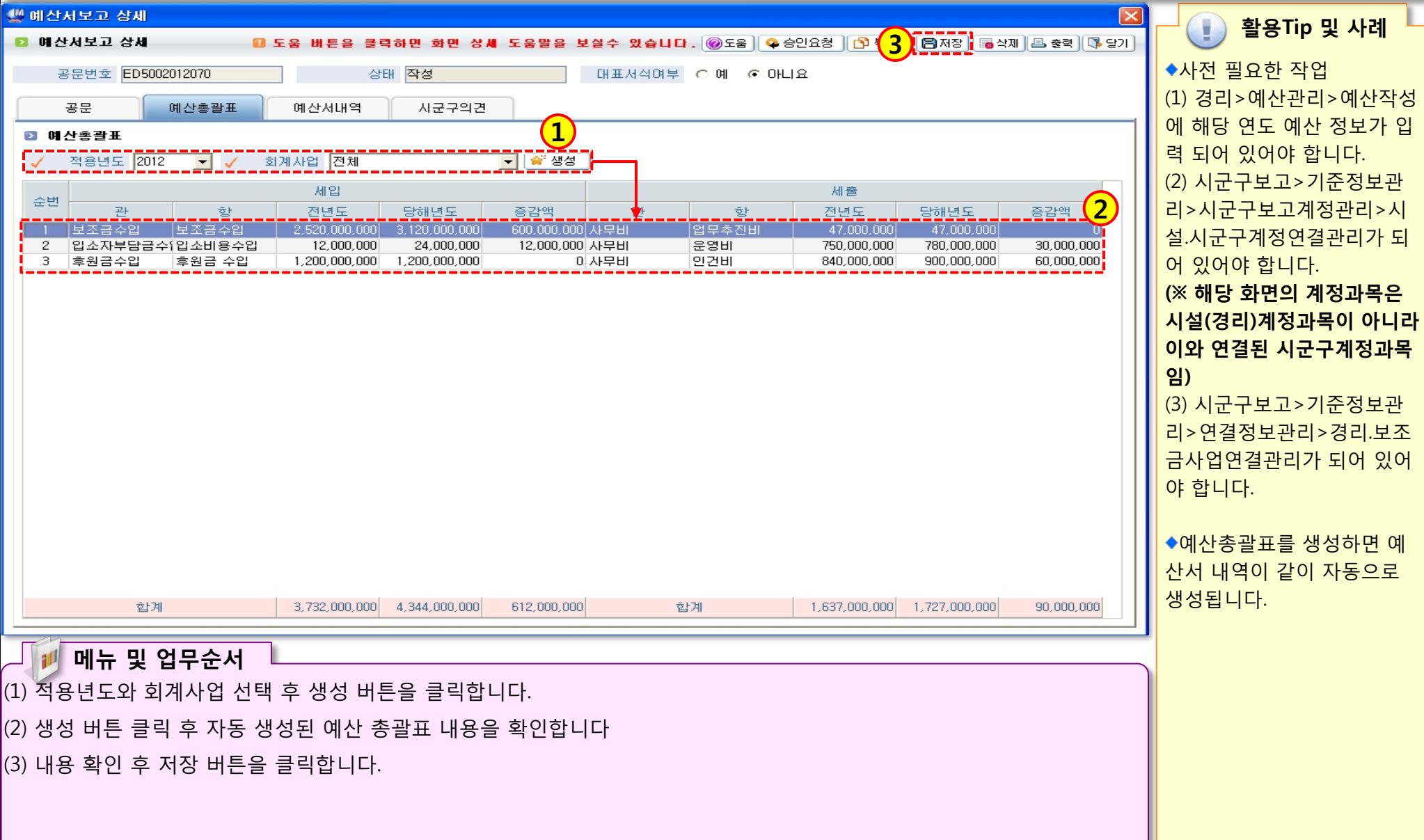

# 2.4.1.4 예산서보고(예산서내역)

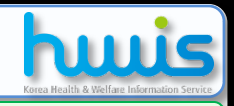

### 📑 [메뉴 위치]│시군구보고 ▶ 공문작성 ▶ 예산서 ▶ 예산서보고조회 ▶ 예산서내역

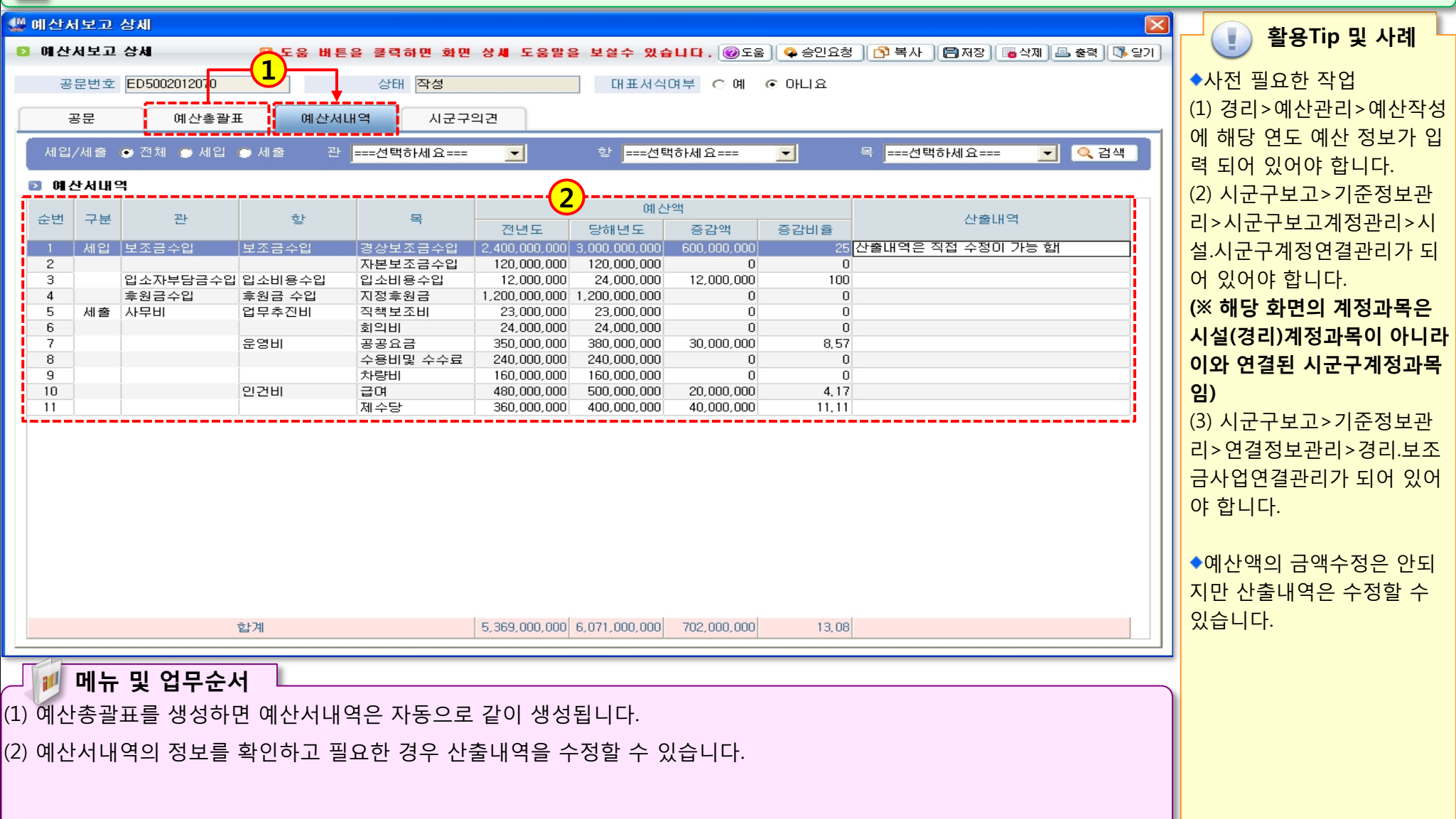

### 2.4.2.1 추경예산서보고(예산총괄표)

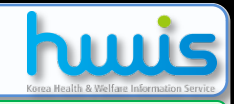

### 📑 [메뉴 위치]│시군구보고 ▶ 공문작성 ▶ 예산서 ▶ 추경예산보고조회 ▶ 예산총괄표

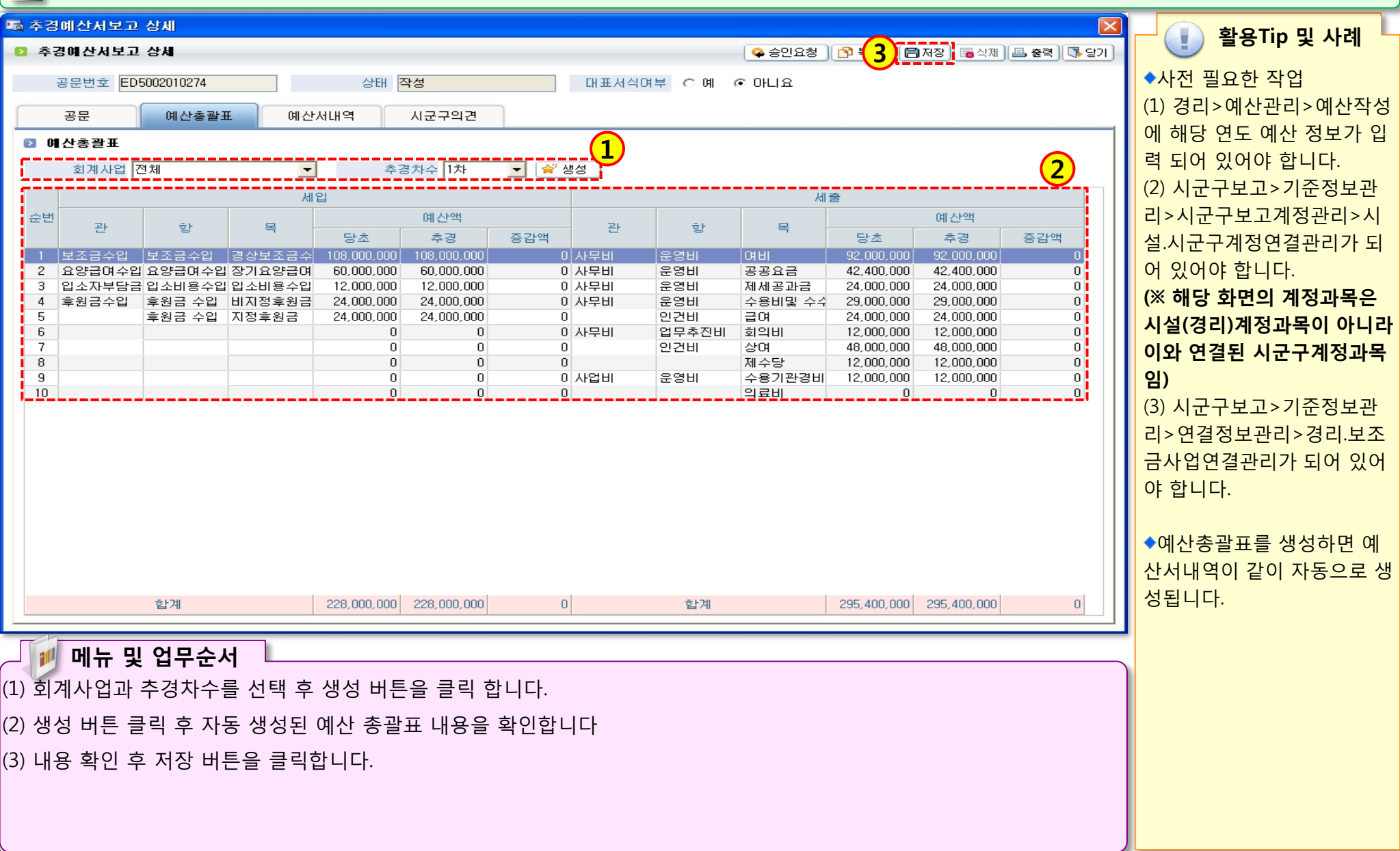

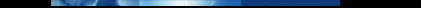

# 2.5.1.1 세입세출결산서(시작하기)

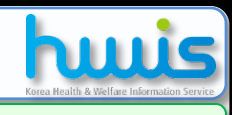

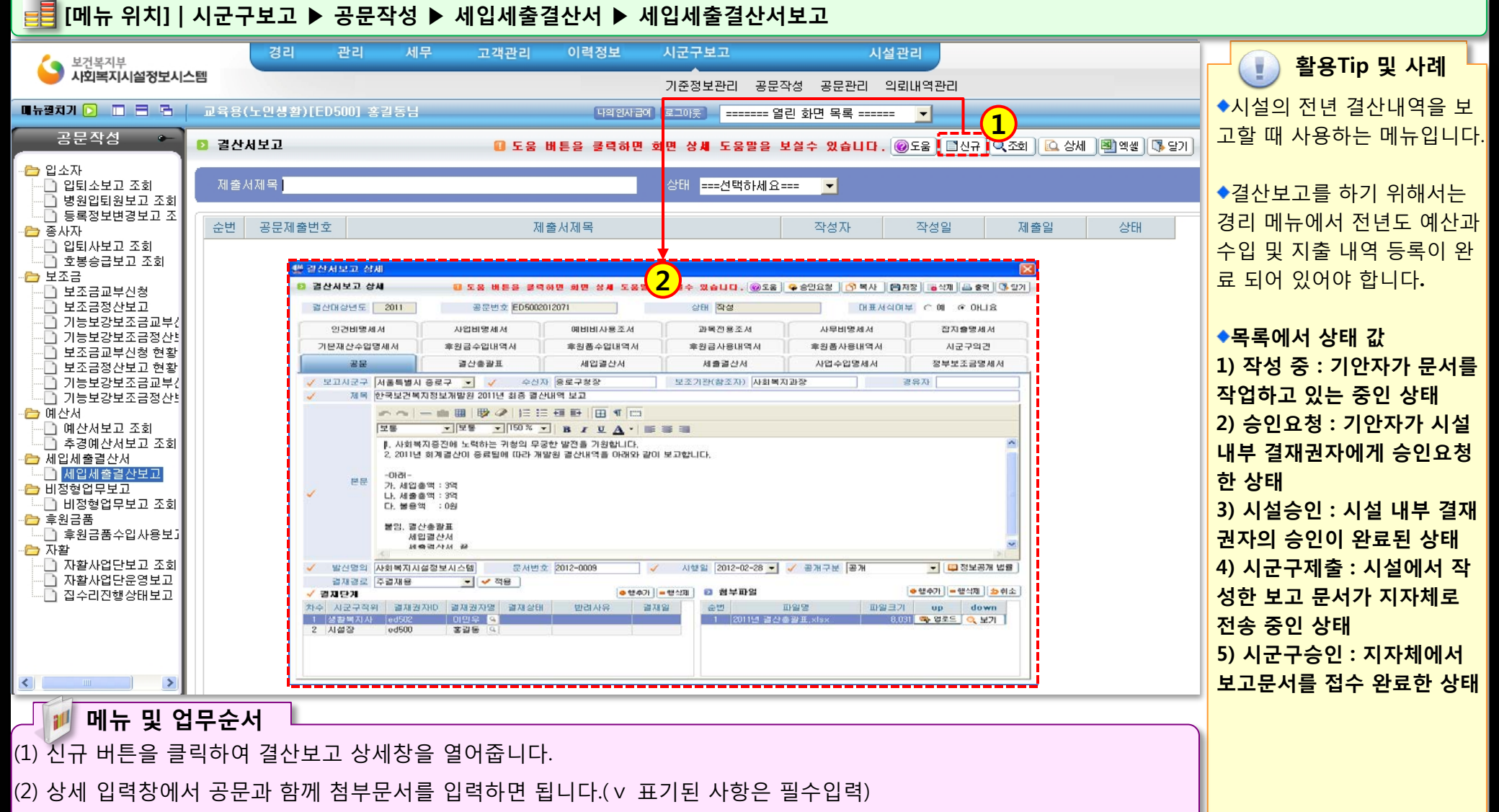

## 2.5.1.2 세입세출결산서(공문작성)

| Korea Health & Welfare Information Service |
|--------------------------------------------|
|                                            |
| · 활용Tip 및 사례                               |
| ◆공문작성 시 <보고시군구>                            |
| 가 검색되지 않으면 기준정보                            |
| 관리>시설정보관리>기본정                              |
| 보탭 화면에서 보고시군구를                             |
| 등록하면 됩니다.                                  |
|                                            |
| ◆<수신자>와 <발신명의>는                            |
| 기준정보관리>시설정보관                               |
| 리>기본정보탭 화면에 등록                             |
| 되어 있으면 자동으로 나타납                            |
| 니다.(수동으로 입력 가능 함)                          |
|                                            |
| ◆<결재경로>는 기준정보관                             |
| 리>시설정보관리>결재권자                              |
| 탭 화면에 등록되어 있어야                             |
| 서태하 스 이스니다                                 |

(※ 결재단계는 1차 이상 필수 등록입니다.)

| 📑 [메뉴 위치]   시군구보고 ▶ 공문작성 ▶ 세입세출결산서 ▶ 세 | 입세출결산보고 ▶ 공문 |
|----------------------------------------|--------------|
|----------------------------------------|--------------|

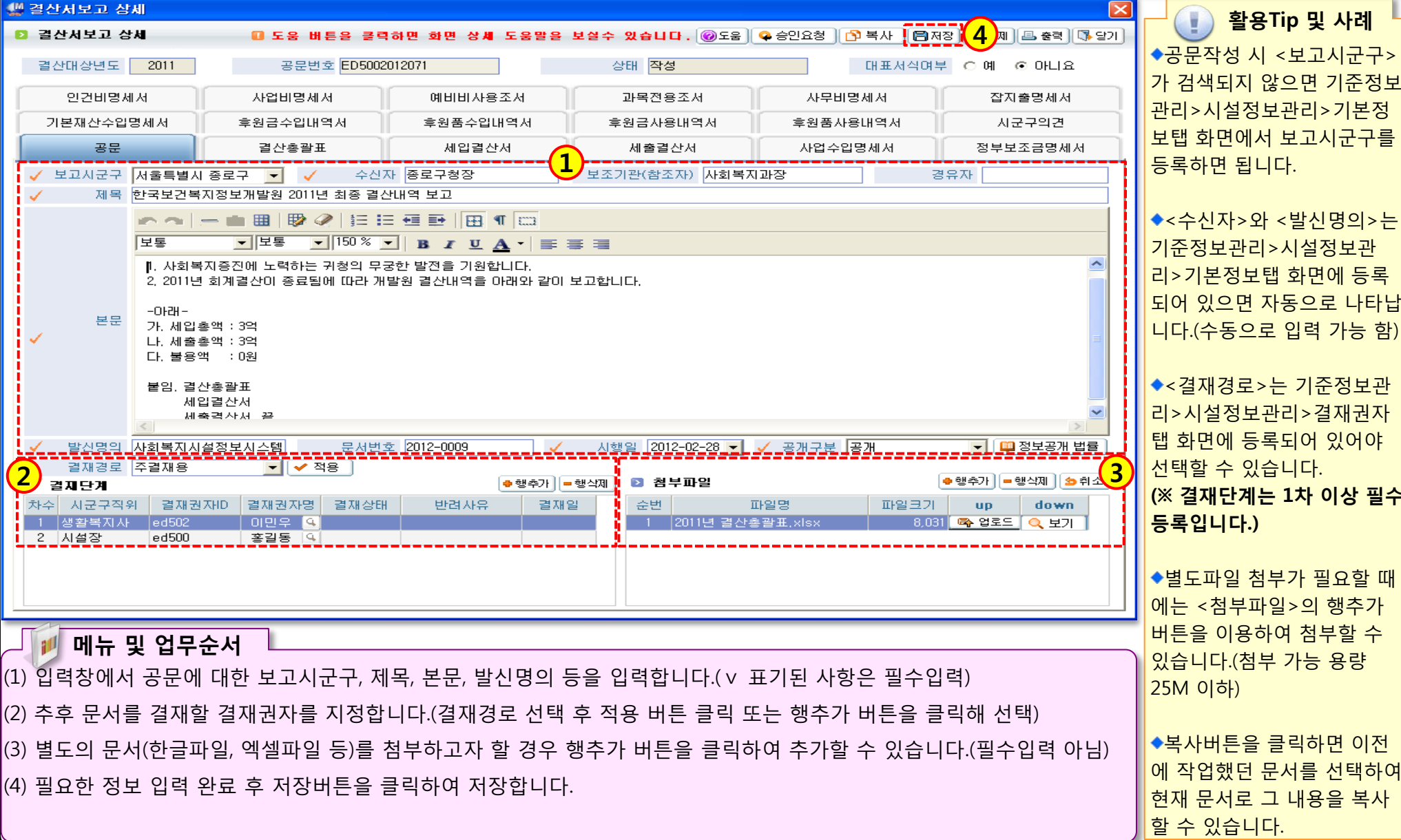

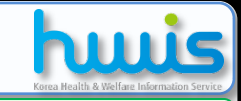

# 2.5.1.3 세입세출결산보고(결산총괄표)

| E         | 📕 [메뉴 위치]   시균            | 군구보고 ▶ 공문작성                          | ▶ 결산서 ▶ 결산!                 | 보고조회 ▶ 결산총괄표               | Ŧ                                     |                                       |                                         |
|-----------|---------------------------|--------------------------------------|-----------------------------|----------------------------|---------------------------------------|---------------------------------------|-----------------------------------------|
| C.        | 결산서보고 상세                  |                                      |                             |                            |                                       | ٥                                     | 3 · · · · · · · · · · · · · · · · · · · |
| E         | > 결산서보고 상세                | 🛛 도움 버튼을 클릭                          | 하면 화면 상세 도움말을               | 보실수 있습니다. 🞯도움 🤇            | 🔒 승인요청 🔁 복사 📳                         | 저장) 🐻 삭제 🚑 출력 🚺 달기                    |                                         |
|           | 결산대상년도 <b>2011</b>        | 공문번호 <mark>ED50020</mark>            | 012071                      | 상태 <mark>작성</mark>         | 대표서식여                                 | 부 이예 이아니요                             | ◆결산총괄표 화면에서만 생                          |
| 기본재산수입명세서 |                           | 후원금수입내역서                             | 후원품수입내역서                    | 후원금사용내역서                   | 후원품사용내역서                              | 시군구의견                                 | 성이 가능하며, 결산총괄표를                         |
| ļ         | 인건비명세서                    | 인건비명세서 사업비명세서 예비비사용조서                |                             | 과목전용조서                     | 사무비명세서                                | 잡지출명세서                                | 생성하면 나머지 첨부문서는                          |
|           | 공문                        | 결산총괄표                                | 세입결산서                       | 세출결산서                      | 사업수입명세서 정부보조금명세서                      |                                       | 같이 자동으로 생성됩니다.                          |
|           |                           | 세인                                   |                             |                            | ····································· |                                       |                                         |
| C         | 순변 관                      | 항 예산액                                | 결산액 증감액                     | 관 항                        | 예산액 결                                 | 신액 증감액                                | ▼모든 점무문서의 정모든 경                         |
|           | 1 보조금수입 보조<br>2 입소자부담금수입소 | 금수입 2,520,000,000<br>비용수입 12,000,000 | 0 2,520,000,0<br>0 12,000,0 | 00 사무비 업무추진비<br>00 사무비 운영비 | 47,000,000<br>750,000,000             | 0 47,000,000<br>500,000 749,500,000   | 디메뉴와 꼬작한티메뉴의 경<br>비르 기바이르 새서하니다         |
|           | 3 후원금수입 후원<br>4           | 금 수입 1,200,000,000<br>0              | 1,000,000 1,199,000,0<br>0  | 00 사무비 인건비<br>0 사업비 00사업비  | 840,000,000                           | 0 840,000,000<br>1,000,000 ▲1,000,000 | 포글 기신으로 ㅎㅎᆸㅋㅋ.                          |
|           |                           |                                      |                             |                            |                                       |                                       | ▲ 일부 첨부문서는 필요에 따                        |
|           |                           |                                      |                             |                            |                                       |                                       | 라 산출내역 및 비고를 사용                         |
|           |                           |                                      |                             |                            |                                       |                                       | 자가 입력할 수 있습니다.                          |
|           |                           |                                      |                             |                            |                                       |                                       |                                         |
|           |                           |                                      |                             |                            |                                       |                                       | ◆기타 첨부문서의 메뉴별 연                         |
|           |                           |                                      |                             |                            |                                       |                                       | 계내역은 다음페이지의 참고                          |
|           |                           |                                      |                             |                            |                                       |                                       | 를 확인하시길 바랍니다.                           |
|           |                           |                                      |                             |                            |                                       |                                       |                                         |
|           |                           |                                      |                             |                            |                                       |                                       |                                         |
|           | 호:계                       | 3 732 000 000                        | 1 000 000 3 731 000 0       | 00 হ+3i                    | 1 637 000 000                         | 1 500 000 1 635 500 000               |                                         |
|           |                           |                                      |                             |                            |                                       |                                       |                                         |
|           | 에 메느 미 어므                 | 스서                                   |                             |                            |                                       |                                       |                                         |
| (1        |                           | <b>갑시</b>                            | 네티드 크리하니다                   |                            |                                       |                                       |                                         |
|           | ) 첫번째 겸구군지한               | 일신중일표에서 경경                           | 이는걸 걸려입니니                   | •                          |                                       |                                       |                                         |
| (2        | )생성 버튼을 클릭히               | ·면 경리 및 고객관리                         | 메뉴에 능록된 자료                  | 로를 기반으로 모는 점!              | 루문서를 자농으로                             | 생성합니다.                                |                                         |
|           |                           |                                      |                             |                            |                                       |                                       |                                         |
|           |                           |                                      |                             |                            |                                       |                                       |                                         |
|           |                           |                                      |                             |                            |                                       |                                       |                                         |

### ● 세입세출결산보고 첨부문서 데이터 연계 내역

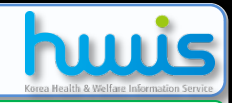

### 📑 [메뉴 위치] | 데이터 연계 내역

|                  |                                |                  |                                     | ▲ 🚺 활용Tip 및 사례                                                        |
|------------------|--------------------------------|------------------|-------------------------------------|-----------------------------------------------------------------------|
| 시군구보고 결산<br>첨부문서 | 시스템 메뉴별 연계 내역                  | 시군구보고 결산<br>첨부문서 | 시스템 메뉴별 연계 내역                       | ※ 결산보고 시 첨부되는 각<br>첨부문서 자료에 대한 데이터<br>연계 내역입니다.                       |
| 결산총괄표            | 경리메뉴 : 세입, 세출에 대한 예산대비 결산액     | 후원금사용내역서         | 경리메뉴 : 자금원천이 후원금으로 작성된 지출결의서        | ※ 시군구보고>기준정보관<br>리>시군구보고계정과목관<br>리>시설.시군구계정연결관리                       |
| 세입결산서            | 경리메뉴 : 세입계정별 결산내역              | 후원품사용내역서         | 고객관리 : 후원품 사용내역                     | 메뉴에서 시설(경리용)계정과<br>시군구보고(보고용)계정이 연<br>결되어 있어야 합니다.<br>(시군구보고 계정을 기준으로 |
| 세출결산서            | 경리메뉴 : 세출계정별 결산내역              | 인건비명세서           | 경리메뉴 : 세출 계정과목 중 사무비>인건비로 지출된<br>내역 | 첨부문서의 자료가 생성 됨)                                                       |
| 사업수입명세서          | 경리메뉴 : 세입 계정과목 중 사업비에 대한 수입내역  | 사업비명세서           | 경리메뉴 : 세출 계정과목 중 사업비로 지출된 내역        |                                                                       |
| 정부보조금명세서         | 경리메뉴 : 세입 계정과목 중 보조금에 대한 수입내역  | 예비비사용조서          | 경리메뉴 : 세출 계정과목 중 예비비로 지출된 내역        |                                                                       |
| 기본재산수입명세서        | 경리메뉴 : 세입 계정과목 중 재산수입에 대한 수입내역 | 과목전용조서           | 경리메뉴 : 예산관리의 과목전용조서 내역              |                                                                       |
| 후원금수입내역서         | 고객관리 : 후원금 입금내역                | 사무비명세서           | 경리메뉴 : 세출 계정과목 중 사무비로 지출된 내역        |                                                                       |
| 후원품수입내역서         | 고객관리 : 후원품 수입내역                | 잡지출명세서           | 경리메뉴 : 세출 계정과목 중 잡지출로 지출된 내역        |                                                                       |

### 2.6.1.1 비정형업무보고(공문)

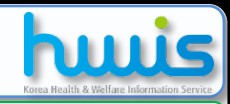

### 📑 [메뉴 위치] | 시군구보고 ▶ 공문작성 ▶ 비정형업무보고 ▶ 비정형업무보고조회 ▶ 공문

| 🗟 비정형엽무 보고 상세 🛛 💦 🕹                                                                                                    | 화요Tip 및 내레                                                                                    |
|----------------------------------------------------------------------------------------------------|-----------------------------------------------------------------------------------------------|
| IN 정형업무 보고 상세 목적 문 관계 문 중력 (통 당기)                                                                                                    | ·····································                                                         |
| 공문번호 ED5002010011 상태 작성 대표서식여부 이 예 ⓒ 아니요                                                                                                    | ◆공문작성 시 <보고시군구>                                                                               |
| 공문     첨부파일     시군구의견       1     보조기관(참조자)     경유자       1     한국보건복지정보개발원 특수법인설립 허가증 제출의 건       ***     ●       ***     ●       보통     150 %       B     I       U     B       ***                                                                                                    | 가 검색되지 않으면 기운정모<br>관리>시설정보관리>기본정<br>보탭 화면에서 보고시군구를<br>등록하면 됩니다.                               |
| 1. 귀 기관의 무궁한 발전을 기원합니다.         2. 한국보건복지정보개발원 특수법인설립 허가증 제출합니다.                                                                                                    | ◆<수신자>와 <발신명의>는<br>기준정보관리>시설정보관<br>리>기본정보탭 화면에 등록<br>되어 있으면 자동으로 나타납<br>니다.(수동으로 입력 가능 함)     |
| ✓       발신명의       한국보군복지정보개발원       문서번호 정보관리-006       ✓       시행일 2010-01-19 ✓       중개구분 중개       교정보중개법률         결재경로       === 선택하세요=== ✓       ✓       적용       ●행추가 ●행삭제         차수       시군구직위       결재권자명       결재상태       반려사유       결재일         1       원장       ed500       대표자< | ◆<결재경로>는 기준정보관<br>리>시설정보관리>결재권자<br>탭 화면에 등록되어 있어야<br>선택할 수 있습니다. (※ 결재단계는 1차 이상 필수<br>등록입니다.) |
| <ul> <li>□ 메뉴 및 업무순서</li> <li>(1) 신규 버튼을 클릭한 후 비정형업무 보고 상세창을 공문을 입력합니다.(∨ 표기된 사항은 필수입력)</li> </ul>                                                                                                    | ◆<첨부파일>의 행추가 버튼<br>을 이용하여 첨부할 수 있습<br>니다.(첨부 가능 용량 25M 이<br>하)                                |
| (2) 입력 완료 후 저장 버튼을 클릭하여 저장합니다.                                                                                                    | ◆복사버튼을 클릭하면 이전<br>에 작업했던 문서를 선택하여<br>현재 문서로 그 내용을 복사<br>할 수 있습니다.                             |

## 2.6.1.2 비정형업무보고(첨부파일)

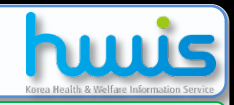

### 📑 [메뉴 위치]│시군구보고 ▶ 공문작성 ▶ 비정형업무보고 ▶ 비정형업무보고조회 ▶ 첨부파일

| <ul> <li>Budded V JJ del</li> <li>Budded V JJ del</li> <li>Budded V JJ</li></ul> | 🗟 비정형업무 보고 상세                                                        | · 환용Tip 및 사례             |
|----------------------------------------------------------------------------------------------------|----------------------------------------------------------------------|--------------------------|
| 3 PEUS E DE00001011       Oth Ref       DEEA400M C R @ OUL2         Image 2 A 1400 M C R @ OUL2       Image 2 A 1400 M C R @ OUL2         Image 2 A 1400 M C R @ OUL2       Image 2 A 1400 M C R @ OUL2         Image 2 A 140                                                                                                    | □ 비정형업무 보고 상세       ○ 비정형업무 보고 상세     ○ 3     ○ 4째     ● 총력     ○ 2기 |                          |
| ***       2 * 100*********************************                                                                                                    | 공문번호 ED5002010011 상태 작성 대표서식여부 이 예 이 아니요                             | ◆파일은 5개까시 섬무 가능<br>하니다   |
| ····································                                                                                                    |                                                                      | 입니니.<br>(※ 5개이상의 파잌을 첨부해 |
| 관련       관련       관련 20       1000       1000       1000       1000       1000       1000       1000       1000       1000       1000       1000       1000       1000       1000       1000       1000       1000       1000       1000       1000       1000       1000       1000       1000       1000       1000       1000       1000       1000       1000       1000       1000       1000       1000       1000       1000       1000       1000       1000       1000       1000       1000       1000       1000       1000       1000       1000       1000       1000       1000       1000       1000       1000       1000       1000       1000       1000       1000       1000       1000       1000       1000       1000       1000       1000       1000       1000       1000       1000       1000       1000       1000       1000       1000       1000       1000       1000       1000       1000       1000       1000       1000       1000       1000       1000       1000       1000       1000       1000       1000       1000       1000       1000       1000       1000       1000       1000       1000       <                                                                                                    | ▲ 행수가 ] = 행석재 ] = 해석자 ] = 해석자 ]                                      | 야 하는 경우는 하나의 폴더          |
| ************************************                                                                                                    | 순번 파일명 파일명 파일 - 파일 - 파일                                              | 로 첨부하고자 하는 파일을           |
| 비료 모슈 여름과 가만분세       ()       ()       ()       ()       ()       ()       ()       ()       ()       ()       ()       ()       ()       ()       ()       ()       ()       ()       ()       ()       ()       ()       ()       ()       ()       ()       ()       ()       ()       ()       ()       ()       ()       ()       ()       ()       ()       ()       ()       ()       ()       ()       ()       ()       ()       ()       ()       ()       ()       ()       ()       ()       ()       ()       ()       ()       ()       ()       ()       ()       ()       ()       ()       ()       ()       ()       ()       ()       ()       ()       ()       ()       ()       ()       ()       ()       ()       ()       ()       ()       ()       ()       ()       ()       ()       ()       ()       ()       ()       ()       ()       ()       ()       ()       ()       ()       ()       ()       ()       ()       ()       ()       ()       ()       ()       ()       ()       ()       ()       ()       () </td <td></td> <td>합쳐준 후 압축하여 첨부하시</td>                                                                                                    |                                                                      | 합쳐준 후 압축하여 첨부하시          |
| <ul> <li>*전체파일 용량은 25MB 정 도 첨부가 가능합니다.</li> <li>*전체파일 용량은 25MB 정 도 첨부가 가능합니다.</li> <li>*전체파일 용량은 25MB 정 도 첨부가 가능합니다.</li> <li>*전체파일 용량은 25MB 정 도 첨부가 가능합니다.</li> <li>*해당파일을 선택 후 행삭제 버튼을 클릭하여 저장합니다.</li> </ul>                                                                                                    |                                                                      | 면 됩니다.)                  |
| I 전체를 알 하는 전체를 입니다. I 전체를 알 하는 전체를 입니다.                                                                                                    | ☆는 위치(①): 🕞 교육상담과 기안문서 💙 🗸 🗢 🗈 🕆 國▼                                  | ▲저체파인 욕랴으 25MB 전         |
| 나 최근 학자 비양고 전비 대학적 위상적 연양 28년 28월, here<br>방 전국 학자 방향고 전체 전체적 (1997) 28년 28월, here<br>방 전국 학자 방향고 전체적 (1997) 28년 28월, here<br>방 전국 학자 방향고 전체적 (1997) 28년 28월, here<br>방 전국 학자 방향고 전체적 (1997) 28년 28월, here<br>방 전국 학자 방향고 전체적 (1997) 28년 28월, here<br>방 전국 학자 대학 1997) 28년 28월, here<br>방 전국 학자 대학 1997 28년 28월, here<br>방 전국 학자 대학 1997 28년 28월, here<br>방 전국 학자 대학 1997 28년 28월, here<br>방 전국 학자 대학 1997 28년 28월, here<br>방 전국 학자 대학 1997 28년 28월, here<br>방 전국 학자 대학 1997 28년 28월, here<br>방 전국 학자 대학 1997 28년 28월, here<br>방 전국 학자 대학 1997 28년 28월, here<br>방 전국 학자 대학 1997 28년 28월, here<br>방 전국 학자 대학 1997 28년 28월, here<br>방 전국 학자 대학 1997 28년 28월, here<br>방 전국 학자 대학 1997 28년 28월, here<br>방 전국 학자 1997 28년 28월, here<br>방 전국 학자 1997 28년 28월, here<br>방 전국 학자 1997 28년 28월, here<br>방 전국 학자 1997 28년 28월, here<br>방 전국 학자 1997 28년 28월, here<br>방 전국 학자 1997 28년 28월, here<br>방 전국 학자 1997 28년 28월, here<br>방 전국 학자 1997 28년 28월, here<br>방 전국 학자 1997 28년 28월, here<br>방 전국 학자 1997 28년 28월, here<br>방 전국 학자 1997 28년 28월, here<br>방 전국 1997 28년 28월, here<br>방 전국 1997 28년 28월, here<br>Werther State 1997 28년 28월, here<br>Werther State 1997 284 28월, here<br>Werther State 1997 284 284 284 284 284 284 284 284 284 284                                                                                                    | 월[2월경기도교육시행문(발송).hwp<br>2010년도 연문역계사업계획만-스정(비분경패표지).hwp              | 도 첨부가 가능합니다.             |
| 비원 외문       비용 지수       비용 지수       아해당파일을 선택 후 행삭제         비용 지수       비용 지수       비용 지수       비용 지수       비용 지수         비용 지수       비용 지수       비용 지수       비용 지수       비용 지수       비용 지수       비용 지수         비용 지수       비용 지수                                                                                                    | 내 최근 문서 ④ 001210-2019 교육연계사업계획(안)12월(초안), hwp                        |                          |
| 비트워크 22<br>비비트워크 22<br>비비트워크 22<br>비비트워크 22<br>비비트워크 22<br>비비트워크 22<br>이 패엄 인터(M): 고 프일 전기(O)<br>제외할 수 있습니다.<br>비트운 클릭하면 첨부된 파일<br>을 제외할 수 있습니다.<br>(1) 첨부파일 탭을 클릭 후 행추가 버튼 클릭합니다.<br>(2) 사용자PC에 파일을 검색하는 창이 나타나면 첨부하고자 하는 파일을 선택합니다.<br>(3) 파일 첨부 후 저장 버튼을 클릭하여 저장합니다.                                                                                                    | ● 보조금교부시행문.hwp<br>바탕 화면 ● 보조금교부협조문.hwp                               | ◆해당파일을 선택 후 행삭제          |
| <ul> <li>▲ 세외할 두 있습니다.</li> <li>▲ 세외할 두 있습니다.</li> <li>▲ 비외할 두 있습니다.</li> </ul>                                                                                                    |                                                                      | 버튼을 클릭하면 첨부된 파일          |
| 비료 위치       비료 위치         비료 및 업무순서       비료 및 업무순서         (1) 첨부파일 탭을 클릭 후 행추가 버튼 클릭합니다.         (2) 사용자PC에 파일을 검색하는 창이 나타나면 첨부하고자 하는 파일을 선택합니다.         (3) 파일 첨부 후 저장 버튼을 클릭하여 저장합니다.                                                                                                    |                                                                      | 을 제외할 수 있습니다.            |
| 비뷰 대트워크 환경         ····································                                                                                                    | LH 컴퓨터                                                               |                          |
| 파일 미료(N):       파일 한국(D):       제L File(+,+)         메뉴 및 업무순서         (1) 첨부파일 탭을 클릭 후 행추가 버튼 클릭합니다.         (2) 사용자PC에 파일을 검색하는 창이 나타나면 첨부하고자 하는 파일을 선택합니다.         (3) 파일 첨부 후 저장 버튼을 클릭하여 저장합니다.                                                                                                    |                                                                      |                          |
| 파일 형식():       ALL File(**)       화소         메뉴 및 업무순서         (1) 첨부파일 탭을 클릭 후 행추가 버튼 클릭합니다.         (2) 사용자PC에 파일을 검색하는 창이 나타나면 첨부하고자 하는 파일을 선택합니다.         (3) 파일 첨부 후 저장 버튼을 클릭하여 저장합니다.                                                                                                    | 파일 미름(№):                                                            |                          |
| 메뉴 및 업무순서         (1) 첨부파일 탭을 클릭 후 행추가 버튼 클릭합니다.         (2) 사용자PC에 파일을 검색하는 창이 나타나면 첨부하고자 하는 파일을 선택합니다.         (3) 파일 첨부 후 저장 버튼을 클릭하여 저장합니다.                                                                                                    | 파일 형식(①): ALL File(★,★) _ 취소                                         |                          |
| (1) 첨부파일 탭을 클릭 후 행추가 버튼 클릭합니다.<br>(2) 사용자PC에 파일을 검색하는 창이 나타나면 첨부하고자 하는 파일을 선택합니다.<br>(3) 파일 첨부 후 저장 버튼을 클릭하여 저장합니다.                                                                                                    |                                                                      |                          |
| (1) 첨부파일 탭을 클릭 후 행추가 버튼 클릭합니다.<br>(2) 사용자PC에 파일을 검색하는 창이 나타나면 첨부하고자 하는 파일을 선택합니다.<br>(3) 파일 첨부 후 저장 버튼을 클릭하여 저장합니다.                                                                                                    | 에뉴및업무순서                                                              |                          |
| (2) 사용자PC에 파일을 검색하는 창이 나타나면 첨부하고자 하는 파일을 선택합니다.<br>(3) 파일 첨부 후 저장 버튼을 클릭하여 저장합니다.                                                                                                    | 1) 첨부파일 탭을 클릭 후 행추가 버튼 클릭합니다.                                        |                          |
| (3) 파일 첨부 후 저장 버튼을 클릭하여 저장합니다.                                                                                                    | 2) 사용자PC에 파잌을 검색하는 창이 나타나면 첨부하고자 하는 파잌을 선택한니다.                       |                          |
|                                                                                                    | (3) 파일 첫브 ㅎ 저장 버트은 클리하여 저장하니다                                        |                          |
|                                                                                                    |                                                                      |                          |
|                                                                                                    |                                                                      |                          |

## 2.7.1.1 후원금품수입사용보고(시작하기)

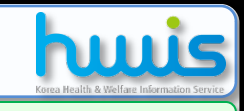

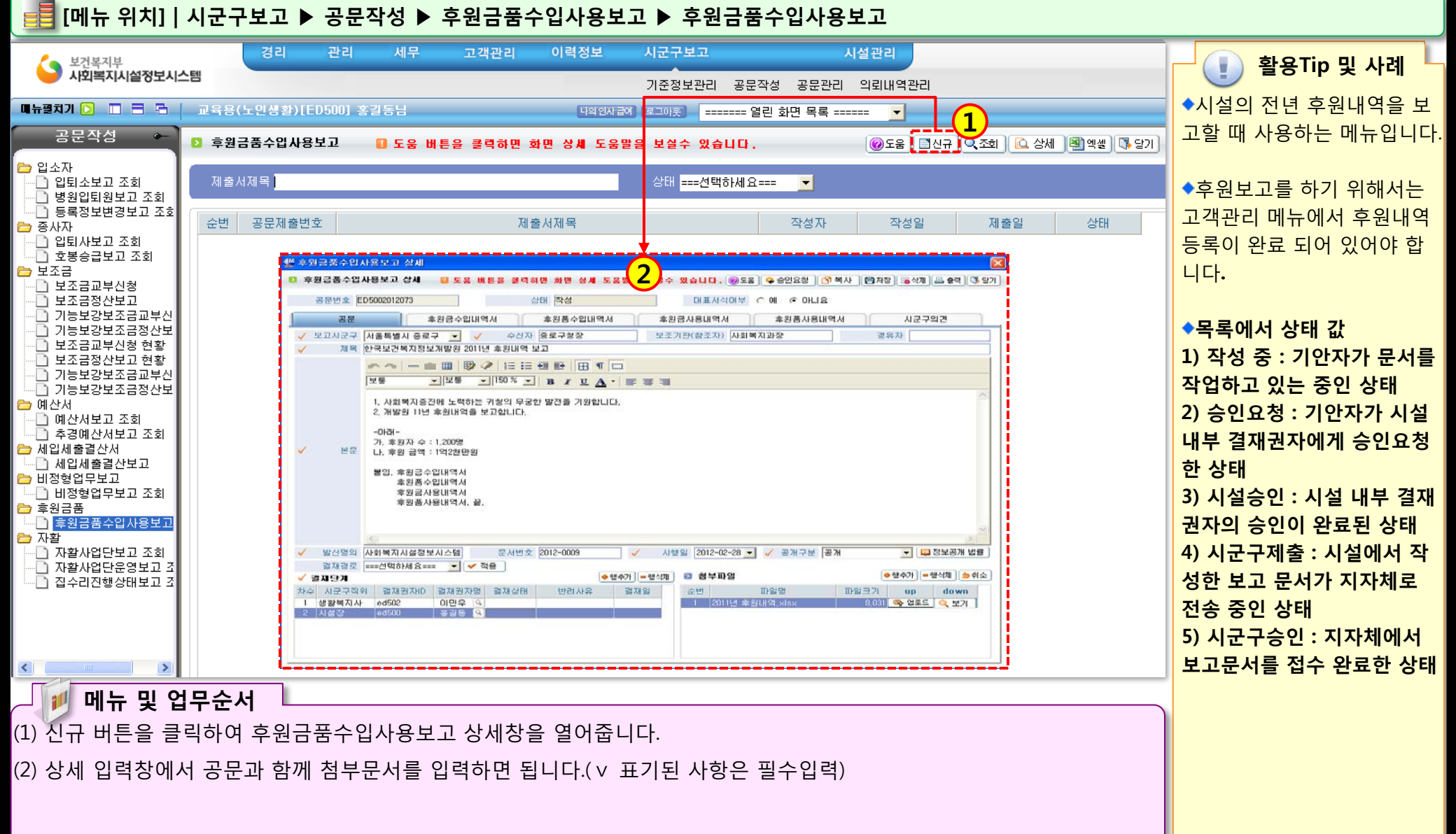

### 2.7.1.2 후원금품수입사용보고(공문작성)

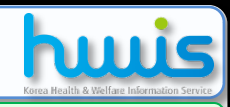

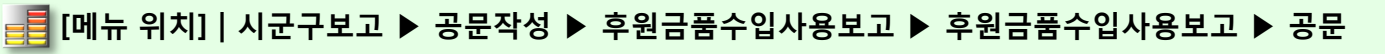

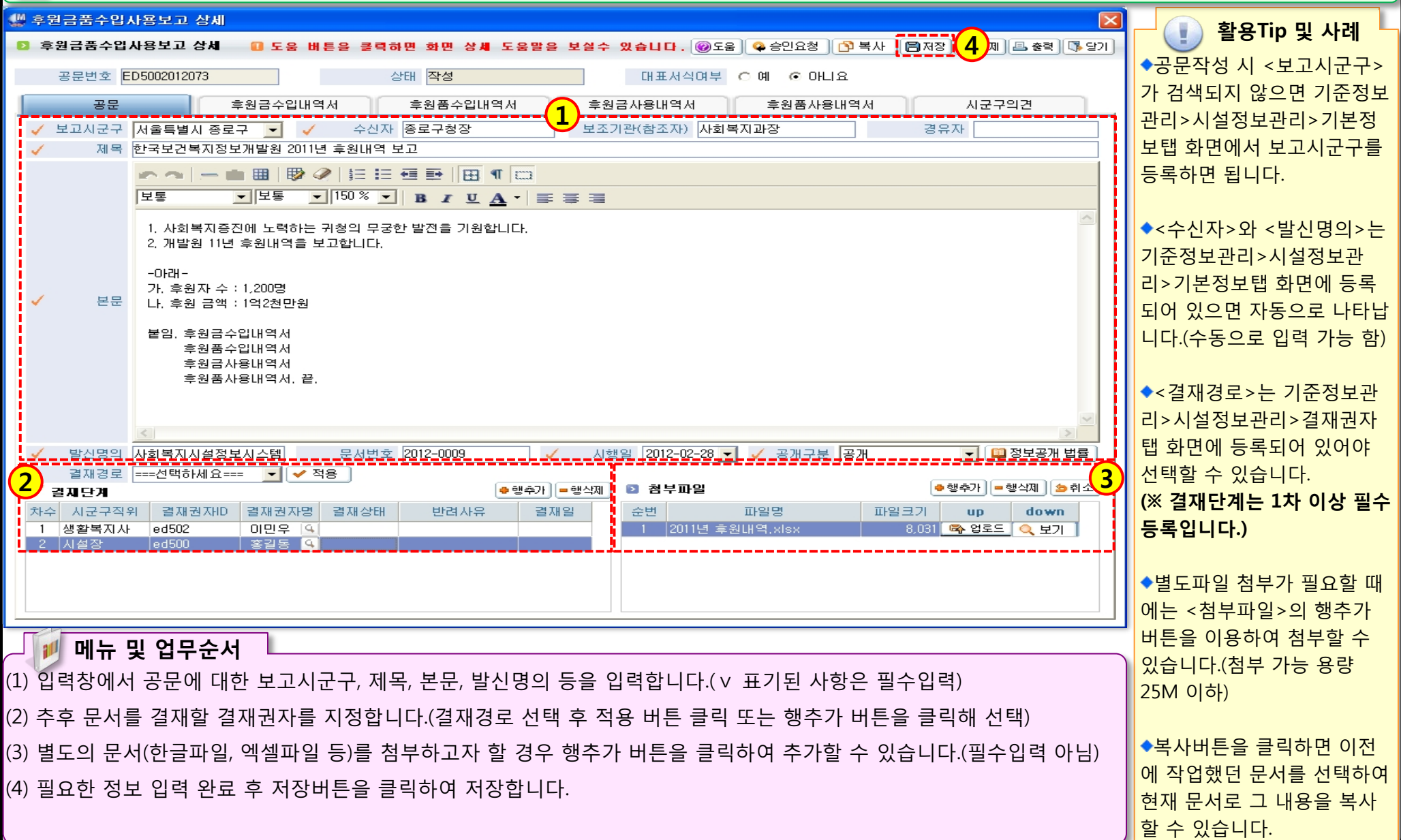

1222 - 2

### 2.7.1.3 후원금품수입사용보고(후원금수입내역서)

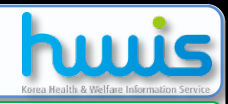

### 📑 [메뉴 위치] | 시군구보고 ▶ 공문작성 ▶ 후원금품 ▶ 후원금수입사용보고 ▶ 후원금수입내역서

|          | 후원금품수      | 입사용보고 상세           | 41             |                    |         |                                                     |           |                         |                  | 📃 😱 확용Tip 및 사례 📗   |
|----------|------------|--------------------|----------------|--------------------|---------|-----------------------------------------------------|-----------|-------------------------|------------------|--------------------|
| E        | 후원금품수      | 입사용보고 상세           | 🕕 도움 버튼을 🗄     | 클릭하면 화면            | ! 상세 도움 | 말을 보실수 있습니                                          | 다. @도     | 울] 옥 승인요청 [ 🔂 복사 🛛 🗐 저장 | : 🐻 삭제 📇 충력 📑 닫기 |                    |
|          | 공문번호       | ED5002012073       |                | 상태 <mark>작성</mark> | !       | CH 3                                                | 표서식며부     | ୍ଜା ତ୍ତାମାଟ             |                  | ◆우원금수입내역서 와면에서     |
| 1        | 고의         |                    | 중위구스인내여서       | 승위푸                | 스인테어 서  | 승위그 사용                                              | пам       | ㅎ위푸샤요III여서              |                  | 만 생성이 가능하며, 후원금수   |
| Ľ.       | 0,         |                    | 구전러구입대국지       | -26                |         | 728/184                                             | 1 - 1 - 1 | 우신님처양대덕처                |                  | 입내역서를 생성하면 나머지     |
|          |            |                    |                | 1                  |         |                                                     |           |                         | 🚔 생성             | 처브므서느 가이 자도이고 새    |
| C        | 발생일자       | 후원금종류              | 후원자구분 법인구분     | 기타내용               | 기관여부 단  | <sup>가무금</sup> <sup>후원자</sup><br>체며부 <sup>후원자</sup> |           | 내역                      | 금액 📤             | 김구군지는 같이 지승으로 경    |
|          | 2011-01-01 | 결연후원금품             | 개인             |                    | N       | 이지애                                                 |           |                         | 50,000           | 성됩니다.              |
|          |            | 기타 후원금품            | 개인             |                    | N       | 이민성                                                 |           |                         | 100,000          |                    |
|          |            | 민간단제 모조금           | 풀 개인<br>포 여기배이 |                    | N       | 비상현                                                 |           |                         | 10,000           |                    |
|          | 2011-01-02 | 법인검원 우원금<br>견여승위그푸 | 금 강디법인<br>게이   |                    | N       | 사외국시시설(                                             |           |                         | 60,000           | ◆후원금수입내역서 : 고객관    |
|          | 2011-01-03 | 기타 흐원금품            | 711.21         |                    | N       | 김철순                                                 |           |                         | 5 000            |                    |
|          |            |                    | 개인             |                    | N       | 홍길순                                                 |           |                         | 10,000           | 리>우원금(쿰)관리>우원금수    |
|          | 2011-01-04 | 결연후원금품             | 공공기관           |                    |         | 한국보건복지?                                             |           |                         | 50,000           | 이드로이 되어 이어야 하니다    |
|          | 2011-01-05 | 결연후원금품             | 개인             |                    | N       | 백상우                                                 |           |                         | 50,000           | 비아이어 지어 쓰이야 비니니?   |
|          | 2011-01-06 | 결연후원금품             | 개인             |                    | N       | 홍길동                                                 |           |                         | 80,000           |                    |
|          | 2011-01-08 | 결연후원금품             | 민간단체           |                    |         | 김길동                                                 |           |                         | 50,000           |                    |
|          | 2011-01-10 | 기타 후원금품            | 개인             |                    | N       | 홍길순                                                 |           |                         | 10,000           | ◆우원품수입내억서 : 고객관    |
|          | 2011-01-13 | 결연후원금품             | 민간단체           |                    |         | 김길동                                                 |           |                         | 40,000           | 리、ㅎ의그(프)과리、ㅎ의프스    |
|          | 0011 01 14 | 거여수이구표             | 개인             |                    | N       | 김절순                                                 |           |                         | 50,000           | 니~추천리(古)컨니~추천古구    |
|          | 2011-01-14 | 결연우원금품<br>기타 중이크포  | 개인             |                    | N       | 미민장                                                 | 기다는이      | - <del>-</del>          | 50,000           | 입등록이 되어 있어야 합니다.   |
|          | 2011-01-15 | 기다 우전금품<br>견여승의그푸  | 게인             |                    | N       | 막포종                                                 | 기다우권      | 58                      | 50,000           |                    |
|          | 2011-01-15 | <br>기타 승위근푸        | 740            |                    | N       | 기전구                                                 |           |                         | 10,000           |                    |
|          | 2011-01-16 | 기타 흐원금품            | 71.2           |                    | N       | 백상우                                                 |           |                         | 10,000           | ▲ㅎ의그사요내여서 · 겨리 메   |
|          | 2011-01-17 | 결연후원금품             | 개인             |                    | N       | 김길동                                                 |           |                         | 50.000           | ▼우권묘시중대역시 · 경니 매   |
|          |            | 기타 후원금품            | 개인             |                    | N       | 미선우                                                 |           |                         | 10,000           | 뉴에서 자금원천이 후원금으     |
|          | 2011-01-18 | 기타 후원금품            | 개인             |                    | N       | 김개똥                                                 |           |                         | 10,000           |                    |
|          |            |                    |                |                    | Y       | 김덕용                                                 |           |                         | 100,000          | ┃ 로 삭성된 지줄결의서를 가져  |
|          | 2011-01-19 | 결연후원금품             | 개인             |                    | N       | 김덕용                                                 |           |                         | 60,000           | QUIFL              |
|          |            |                    | 개인             |                    | N       | 이민영                                                 |           |                         | 48,000           | 겁니다.               |
|          |            |                    | 개인             |                    | N       | 미상현                                                 |           |                         | 45,000           | 1) 곀연흐원금여부 N : 사용  |
|          |            |                    | 71101          |                    | - N     | 고기도                                                 |           |                         | 50.000           |                    |
|          |            |                    |                |                    | 알       | সা                                                  |           |                         | ✓                | 자가 경리메뉴에서 직접 작성    |
|          | <          |                    |                |                    |         |                                                     |           |                         |                  | 친 승의그 피츠경이네        |
|          |            |                    |                |                    |         |                                                     |           |                         |                  | 안 우권금 시굴걸의시        |
|          |            |                    |                |                    |         |                                                     |           |                         |                  | 2) 결연흐원금여부 Y : 고객관 |
|          | 🐠 메뉴       | ; 및 업무순            | ·서             |                    |         |                                                     |           |                         |                  |                    |
|          |            |                    |                |                    |         |                                                     |           |                         |                  | ] 리의 결연금 회계반영을 통해  |
| (1)      | ) 젓번째 김    | 점부문서인 획            | 후원금수입내역서       | 1에서 생성             | J버튼을 ·  | 클릭합니다.                                              |           |                         |                  | 자서되 겨리 메느이 ㅎ의그     |
| •        |            |                    |                |                    |         |                                                     |           |                         |                  | 적경된 경디 메뉴의 우편금     |
| (2)      | )생성 버튼     | 트음 클릭하던            | 면 경리 및 고객관     | 나리 메뉴어             | ∥등록된    | 자료록 기반이                                             | 루 모든      | 첨부문서록 자동으로 생            | 성한니다.            | 지춬곀의서              |
| <b>`</b> | 00-11      |                    |                |                    |         |                                                     |           |                         |                  |                    |
|          |            |                    |                |                    |         |                                                     |           |                         |                  |                    |
|          |            |                    |                |                    |         |                                                     |           |                         |                  | ▲ㅎ이프사요내여서 · ㄱ개고    |
|          |            |                    |                |                    |         |                                                     |           |                         |                  | ▼우편古시늉네픽시·끄랙판      |
|          |            |                    |                |                    |         |                                                     |           |                         |                  | 리>후원금(품)관리>후원품사    |
|          |            |                    |                |                    |         |                                                     |           |                         |                  |                    |
|          |            |                    |                |                    |         |                                                     |           |                         |                  | 표는도() 니어이어()하니다    |

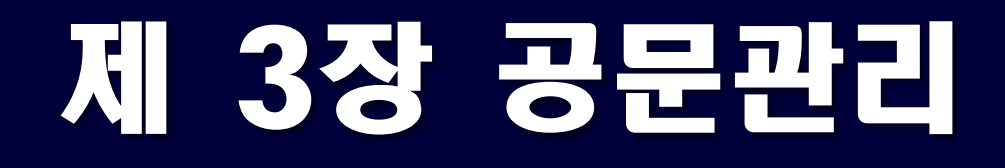

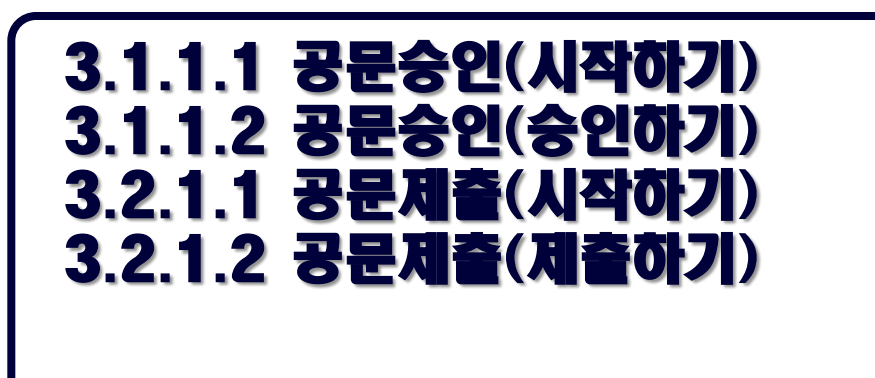
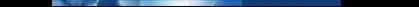

# 3.1.1.1 공문승인(시작하기)

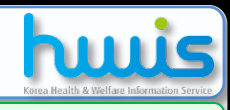

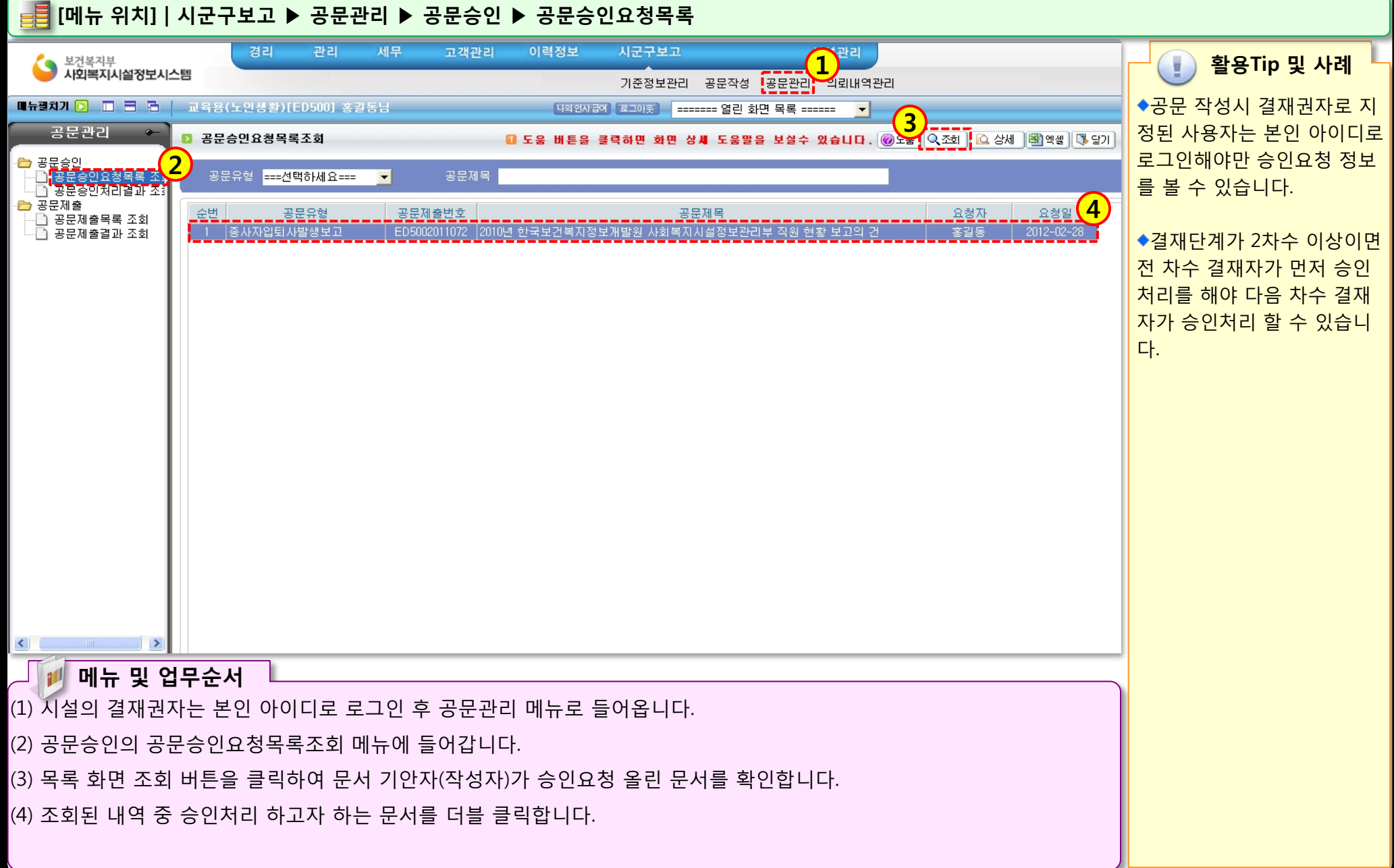

STOL 12 PAR

# 3.1.1.2 공문승인(승인하기)

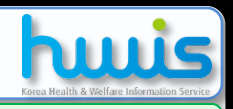

| [] [메뉴 위치]   시군구보고 ▶ 공문관리 ▶ 공문승인 ▶ 공문승인요청목록                                                                                                    |                                                       |                                                                                                    |                                              |                          |               |          |                                                                                                    |                                                                                     |  |  |
|----------------------------------------------------------------------------------------------------|-------------------------------------------------------|----------------------------------------------------------------------------------------------------|----------------------------------------------|--------------------------|---------------|----------|----------------------------------------------------------------------------------------------------|-------------------------------------------------------------------------------------|--|--|
| 🖑 결산서보고승?                                                                                                    | 민요청 상세                                                |                                                                                                    |                                              |                          |               |          | E Contraction of the second second second second second second second second second second second second second |                                                                                     |  |  |
| ▷ 결산서보고승인요청 상세       ○ 승인처리     ○ 승인처리     ○ 분격처리     ○ 분격처리     ○ 분격처리     ○ 분격차리     ○ 분격차리     ○ 분석     ○ 분석     ○ 분석     ○ 분석     ○ 분석     ○ 분석     ○ 분석     ○ 분석     ○ 분석     ○ 분석     ○ 분석     ○ 분석     ○ 분석     ○ 분석     ○ 분석     ○ 분석     ○ 분석     ○ 분석     ○ 분석     ○ 분석     ○ 분석     ○ 분석     ○ 분석     ○ 분석     ○ 분석     ○ 분석     ○ 분석     ○ 분석     ○ 분석     ○ 분석     ○ 분석     ○ 분석 <td< th=""><th>실 · · · · · · · · · · · · · · · · · · ·</th></td<> |                                                       |                                                                                                    |                                              |                          |               |          |                                                                                                    | 실 · · · · · · · · · · · · · · · · · · ·                                             |  |  |
| 결산대상년도                                                                                                    | 2011                                                  | 공문번호 <mark>ED5002012</mark>                                                                          | 071                                          | 상태 승인요청                  |               |          |                                                                                                    | ◆최종 결재권자의 승인처리                                                                      |  |  |
| 결재단계                                                                                                    | 차수 시군<br>1 생활<br>2 시설장                                | 2구직위 결재권자ID<br>록지사 ed502<br>장 ed500                                                                  | 결재권자명 결재유형<br>이민우 일반결재<br>홍길동                | 결재상태<br>승인<br>승민요청       | 반려사           | <u> </u> | 결재일<br>2012-02-28                                                                                               | 가 완료되면 승인처리 버튼은<br>시군구제출 버튼으로 변경되<br>며 제출 버튼을 클릭하면 문                                |  |  |
| 결재종류                                                                                                    | ⓒ 일반결재                                                | ● 대경 ● 전경                                                                                            |                                              |                          |               |          |                                                                                                    | 서는 시군구로 전송됩니다.                                                                      |  |  |
| 바려가이                                                                                                    |                                                       | (※ 시군구제출된 문서를 사용                                                                                     |                                              |                          |               |          |                                                                                                    |                                                                                     |  |  |
| 2G지유                                                                                                    |                                                       |                                                                                                    |                                              |                          |               |          |                                                                                                    | 자가 수정이나 삭제할 수 없                                                                     |  |  |
| 인건비명서                                                                                                    | II M                                                  | 사업비명세서                                                                                               | 예비비사용조서                                      | ( <b>1</b> ) 과목전용조서      | 사무비당          | 방제 서     | 잡지출명세서                                                                                                    | 음)                                                                                  |  |  |
| 기본재산수입명세서                                                                                                    |                                                       | 후원금수입내역서                                                                                             | 후원품수입내역서<br>                                 | 후원금사용내역서                 | 후원품사용         | 용내역서     | 시군구의견                                                                                                    | (※ 시군구제춬은 공문제춬목                                                                     |  |  |
| 공문                                                                                                    |                                                       | 결산총괄표<br>                                                                                            | 세입결산서                                        | 세출결산서                    | 사업수입          | 명세서      | 정부보조금명세서                                                                                                    | 로에서도 가는 하)                                                                          |  |  |
| 보고시군구                                                                                                    |                                                       |                                                                                                    |                                              |                          |               |          |                                                                                                    |                                                                                     |  |  |
| 본문<br>발신명의<br>2 첨부파일                                                                                                    | 1. 사회<br>2. 2011<br>- 아래-<br>가. 세일<br>나. 세를<br>사회복지시설 | ◆잘못된 내용이 있을 시에는<br>반려사유를 적은 후 반려처리<br>버튼을 클릭하여 반려할 수<br>있습니다.<br>(※ 시군구제출 후에는 반려<br>또는 승인취소를 할 수 없음) |                                              |                          |               |          |                                                                                                    |                                                                                     |  |  |
| 순변<br>1 2011년 2<br><b>메뉴</b><br>(1) 승인요청 (<br>(2) 하단 내용(                                                                                                    | (산총괄표, xis<br><b>및 업무순</b><br>상세 화면(<br>이 이상 없        | *<br>에서 기안자(담당지<br>으면 승인처리 버튼                                                                        | <sup>파일명</sup><br>)가 작성한 공문 및<br>튼을 클릭하여 시설: | 첨무문서 내역을 획<br>승인을 완료하면 됩 | 박인합니다.<br>니다. | 파일크      | 1.7] <b>down</b><br>8,031 @, 다운로드                                                                               | ◆시군구제출 전 반드시 출력<br>버튼을 클릭하여 공문을 비롯<br>해 관인직인이 들어가는 출력<br>물에 대한 생성 작업을 해주<br>셔야 합니다. |  |  |
|                                                                                                    |                                                       |                                                                                                    |                                              |                          |               |          |                                                                                                    |                                                                                     |  |  |

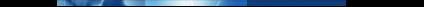

# 3.2.1.1 공문제출(시작하기)

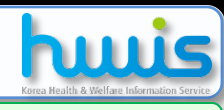

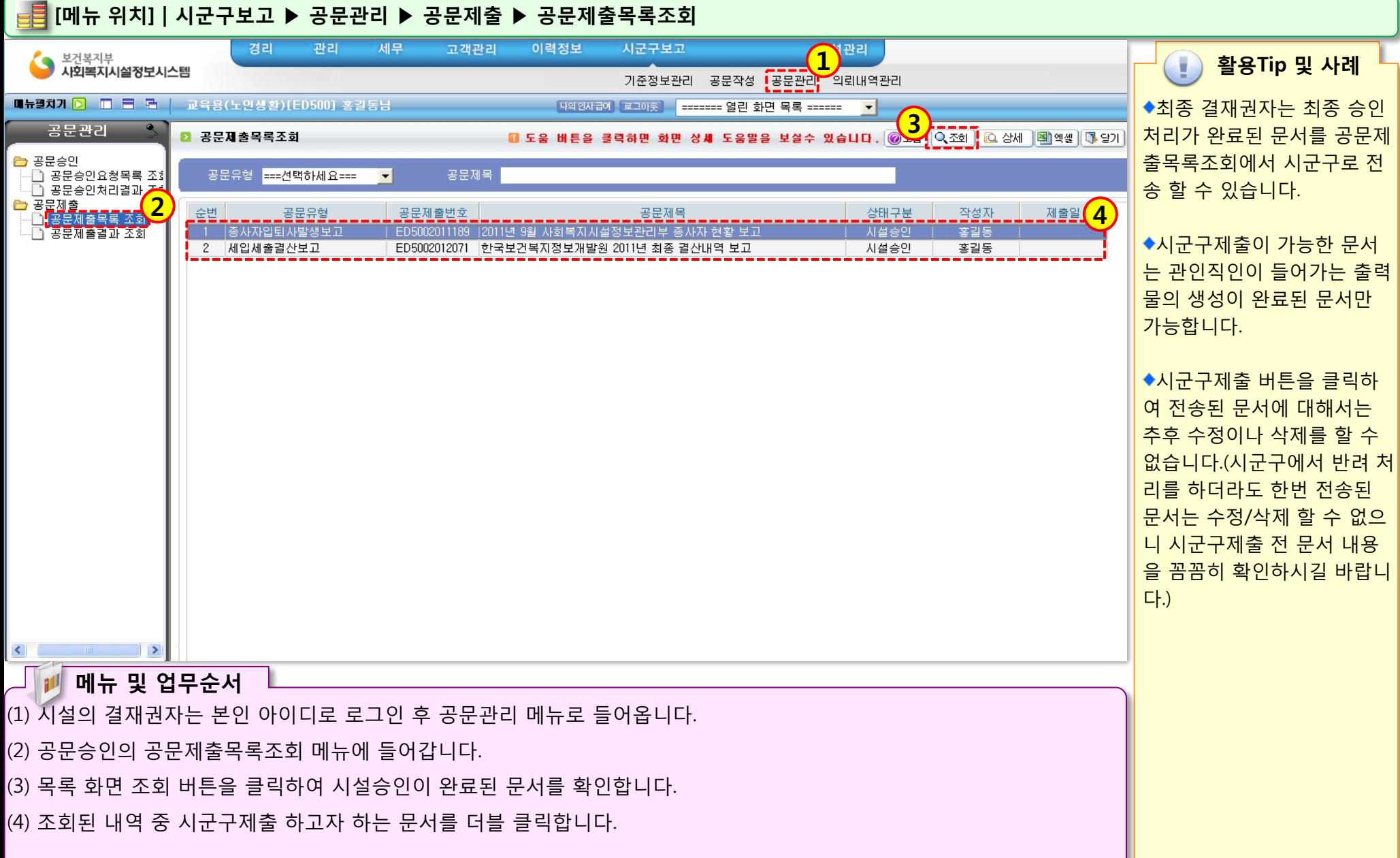

SOLUE E S

## 3.2.1.2 공문제출(제출하기)

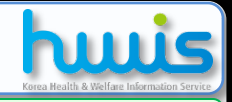

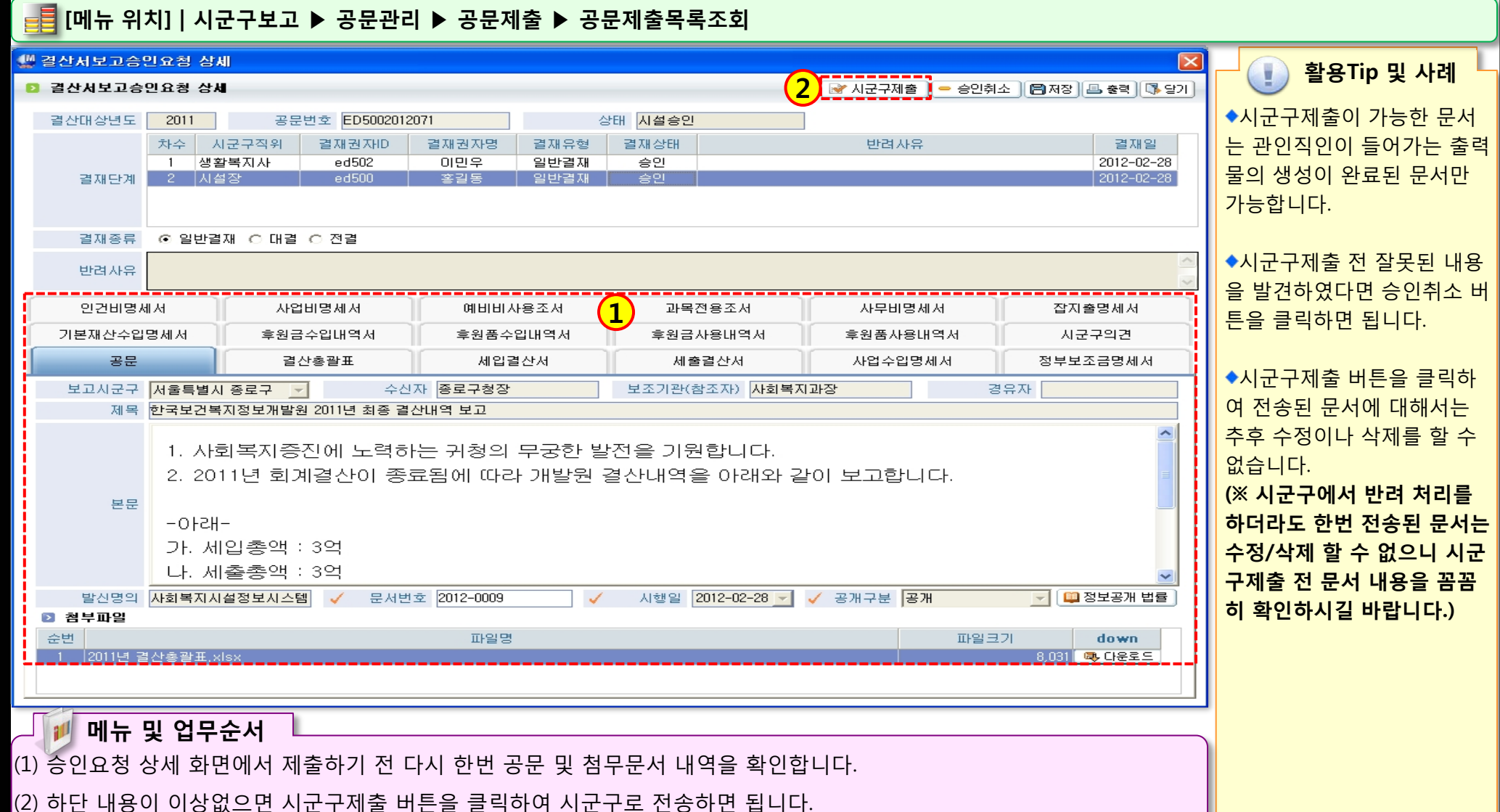

112 12 5

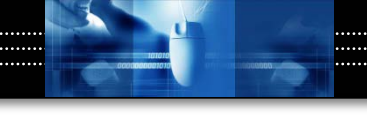

# 제 4장 의뢰내역관리

# 4.1.1 표준서비스연결

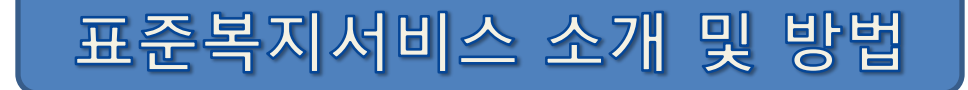

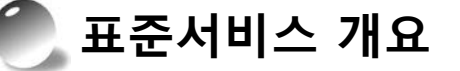

◆ 사회복지시설에서 제공하는 복지서비스 정보를 사회복지시설정보시스템에서 표준복지서비스코드와 연결·등록하면 해당 지자체(시·군·구)에서 지역 복지자원으로 관리할 수 있도록 구성되어 있음

◆ 지자체별 원활한 복지대상자 사례관리 및 서비스연계를 위해 사회복지시설에서는 기존에 관리하던 사업정보(프로그램 정보)에 표준복지서비스를 연결하는 작업의 선행이 필요함

## 🌑 표준복지서비스코드 소개

◆ 표준복지서비스코드 : 지역별, 시설별로 상이하게 관리되고 있는 복지서비스에 대한 표준 정립 -시설별 제공서비스 정보관리 : 사회복지시설정보시스템의 해당 사업(서비스)코드를 표준복지서비스로 연결(매핑)하여 관리

- 서비스 의뢰접수 및 서비스 제공 : 사회복지시설정보시스템을 통해 지자체에서 의뢰하는 복지서비스 정보를 접수/반려하고, 서비스제공 결과를 보고

※ 표준복지서비스 분류코드는 시군구보고 > 의뢰내역관리 > 표준서비스를 클릭하면 엑셀로 다운로드 가능

#### ◆ 표준복지서비스코드 구성 내역

- 행복e음 내에서 복지서비스에 대한 표준코드를 구성
- 총 7개 카테고리<sup>1</sup>, 396개의 서비스로 구성
- 향후 보건복지부에서 표준복지서비스에 대해 지속적으로 관리 예정
- ※ 7개 카테고리 : 보호, 기본욕구충족, 건강유지, 사회적기능향상, 지식/기술습득, 소득보장/경제, 조직적서비스지원

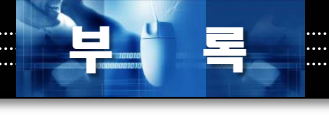

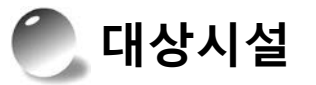

◆ 사회복지시설에 해당하는 시설 중 사회복지시설정보시스템을 사용하고 있는 모든 시설
※ 노인, 장애인, 한부모, 지역자활센터, 부랑인, 아동, 사회복지관 등 보건복지부 소관의 사회복지법인 및 사회복지시설
(단, 경로당, 노인교실, 노인휴양소, 보육시설, 청소년시설은 제외)

◆ 웹기반의 사회복지시설정보시스템을 사용하는 시설뿐만 아니라, 표준연계모듈을 설치하여 사용 중인 시설 중 온라인보고를 하고 있는 시설도 포함

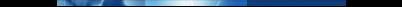

## 4.1.1 표준서비스연결

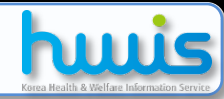

#### 📑 [메뉴 위치]│시군구보고 ▶ 의뢰내역관리 ▶ 의뢰내역관리 ▶ 표준서비스연결

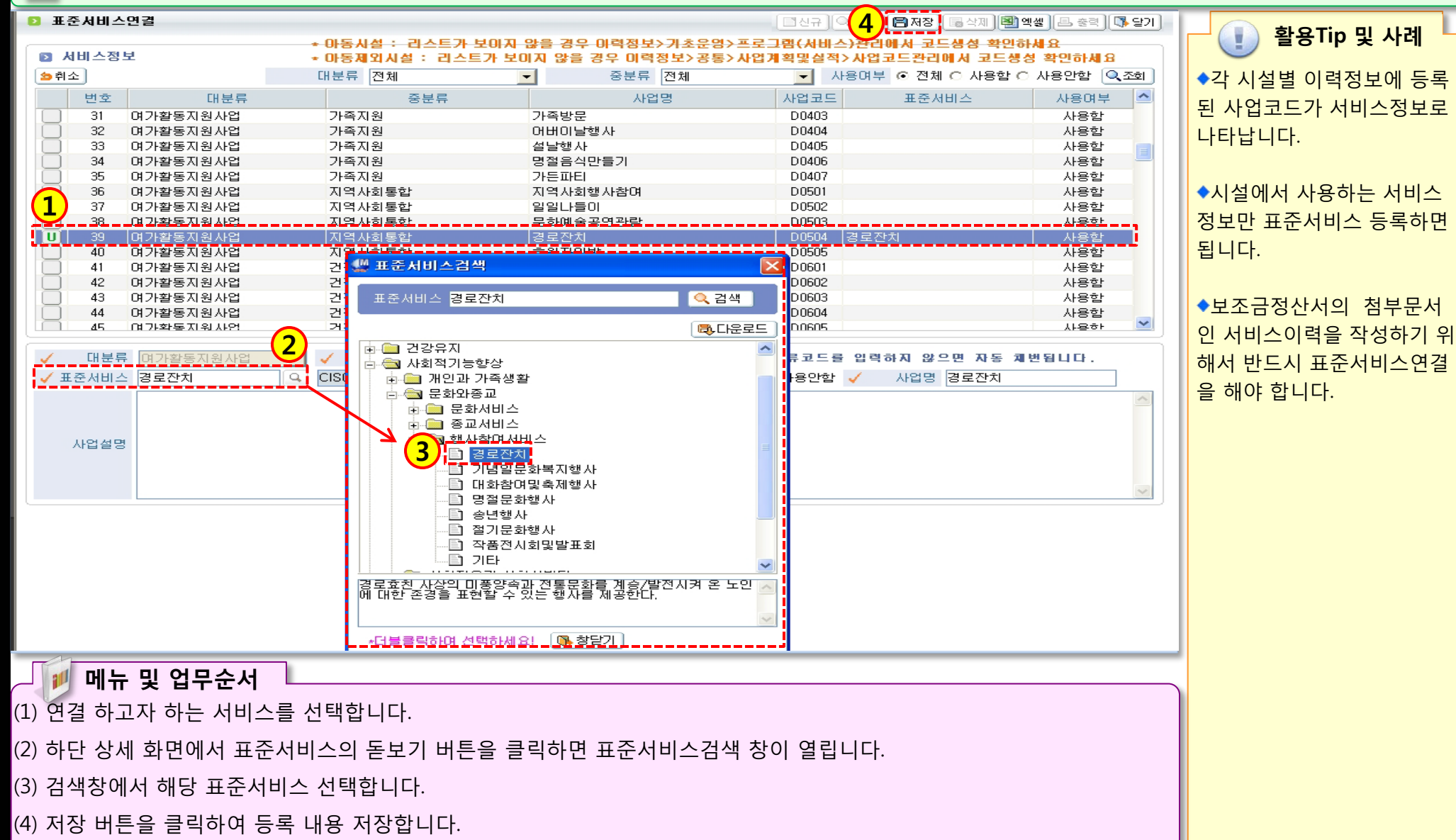